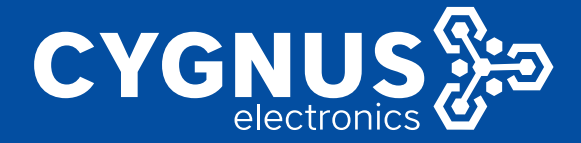

# MANUAL DE INSTRUCCIONES CY-LTE102/105

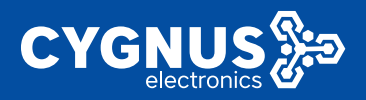

## CONTENTS

| CONTENTS                                           | 1  |
|----------------------------------------------------|----|
| 1.Product Description                              | 6  |
| 2. Device login and system status check            | 8  |
| 2.1Hardware interface                              | 8  |
| 2.1.1 Interface Specification                      | 8  |
| 2.1.2 Interface Specification                      | 9  |
| 2.1.3 Interface Specification                      | 9  |
| 2.1.4 Reset Button                                 | 9  |
| 2.2 Indicator status                               | 10 |
| 2.3 Web page login                                 | 14 |
| 3.System Status                                    | 16 |
| 3.1 Overview                                       | 16 |
| 3.1.1 Status bar                                   | 16 |
| 3.1.2 Mobile WAN network and wired WAN status view | 17 |
| 3.1.3 Memory usage and DHCP connection list        | 17 |
| 3.1.4 WiFi Access Point information                | 18 |
| 3.1.5 Load Balancing (optional)                    | 19 |
| 3.2 Routing Table                                  | 19 |
| 3.3 System Log                                     | 20 |
| 3.4 Kernel Log                                     | 20 |
| 3.5 Real-time information                          | 21 |
| 3.6 Load balancing                                 | 21 |
| 4. Basic Network                                   | 23 |
| 4.1 Switch                                         | 23 |
| 4.2 Hostnames                                      |    |
|                                                    | 23 |

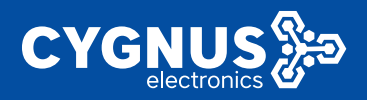

| 4.4 Wired Network25                         |
|---------------------------------------------|
| 4.4.1 WAN Interface25                       |
| 4.4.1.1 DHCP Client                         |
| 4.4.1.2 Static(wan) address26               |
| 4.4.1.3 PPPoE dial-up27                     |
| 4.4.2 LAN Interface28                       |
| 4.4.3 MGT Interface30                       |
| 4.5 mobile network                          |
| 4.5.1 DHCP Dial (single modul single SIM)31 |
| 4.5.1.1 Auto network (default)32            |
| 4.5.1.2 Lock the network (4G/3G/2G)33       |
| 4.5.2 PPP Dial                              |
| 4.5.2.1 Automatic network                   |
| 4.5.2.1 Lock the network (4G/3G/2G)35       |
| 4.6 Wireless Network                        |
| 4.6.1 AP mode36                             |
| 4.6.1.1 Device Configuration37              |
| 4.6.1.2 Interface Configuration             |
| 4.6.2 Client Mode40                         |
| 4.6.2.1 Client DHCP (default)42             |
| 4.6.2.1 Client static address43             |
| 4.7 Static address45                        |
| 5.Advanced Network45                        |
| 5.1 QoS45                                   |
| 5.2 DMZ                                     |
| 5.3 Firewall                                |
| 5.3.1 Basic Settings46                      |
| 5.3.2 Communication rules47                 |
| 5.3.3 Domain name filtering49               |
| 5.3.4 Keyword filtering49                   |

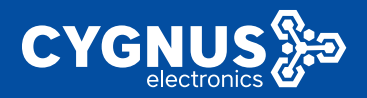

| 5.4 Portal authentication (optional)49                 |
|--------------------------------------------------------|
| 5.4.1 General arrangement49                            |
| 5.4.1.1 Local Upload50                                 |
| 5.4.1.2 Download file from URL server address50        |
| 5.4.2 counter51                                        |
| 5.4.3 Filter52                                         |
| 5.4.4 other52                                          |
| 5.5 Repeater                                           |
| 5.6 Port forwarding53                                  |
| 5.7 Static NAT54                                       |
| 5.8 Smarklink                                          |
| 5.8.1 General55                                        |
| 5.8.1.1 Mode configuration55                           |
| 5.8.1.2 Connection configuration56                     |
| 5.8.1.3 Serial port configuration57                    |
| 5.8.2 advanced58                                       |
| 5.8.3 Operating mode59                                 |
| 5.8.4 Custom protocol59                                |
| 5.8.5 Configuration example61                          |
| 5.8.5.1 TCP server61                                   |
| 5.8.5.2 TCP Client64                                   |
| 5.8.5.3 UDP Server66                                   |
| 5.8.5.4 UDP Client67                                   |
| 5.8.5.5 Real serial port mode67                        |
| 5.8.5.6 MQTT Client68                                  |
| 5.8.5.7 Modbus RTU to TCP master-slave communication70 |
| 5.8.5.8 Modbus TCP master-slave communication70        |
| 5.9 M2M Cloud platform70                               |
| 5.10 Load Balancing (optional)71                       |
| 5.10.1 Global72                                        |

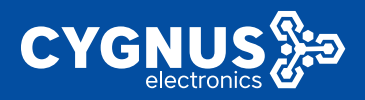

| 5.10.2 Interface                      |
|---------------------------------------|
| 5.10.3 Member74                       |
| 5.10.4 Strategy75                     |
| 5.10.4.1 wan_only76                   |
| 5.10.4.2 wwan_only76                  |
| 5.10.4.3 3gwan_only76                 |
| 5.10.4.4 balanced76                   |
| 5.10.4.5 balanced_wan77               |
| 5.10.4.6 wan_primary77                |
| 5.10.4.7 wwan_primary77               |
| 5.10.4.8 3gwan_primary77              |
| 5.10.4.9 wan_wwan_4G78                |
| 5.10.5 Rule78                         |
| 5.11Intranet penetration (optional)79 |
| 5.12 Network Monitoring79             |
| 6.Virtual Private Network80           |
| 6.1 GRE Client81                      |
| 6.2 PPTP Client83                     |
| 6.3 L2TP Client                       |
| 6.4 IPSec Client90                    |
| 6.4.1 IPSec security strategy90       |
| 6.4.1.1 Basic Settings90              |
| 6.4.1.1 Security proposal91           |
| 6.4.2 IPSec Security Alliance94       |
| 6.5 EOIP Client94                     |
| 6.6 N2N VPN Client95                  |
| 6.7 OPEN VPN96                        |
| 7.System Management99                 |
| 7.1 System100                         |
| 7.1.1 System property100              |

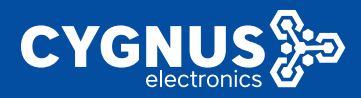

| 7.1.1.1 General Settings100         |
|-------------------------------------|
| 7.1.1.2 Modification of WAN mode100 |
| 7.1.2 Time synchronization102       |
| 7.2 Administration103               |
| 7.3 Backup/flush Firmware103        |
| 7.3.1 Generate Archive104           |
| 7.3.2 Perform Reset104              |
| 7.3.3 Upload Archive105             |
| 7.3.4 Flash Image105                |
| 7.4 System diagnostics106           |
| 7.5 Device Reboot107                |
| 7.5.1 Reboot now107                 |
| 7.5.2 Reboot timer107               |
| Appendix: Network Abbreviations     |

The content of this document may be updated from time to time due to product version upgrade or other reasons. Unless otherwise agreed, this document is intended as a guide to use only, and all statements, information and recommendations contained in this document do not constitute any warranty, express or implied.

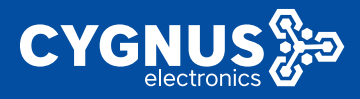

| Document | Revision | Records |
|----------|----------|---------|
|----------|----------|---------|

| Date      | Version | Discription          | Author |
|-----------|---------|----------------------|--------|
| 2015-5-15 | V1.0    | Initial Release      | МС     |
| 2017-6-6  | V1.1    | Supplement/Amendment | MC/DHL |
| 2019-10-8 | V1.2    | Update               | MC/DHL |
| 2021-9-18 | V2.0    | Update               | MC/DHL |

## **1.Product Description**

Our router series adopts industrial design, adopts high-performance 32-bit embedded MIPS architecture dedicated network processor, embedded with industrial-grade, high-performance, multi-band mobile 3G/4G communication processing module. Support WCDMA, HSPA+, TD/FDD-LTE, EVDO (CDMA 2000), TD-SWCDMA, GSM and other high-speed mobile broadband network, to provide customers with convenient and fast Internet access or private network transmission, optional embedded Wi-Fi module or multi-LAN port. Provide customers with wired fixed network or wireless WLAN sharing high-speed broadband connection; At the same time, we provide customized advanced VPN (OpenVPN, IPSec) functions to build safe tunnels, which are widely used in finance, electric power, environmental protection, oil, transportation, security and other industries.

The Router series provides users with a Web-based configuration interface, making it very easy to configure and manage the Router. At the same time, the M2M terminal product management platform provides users with remote management of all Router terminals. Through the M2M platform, users can monitor the status of all

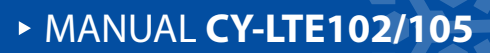

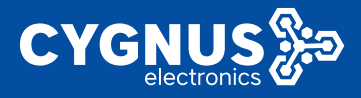

terminals successfully connected to the platform, and provide remote control, parameter configuration and remote upgrade services.

This instruction manual introduces to the user how to install and configure the industrial grade Router, and guides the user to get started and use our products quickly after correctly installing the hardware and configuring the basic parameters.

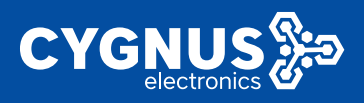

## 2. Device login and system status check

This chapter mainly introduces and instructs the customer how to judge the current network connection of the device through the state of each indicator light outside the device, and at the same time instructs the user how to connect to the routing device through the computer or other wireless terminals to set and view some parameters. The detailed description is as follows:

## 2.1Hardware interface

### 2.1.1 Interface Specification

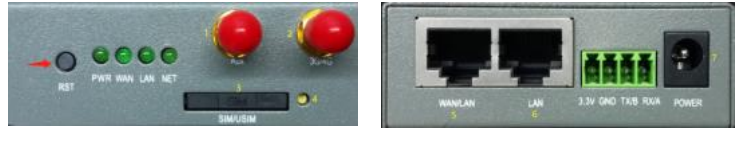

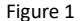

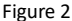

1) Aux: WiFi antenna SMA interface, or the backup network AUX diversity antenna SMA interface;

2) 3G/4G : SMA interface of the main antenna of the 3G/4G network;

3) **SIM/USIM**: SIM card slot, standard Mini card is supported(Micro/Nano card not supported);

: SIM card magnetic strip face up during installation, place it in the direction of the small triangle below the card seat, and then push it up into the whole card slot. (Note: the SIM card does not support electric plugging and unplugging, so it is recommended to first power off the device before taking and putting the SIM card, so as not to damage the SIM card);

4) **SIM card eject button**: it is necessary to use a card needle or other sharp object to press this button to eject the SIM card holder;

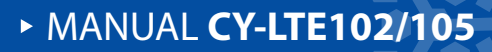

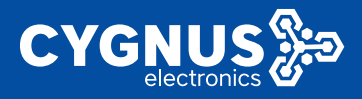

5) **WAN/LAN**: the default is WAN port. After modification, it can be changed to LAN port (see 7.1.1.2 "Modification of WAN mode" -- "3G/4G mode" for details);

6) LAN: Connect to a computer or other user network device;

7) **POWER:** Supply DC head access( DC 7.5V~32V), The standard distribution power adapter is DC12V/1.5A;

#### 2.1.2 2ports Interface Specification

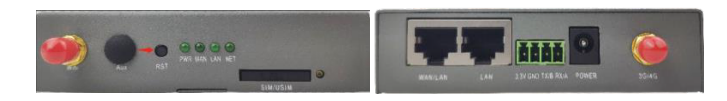

Figure 3

Figure 4

Interface description;

### 2.1.3 4ports Interface Specification

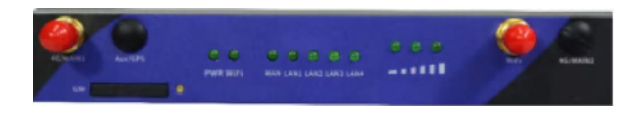

Figure 5

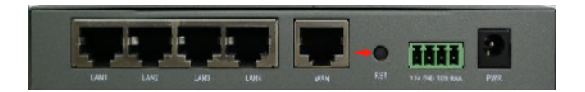

Figure 6

Interface description;

#### 2.1.4 Reset Button

Operation instructions for Reset: Long press this button in the power-on state and

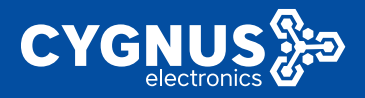

release it for about 10s to complete the factory recovery of the equipment (all indicator lights are on and off);

## 2.2 Indicator status

- 1) PWR Light: power indicator, the yellow light, remains on after power on;
- 2) WiFi Light: After enabling WiFi, the yellow light is always on;

When WiFi is disabled, it goes off; ( no WiFi indicator light);

- 3) WAN Light: The yellow light flashes when there is a device connected to the WAN/LAN network port; When no device is connected or the network cable is abnormal, the network port light goes out;
- 4) LAN Light: The yellow light flashes when there is a device connected to the WAN/LAN network port; When no device is connected or the network cable is abnormal, the network port light goes out;

5) NET Light: 3G/4G mobile network dial-up status indicator (Note: when the device is working in wired mode, net light goes out).

2ports and 4ports are as follows;

The network dialing indicator light equipment is described in the following table:

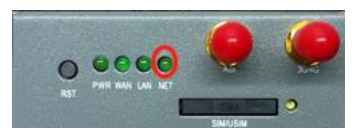

| Serial<br>Number | Dialing Status | SIM usage | NET indicator<br>status | SIM status | network<br>status |
|------------------|----------------|-----------|-------------------------|------------|-------------------|
| 1                | Dialing        | NoSIM     | The green light         | SIM not    | not               |
| 1                | Failed         | 100 31101 | flashes slowly,         | inserted   | connected         |

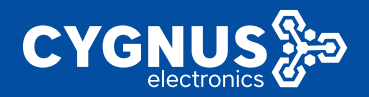

| 0 |              | Invalid or damaged                                                                      | and finally goes |                    |            |
|---|--------------|-----------------------------------------------------------------------------------------|------------------|--------------------|------------|
| 2 |              | SIM                                                                                     | out              | Unplugged SIM      |            |
| 3 |              | SIM installation                                                                        |                  | Or<br>SIM abnormal |            |
| 5 |              | error                                                                                   |                  |                    |            |
| 4 | Dialing      | SIM is normal                                                                           | Flashes Quickly  |                    | connecting |
| F |              | 1<=Signal value                                                                         | Fast flashing at |                    |            |
| Ð |              | (weak) <=10                                                                             | 500ms frequency  |                    |            |
| 6 | Dialing      | 11 <signal td="" value<=""><td>Fast flashing at</td><td>simready</td><td></td></signal> | Fast flashing at | simready           |            |
|   | successfully | (general)<=20                                                                           | 100ms frequency  |                    | connected  |
| 7 |              | 21 <signal td="" value<=""><td></td><td></td><td></td></signal>                         |                  |                    |            |
|   |              | (stronger)<=31                                                                          | Always On        |                    |            |

2.1.2 Table 1

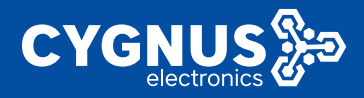

The following table briefly describes the details of the network dialing status of the device in "3G/4G mode" or "compatible mode". As follows:

The indicator lights of the ZR1000 device during network dialing are as follows:

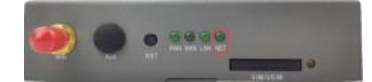

| Serial<br>Number | Dialing Status    | SIM usage                                                                                        | NET indicator<br>status             | SIM status          | network<br>status |
|------------------|-------------------|--------------------------------------------------------------------------------------------------|-------------------------------------|---------------------|-------------------|
| 1                |                   | No SIM                                                                                           | The green light                     | SIM not<br>inserted |                   |
| 2                | Dialing<br>Failed | Invalid or damaged<br>SIM                                                                        | flashes slowly,<br>and finally goes | Unplugged SIM<br>Or | not<br>connected  |
| 3                |                   | SIM installation<br>error                                                                        | out                                 | SIM abnormal        |                   |
| 4                | Dialing           | SIM is normal                                                                                    | Flashes Quickly                     |                     | connecting        |
| 5                |                   | l<=Signal value<br>(weak)<=10                                                                    | Fast flashing at 500ms frequency    |                     |                   |
| 6                | Dialing           | 11 <signal td="" value<=""><td>Fast flashing at</td><td>simready</td><td>connected</td></signal> | Fast flashing at                    | simready            | connected         |
|                  | successfully      | (general)<=20                                                                                    | 100ms frequency                     |                     | connected         |
| 7                |                   | 21 <signal value<br="">(stronger)&lt;=31</signal>                                                | Always On                           |                     |                   |

2.1.2 Table 2

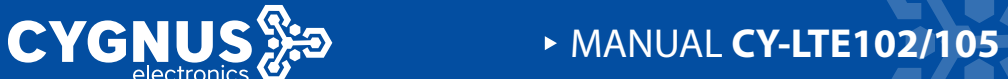

The indicator lights of device during network dialing are as follows:

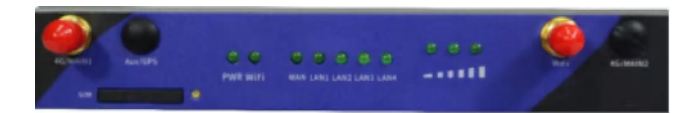

| Serial<br>Number | Dialing Status          | SIM usage                                         | NET indicator<br>status             | SIM status          | network<br>status |
|------------------|-------------------------|---------------------------------------------------|-------------------------------------|---------------------|-------------------|
| 1                |                         | No SIM                                            | The green light                     | SIM not<br>inserted |                   |
| 2                | Dialing<br>Failed       | Invalid or damaged<br>SIM                         | flashes slowly,<br>and finally goes | Unplugged SIM<br>Or | not<br>connected  |
| 3                |                         | SIM installation<br>error                         | out                                 | SIM abnormal        |                   |
| 4                | Dialing                 | SIM is normal                                     | Flashes Quickly                     |                     | connecting        |
| 5                |                         | l<=Signal value<br>(weak)<=10                     | 1 indicator light                   |                     |                   |
| 6                | Dialing<br>successfully | ll <signal value<br="">(general)&lt;=20</signal>  | 2 indicator light                   | simready            | connected         |
| 7                |                         | 21 <signal value<br="">(stronger)&lt;=31</signal> | 3 indicator light                   |                     |                   |

2.1.2 Table 3

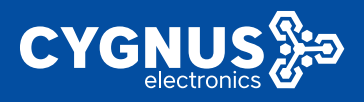

## 2.3 Web page login

The industrial router products support users to view and set relevant product parameters with the login mode of Web terminal. The specific operations are as follows.

#### Step1: Hardware connection

Connect the router's LAN port to the computer. The computer's LAN card can set the automatic access address (or set the static IP address, but make sure it is on the same network as the router, otherwise you will not be able to log in to the router later. The default LAN address of the router is 192.168.1.1, and the netmask is 255.255.0).

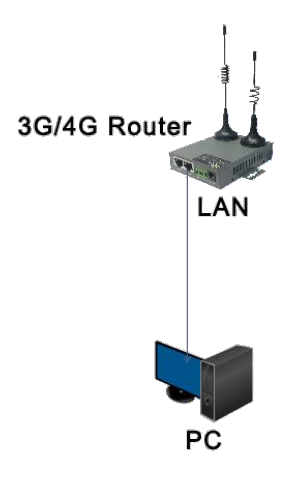

Device connection

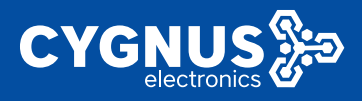

#### Step 2: Check your computer's IP address

Open the computer's local connection and check whether the computer has obtained an IP address.

#### Step 3: Log on to the router Web using your browser

Open any browser, log in at the default address 192.168.1.1, enter the default user name/password admin/admin (for the safety of the device, it is strongly recommended to change the default password when using the device, please refer to Section 7.2 "Management Rights" for details), and finally press Enter to enter the device Web page. As follows:

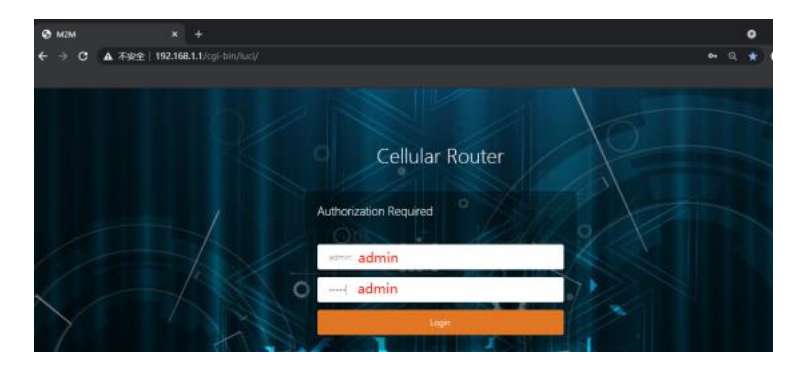

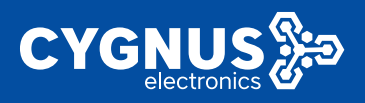

## **3.System Status**

This chapter mainly instructs the user how to view the current status information of the routing device through this function, and make a preliminary judgment of the status of the current network access.

## 3.1 Overview

After logging in the router Web, click "System Status" -- "Overview". Here you can view some detailed information of the product, as follows:

## 3.1.1 Status bar

Here you can view the product system name, product model, product serial number, firmware version, hardware type (single module single card/dual module dual card), MAC address, WAN mode (wired mode/compatible mode /3G4G mode), load situation and other information.

| System Status          | a here born g  | n Spirme                    |               |                             | 16 Tablopeans |  |  |
|------------------------|----------------|-----------------------------|---------------|-----------------------------|---------------|--|--|
|                        | AND SALES      |                             |               |                             |               |  |  |
| Podea                  | STATE          | Statu.                      |               |                             |               |  |  |
|                        | Gattan         |                             |               |                             |               |  |  |
|                        | Body Barr      | uno                         | Profest Name  | Device R                    |               |  |  |
| Include an other day   | Finance Arries | Analas Websterburg 2001 121 | (Ballott)     | 14/62/02/10/10/4            |               |  |  |
|                        | Level time     | weiwy or in the target      | HART WAR LOUD | aling er vande bringle kand |               |  |  |
| Rade Mervark 1         | Later          | Chiffre Zier                | MAX Sochests  | anda GEPS Hofe              |               |  |  |
| Administed Robinski, 1 | Lead Average   | 241175379                   | MAS Vede      | 35/45 and Vend              |               |  |  |

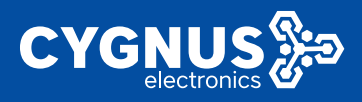

## 3.1.2 Mobile WAN network and wired WAN status view

Here you can view the mobile network status details of the device, such as: SIM card insertion status and 3G/4G dialing details, 4G module identification, base station network received signal strength (RSSI) and the current network connection duration, etc.

| n Satur 💉 🖉                                                                                                    | Service Apple log 2 Apple a Part                                                                                                    | and a Profile a                                                                                                    |
|----------------------------------------------------------------------------------------------------|----------------------------------------------------------------------------------------------------|----------------------------------------------------------------------------------------------------|
|                                                                                                    |                                                                                                    |                                                                                                    |
| ala se                                                                                                    | 4 Welling                                                                                                    |                                                                                                    |
| and the second second second second second second second second second second second second second second second | Intertoce                                                                                                    | Nobe Network1                                                                                                    |
|                                                                                                    | 430 eu                                                                                                    | 1260.545 220                                                                                                    |
| ITH 409                                                                                                    | Domy.                                                                                                    | 1333146-01                                                                                                    |
| siles of the pro-                                                                                                | 190                                                                                                    | VIE AND BUIJOR DEVELOPMENTS                                                                                                    |
|                                                                                                    | Moder Type                                                                                                    | LTEWORK ATT-STERN TO COMMUNICATE AND A DECOMPOSISM                                                                                                    |
| Betwork 2                                                                                                    | Poder CRD                                                                                                    | CONSTRUCTION (2004                                                                                                    |
| and Relevants 2                                                                                                  | Parks Met                                                                                                    | HAR BUILD LEVEL IN                                                                                                    |
|                                                                                                    | MODE AND                                                                                                    | 140 (PE) 151 (PE)                                                                                                    |
| Configuration (2011)                                                                                             | Newerk Operator                                                                                                    | Of ne Heb is                                                                                                    |
|                                                                                                    | Can of Please R Standard                                                                                                    | LIE 100                                                                                                    |
| a manufacture of the state                                                                                       | 10.9 (64)                                                                                                    | diment(part)                                                                                                    |
| • · · · · · · · · · · · · · · · · · · ·                                                                          | 853                                                                                                    | 21 and [42 (9b)(100.)                                                                                                    |
|                                                                                                    | Competitistus                                                                                                    | competed 06 Cm Co                                                                                                    |
|                                                                                                    | Nofewalk<br>WitedANISEL:                                                                                                    | Total Silve         Total Silve         Total Silve |
|                                                                                                    | Adverture of the second second | UN / POMOD)                                                                                                    |

## 3.1.3 Memory usage and DHCP connection list

Here you can view the current memory usage of the device, including available memory, unused memory, buffers.

You can also view the list of devices connected to the DHCP server.

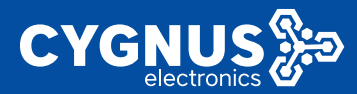

| at Constant Applied by the Systematic     | The Descents is Committee a                                                                                                    |                                        |                     |
|-------------------------------------------|----------------------------------------------------------------------------------------------------|----------------------------------------|---------------------|
| 10 (0) (0) (0) (0) (0) (0) (0) (0) (0) (0 | A REAL PROPERTY AND A REAL PROPERTY AND A REAL |                                        |                     |
| Row KC/caso                               | Om a Mobile                                                                                                    |                                        |                     |
| Count Estanda Cambril                     | 10-100                                                                                                    |                                        |                     |
| 2012.4.8                                  | diment/2000                                                                                                    |                                        |                     |
| 855                                       | 21 (21 dBer/1025)                                                                                                    |                                        |                     |
| Convertibules                             | connected 21 The You                                                                                                    |                                        |                     |
|                                           |                                                                                                    |                                        |                     |
| HATWAY                                    |                                                                                                    |                                        |                     |
| West WINS was                             | Type: A rep<br>Address: 102,158 107                                                                                                    | e                                      |                     |
|                                           | MAC Address: 3104 A                                                                                                    | 0.15 0.0 50                            |                     |
|                                           | citit Relevant Pri Million                                                                                                    |                                        |                     |
|                                           | Explore 23/52(1)                                                                                                    |                                        |                     |
|                                           | Consectad: Ch Tm 19:                                                                                                    |                                        |                     |
| Auf and Same of an                        | 1727 (BERM (BE)                                                                                                    |                                        |                     |
| Honay                                     |                                                                                                    | 7                                      |                     |
| Tradiustic                                | 7012310-12370310-02370                                                                                                    |                                        |                     |
| 200                                       | #7176 H 17176 A 1717                                                                                                    |                                        |                     |
|                                           |                                                                                                    |                                        |                     |
| 2.612                                     | 1025 12 / 12740 52 129                                                                                                    |                                        |                     |
|                                           |                                                                                                    |                                        |                     |
| DEPEnses                                  |                                                                                                    |                                        |                     |
| Berne                                     | IF Acchera                                                                                                    | MeC-Address                            | Leaseding remaining |
| RESERVED.                                 | FR DRUDR                                                                                                    | B1H0-022145-00                         | 11020-201           |
|                                           | the structure sectors                                                                                                    | 10010000000000000000000000000000000000 |                     |

## 3.1.4 WiFi Access Point information

Here you can view the WiFi enabled status and working mode (AP/Client) of the device. At the same time, you can also check which wireless terminals are connected below, such as mobile phones, laptops, etc.

| er Madera 🔍 🤞  | Concess 2 With Schward 2 Hause 2                     |                                                                                                    |                                                                                                    |                   |                              | 10 |
|----------------|------------------------------------------------------|----------------------------------------------------------------------------------------------------|----------------------------------------------------------------------------------------------------|-------------------|------------------------------|----|
|                | Art we Constructions.                                | 19771                                                                                                    | UKS (12)                                                                                                    |                   |                              |    |
|                |                                                      |                                                                                                    |                                                                                                    |                   |                              |    |
|                | Menny                                                |                                                                                                    |                                                                                                    |                   |                              |    |
| eri m          | mail and alle                                        | 1524001                                                                                                    | antite ale a succession of the succession of the |                   |                              |    |
| de chique.     | Paa-                                                 | and close a                                                                                                    | enter (etta                                                                                                    |                   |                              |    |
| Network 1      | So le tel                                            | 7002 KB / 1                                                                                                    | 2174085 (8%)                                                                                                    |                   |                              |    |
| red Network    |                                                      |                                                                                                    |                                                                                                    |                   |                              |    |
| onfiguration > | DHOPI Asses                                          |                                                                                                    |                                                                                                    |                   |                              |    |
|                | Perioder                                             | Paken                                                                                                    |                                                                                                    | Mid-Address       | Leaveline result             | -  |
| • Management > | Hange were what is                                   | 147,14112                                                                                                    | •                                                                                                    | AS DESCRIPTION OF | ukan az                      |    |
|                | PO PTI PTI ATRA                                      | 149164111                                                                                                    | 3                                                                                                    | 0110-402119-40    | 116 (Sec 17)                 |    |
|                | PD-01141101044                                       | PET NUMPER OF                                                                                                    | A-125                                                                                                    | THE DOLLAR DAY    | erea manan ne                |    |
|                | Woles                                                |                                                                                                    |                                                                                                    |                   |                              |    |
|                | General Medial (1962) (1997) We dow Cara de La Madri | SPRE OFC/4/6 Software<br>Model / Software<br>Brank 19 (2000)<br>Brank 19 (2000)<br>Brank 19 (2000)<br>Brank 19 (2000)<br>Brank 19 (2000)<br>Brank 19 (2000)<br>Brank 19 (2000) |                                                                                                    | 5.740             |                              |    |
|                | Associated Challens                                  |                                                                                                    |                                                                                                    |                   |                              |    |
|                | MMD-Raileess                                         | Sec. 1                                                                                                    | Marine                                                                                                    | 82.840°           | TC Name                      |    |
|                | 10.0.00000000                                        | 1000                                                                                                    | En la                                                                                                    | and and here      | And the second second second |    |

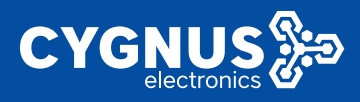

## 3.1.5 Load Balancing (optional)

Here you can view the load balancing (MWAN3) interface status of the device (3G/4G mobile WAN and wired WAN), such as online or offline.

| Ayılını Alaka 💦 💡   | -                                                                                                    | Course 4      | Network Manual Mediana Children Children | lanes of R         |                         |                        |                          | () Threadors |
|---------------------|----------------------------------------------------------------------------------------------------|---------------|------------------------------------------|--------------------|-------------------------|------------------------|--------------------------|--------------|
| Durslas             |                                                                                                    |               |                                          |                    |                         |                        |                          |              |
|                     |                                                                                                    |               |                                          |                    |                         |                        |                          |              |
|                     |                                                                                                    |               |                                          | P Athen            |                         | MIC. address           | Lundles and              |              |
|                     |                                                                                                    |               | have provided to their                   | 10 16:172          |                         | AND READ DOT           | Liste av                 |              |
| Reading Strepton    |                                                                                                    |               | 85-0041161992                            | 18/16/111          |                         | 000-021946             | This is No.              |              |
|                     |                                                                                                    |               | N 2007/WOM                               | 13.5 360+3686 5004 | 28                      | ICO10001255U 620002238 | 503e 11455e 224          |              |
| INCOMPANY CONTRACT  |                                                                                                    |               |                                          |                    |                         |                        |                          |              |
| Advanced Rework     |                                                                                                    | Concrec MAG   | (210(21)bes Weeks Granitering of)        | 560-731761         |                         |                        |                          |              |
| Will Conference at  |                                                                                                    |               |                                          | Made Unite         |                         |                        |                          |              |
|                     |                                                                                                    |               |                                          | Tilseler bit st    | 64.                     |                        |                          |              |
| System Management - |                                                                                                    |               |                                          | Enc option: 1      | ACCIVITATION V2 PSK (CO | WP)                    |                          |              |
|                     |                                                                                                    |               |                                          | Uptine Crist       | 1.041                   |                        |                          |              |
|                     |                                                                                                    | Accordiated 0 | Patiers                                  |                    |                         |                        |                          |              |
|                     |                                                                                                    |               | MAC Address                              | tignal             | Heise                   | RC 5/W                 | 15 849                   |              |
|                     |                                                                                                    | - <b>4</b>    | MERCHARGE (                              | -tutions           | 1000                    | or radies              | on stranger and stranger |              |
|                     | Last 22 million<br>Henders mill<br>Henders mill<br>Henders mill<br>Henders million<br>Henders million |               |                                          |                    |                         |                        |                          |              |

## 3.2 Routing Table

Here you can view the current host address list information through the ARP list; All active IPv4 and IPv6 routing links can be viewed at the same time as follows.

| odier States 🐳 🤘       | Dreview R - Moole Network R - Wrac N                                                                                                    | RUDER R. Tourse R.                                                                                                    |                                                                                                    |                                                                                          |
|------------------------|----------------------------------------------------------------------------------------------------|----------------------------------------------------------------------------------------------------|----------------------------------------------------------------------------------------------------|------------------------------------------------------------------------------------------|
| Onen.                  |                                                                                                    |                                                                                                    |                                                                                                    |                                                                                          |
| Fodes                  | sources<br>de foil as learning anno martheorthe or this                                                                                                    | 14747                                                                                                    |                                                                                                    |                                                                                          |
| Second and             |                                                                                                    |                                                                                                    |                                                                                                    |                                                                                          |
|                        |                                                                                                    |                                                                                                    |                                                                                                    |                                                                                          |
| Source (eq.            | Delaste                                                                                                    |                                                                                                    | MAC. Address                                                                                             | Interface                                                                                |
| Darline Copie          | 1971.01                                                                                                    | 1.0                                                                                                    | 00 - 0 400 71 F8 M                                                                                       |                                                                                          |
| Liestenarg             | 16210810                                                                                                    | dN                                                                                                    | 89.00 54.03 82.06                                                                                        | 786                                                                                      |
|                        | 102,158,1                                                                                                    | 61                                                                                                    | 0022453027260                                                                                            | 74                                                                                       |
| alic Hotwark           | 19719-13                                                                                                    | 2.0                                                                                                    | and a service set of the                                                                                 |                                                                                          |
| and sound Markowski. A | 192 DOI 10                                                                                                    | 155                                                                                                    | 11 4 16 4 10 H                                                                                           | -                                                                                        |
|                        |                                                                                                    |                                                                                                    |                                                                                                    |                                                                                          |
| H Configuration        |                                                                                                    |                                                                                                    |                                                                                                    |                                                                                          |
| dare Barray word -     | Adaptited Houles                                                                                                    |                                                                                                    |                                                                                                    |                                                                                          |
|                        |                                                                                                    | 1987 BE                                                                                                    | ICON MADE IN                                                                                             | avantie in                                                                               |
|                        | HEVOK                                                                                                    | -                                                                                                    |                                                                                                    |                                                                                          |
| ut .                   | man and a second second s                                                                                                    | 11101                                                                                                    | 10211001001                                                                                              | н                                                                                        |
| h.c                    | Allevian<br>Allevian<br>Allevian                                                                                                    | 0-10-00<br>0-10-20-12-01                                                                                                    | Terrise (a)                                                                                              | H<br>21                                                                                  |
| м                      | Annual C<br>Maria<br>Age Annual<br>Bans                                                                                                    | 8-18-05<br>9-18 - 26-17-18<br>172-10-0-124                                                                                                    | 10/188 B1                                                                                                | 91<br>21<br>C                                                                            |
| 2.4                    |                                                                                                    | 8 - 18 - 69<br>19 10 - 26 - 57 - 7<br>17 2 18 0 0 12 1<br>19 2 18 - 16 3 4                                                                                                    | Per los las                                                                                              | 6<br>6<br>6                                                                              |
| hree                   | internation<br>internation<br>international<br>international<br>international                                                                                                    | 818 693<br>118 - 2447/1<br>172 100 022<br>102 194 10234<br>192 194 116/14                                                                                                    | Per los ID I                                                                                             | 6<br>6<br>6<br>6                                                                         |
| nog                    |                                                                                                    | 01000<br>010 200720<br>172100025<br>152100125<br>1521001254<br>012100<br>01000                                                                                                    | 109/100 101                                                                                              | 21<br>21<br>2<br>2<br>2<br>2<br>21                                                       |
| hor                    | Annone<br>Maria<br>Agenti<br>Anno<br>Maria<br>Agenti<br>Agenti                                                                                                    | 000000<br>000.444/24<br>070.00022<br>172.06122<br>172.06110/44<br>073.06110/44<br>0.00000<br>1000.260.004                                                                                                    | FEED AND A                                                                                               | 21<br>21<br>2<br>2<br>2<br>20                                                            |
| 1997)                  | Anticale<br>Invest<br>Appendi<br>Appendi<br>Mart<br>Appendi<br>Appendi<br>Aprendi<br>Apr                                                                                                    | 100000<br>10000000<br>1020000<br>1020000<br>102000<br>102000<br>100000<br>10200000<br>10200000                                                                                                    | FUEL PRINCIPLE                                                                                           | 21<br>C<br>C<br>11<br>21<br>22<br>C                                                      |
| n.                     | Harbark<br>Maria<br>Agenti<br>Agenti<br>Agenti<br>Agenti<br>Agenti<br>Agenti<br>Agenti<br>Agenti<br>Agenti<br>Agenti<br>Agenti                                                                                                    | 10000<br>1000000<br>100000<br>100000<br>100000<br>100000<br>100000<br>100000<br>100000<br>100000<br>100000<br>100000<br>100000                                                                                                    |                                                                                                    | 20<br>20<br>20<br>20<br>20<br>20<br>20<br>20<br>20<br>20<br>20<br>20<br>20<br>2          |
| ел                     | Harbaik<br>Maria<br>Agosta<br>Bas<br>Maria<br>Agosta<br>Agosta<br>Bas<br>Bas<br>Bas<br>Bas                                                                                                    | 10000<br>100000<br>100000<br>100000<br>100000<br>100000<br>100000<br>100000<br>10000<br>10000<br>10000<br>10000<br>10000<br>10000<br>10000<br>10000                                                                                                    | F0 (5413)                                                                                                | 20<br>20<br>20<br>20<br>20<br>20<br>20<br>20<br>20<br>20<br>20<br>20<br>20<br>2          |
| port.                  | Harbaik<br>Append<br>Append<br>An<br>Append<br>Append<br>Appen | н нол<br>та 2005<br>102001/000<br>колона<br>колона<br>102001/000<br>колона<br>102001<br>горона<br>колона<br>колона<br>косто<br>колона<br>к | EXERCISE CONTRACTOR                                                                                      | 41<br>24<br>6<br>6<br>7<br>7<br>7<br>7<br>7<br>7<br>7<br>7<br>7<br>7<br>7<br>7<br>7<br>7 |
| pozi                   | Harranov<br>Harris<br>Laponsi<br>Harris<br>Harris<br>Laponsi<br>Harris<br>Harris<br>Harri    | (1997     (1997     (1997     (1997     (1997     (1997     (1997     (1997     (1997     (1997     (1997     (1997     (1997     (1997     (1997     (1997     (1997     (1997     (1997     (1997     (1997     (1997     (1997     (1997     (1997     (1997     (1997     (1997     (1997     (1997     (1997     (1997     (1997     (1997     (1997     (1997     (1997     (1997     (1997     (1997     (1997     (1997     (1997     (1997     (1997     (1997     (1997     (1997     (1997     (1997     (1997     (1997     (1997     (1997     (1997     (1997     (1997     (1997     (1997     (1997     (1997     (1997     (1997     (1997     (1997     (1997     (1997     (1997     (1997     (1997     (1997     (1997     (1997     (1997     (1997     (1997     (1997     (1997     (1997     (1997     (1997     (1997     (1997     (1997     (1997     (1997     (1997     (1997     (1997     (1997     (1997     (1997     (1997     (1997     (1997     (1997     (1997     (1997     (1997     (1997     (1997     (1997     (1997     (1997     (1997     (1997     (1997     (1997     (1997     (1997     (1997     (1997     (1997     (1997     (1997     (1997     (1997     (1997     (1997     (1997     (1997     (1997     (1997     (1997     (1997     (1997     (1997     (1997     (1997     (1997     (1997     (1997     (1997     (1997     (1997     (1997     (1997     (1997     (1997     (1997     (1997     (1997     (1997     (1997     (1997     (1997     (1997     (1997     (1997     (1997     (1997     (1997     (1997     (1997     (1997     (1997     (1997     (1997     (1997     (1997     (1997     (1997     (1997     (1997     (1997     (1997     (1997     (1997     (1997     (1997     (1997     (1997     (1997     (1997     (1997     (1997     (1997     (1997     (1997     (1997     (1997     (1997     (1997     (1997     (1997     (1997     (1997     (1997     (1997     (1997     (1997     (1997     (1997     (1997     (1997     (1997     (1997     (1997     (1997     (1997     (1997     (1997     (1997     (1997     (                                                                                                    | 100 (M 10)<br>100 (M 10)<br>100 (M 10)<br>100 (M 10)<br>100 (M 10)                                       | 201<br>21<br>2<br>2<br>20<br>20<br>20<br>20<br>20<br>20<br>20<br>20<br>20<br>20          |
| ka                     | Hardiak<br>Hara<br>(1903)<br>Ala<br>Hara<br>(1903)<br>Ala<br>Ala<br>Hara<br>Hara<br>Hara<br>Hara<br>Hara<br>Hara<br>Hara<br>Ha                                                                                                    | # # 107     # # 107     # # 107     # # 106/02     */********************************                                                                                                    | 100 (M K)<br>-<br>-<br>-<br>-<br>-<br>-<br>-<br>-<br>-<br>-<br>-<br>-<br>-<br>-<br>-<br>-<br>-<br>-<br>- |                                                                                          |
| 92/1                   | никан<br>чал<br>(дост)<br>ал<br>чал<br>чал<br>(дост)<br>бранб)<br>чал<br>чал<br>чал<br>чал<br>суранб)<br>дост)<br>дост)<br>дост)                                                                                                    | Invest     Invest     Invest     The Red PA     The Red PA     The Red PA     Invest     Invest     Inves                                                                                                    | 102 (44.5)<br>102 (45.5)<br>102 (45.5)<br>102 (45.5)                                                     | 44<br>47<br>47<br>47<br>47<br>47<br>47<br>47<br>47<br>47                                 |

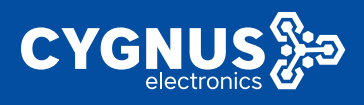

## 3.3 System Log

Here you can view the log details of the current function modules of the device. When there is an abnormal operation of the device, we can locate the on-site problems of the customer according to the log.

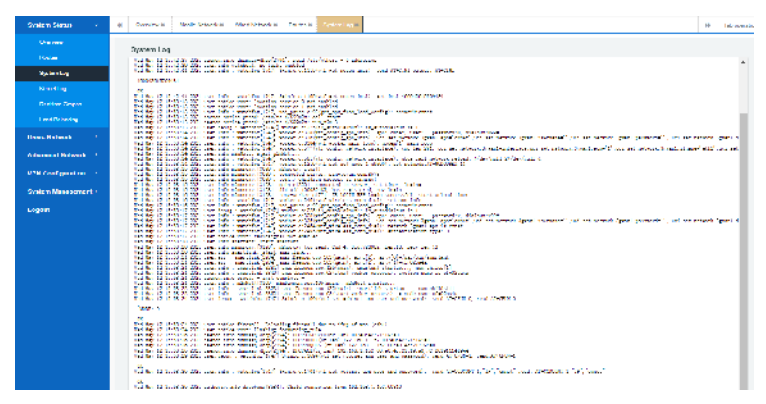

## 3.4 Kernel Log

Here you can view the device background system driver interface startup information, when there are some device connection or startup abnormalities, you can use these logs to further locate customer field problems.

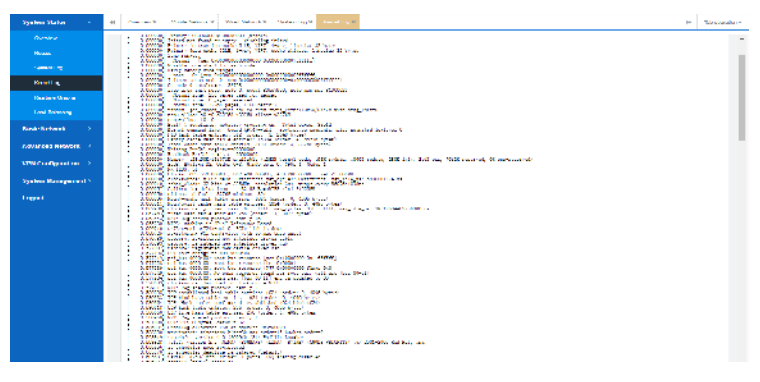

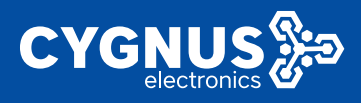

## 3.5 Real-time information

Here you can view the device load in real time (such as the load details in the 1st, 5th and 15th minutes), the upstream and downstream real-time traffic situation of different network interfaces, the signal and noise situation of WIFI and the link of other activities.

| Defen Delve          | di Namariti Inc | A Marcal Marca    | And a Market Market 1 |           |    |          | M. The second second |
|----------------------|-----------------|-------------------|-----------------------|-----------|----|----------|----------------------|
|                      |                 |                   |                       |           |    |          |                      |
| Drevies              |                 |                   |                       |           |    |          |                      |
| seas.                | fact heles      | Warten Chronichen |                       |           |    |          |                      |
| Cyster Log           | Dealting Load   |                   |                       |           |    |          |                      |
| server og            |                 | - Gen             |                       | 240       | 2  | ter.     |                      |
| Anders Study.        | 2.96            |                   |                       |           |    |          | - N                  |
| real Delawing        |                 |                   |                       |           |    |          |                      |
| Beac Holesek 👘 🕴     | 4.2             |                   |                       |           |    |          |                      |
| Accessed Reference 1 |                 |                   |                       |           |    |          |                      |
| VFH Configuration -> | 211             |                   |                       |           |    |          |                      |
| System Management 2  |                 |                   |                       |           |    |          |                      |
| Logast               |                 |                   |                       |           |    | (Sector) | wales the military)  |
|                      |                 |                   |                       |           |    |          |                      |
|                      |                 | T MALE LANK       |                       | Array (   |    | Polic    |                      |
|                      |                 | a second second   |                       | free and  |    | Faak     |                      |
|                      |                 | D MINOR LAND      | 4.01                  | Average . | 24 | Hat      | 20                   |

## 3.6 Load balancing

#### 1) Interfaces

Here you can check the current online and offline status of each interface (WAN for wired WAN, WWAN for wifi client, 3gwan1 for 3/4G mobile network) of the system after the load balancing function is enabled (the system does not open load balancing by default, if you need to use it, please place an order and comment).

| Opstana Obdasa 🛛 🗸 🗸 | 4) Garana K. Inconstructs . Profession R. Materilleans 2. B                                                                                                    | Therpareliner |
|----------------------|----------------------------------------------------------------------------------------------------|---------------|
|                      |                                                                                                    |               |
|                      | Interface Defail Elegenties                                                                                                    |               |
|                      | Leef Selection                                                                                                    |               |
|                      |                                                                                                    |               |
|                      | Interface was Interface was Interface Space 1 was failed as a second state of the second state of the seco   |               |
| Lord Delarcho        | aptreción 20. Contra da contra da contra<br>En da contra da contra da contra da contra da contra da contra da contra da contra da contra da contra da contra da contra da contra da contra da contra da contra da contra da contra da contra da contra da contra da contra da contra d |               |
| Genic Network        |                                                                                                    |               |

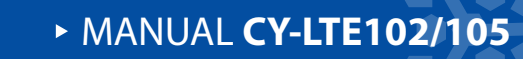

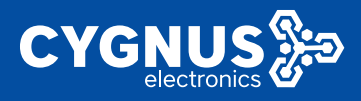

#### 2) Detail

Here is a detailed view of the current load-balancing IPv4 / IPv6 policy rule status) .

| American     Interface     Interface     Interf                                                                                                    | System States          | 16 December 31 Concentration December 31 Contract December 31 Contract December 31                                                                                                    | 10 Integration |
|----------------------------------------------------------------------------------------------------|------------------------|----------------------------------------------------------------------------------------------------|----------------|
| Note:     Note: Note:     Approximation       Section:     1       Section:     1       Section:     <                                                                                                    | Comerco.               |                                                                                                    | -              |
| Accession     Accession       Accession     Accession       Accession                                                                                                    |                        | wichase bear Degrotes                                                                                                    |                |
| Taring     Animalian       Nami and     Animalian       Nami and     Animalian                                                                                                    | Courses an             | Logi sa podruk vezi ji                                                                                                    |                |
| Instantion     Instantion       Instantion     Instantion       Instantion <th></th> <th></th> <th></th>                                                                                                    |                        |                                                                                                    |                |
| Tardaway         Pentata status           Tardaway         Pentata status           Tardaway         Pentata status           Pentata status         Status           Pentata status         Status           Pentata         Status <td< th=""><th></th><th></th><th></th></td<>                                                                                                    |                        |                                                                                                    |                |
| Index way, a Clinical Balling a Clinic       Mark Balling       Index Security and Clinical Balling a Clinic       Mark Balling       Mark Balling       Mar                                                                                                    | HARDING LIGHTS         | attended whereas                                                                                                    |                |
| Intel Section         Construction           Accord project         Reset of project           Accord project         Reset of project           Accord project         Reset of project           Accord project         Reset of project           France         Reset of project           Accord project         Reset of project           France         Reset of project           Accord project         Reset of project           Accord project         Reset of project           Acco                                                                                                    | I and Following        | incumbres you in willing and trading on down<br>formation lowed in white and reading in article                                                                                                    |                |
| Alexandhala 1 Perint Perint<br>Perint Perint<br>Perint<br>Perint<br>Per | Restriktursk 1         | Demonstrated polycocord                                                                                                    |                |
| constraints                                                                                                    | Adaption and Meteory 1 | Zparce p<br>second (12%)<br>Second mer                                                                                                    |                |
| Total Paraman<br>in the second<br>in the second<br>in the                                                                                                    | ven companion          | Fruit 1000<br>Information<br>Toward 1000                                                                                                    |                |
| regent and and and and and and and and and and                                                                                                    | Sinder Newsman -       | The second second second second second second second second second second second second second second second se                                                                                                    |                |
| Tapped         i.e. jubi                                                                                                    |                        | erest 1100                                                                                                    |                |
| <ul> <li>The Law</li> <li>The Law</li></ul>                                                                                                    | Lates a                |                                                                                                    |                |
|                                                                                                    |                        |                                                                                                    |                |
| Marine and<br>Marine and<br>Marine and Marine<br>A substrate<br>A substrate<br>Marine and Marine<br>Marine and Marine<br>M                                                                                                    |                        | Status - Status - Sta |                |
| we "1990     we "1990                                                                                                    |                        | ra. 1207                                                                                                    |                |
| and and a set of the set of the s                                                                                                    |                        | ver [13%]                                                                                                    |                |
| e partes<br>e sent de Malance<br>la catal de Malance<br>la catal de Malance<br>la catal<br>la catal<br>la ca                                                                         |                        | and with                                                                                                    |                |
| Topol 130%                                                                                                    |                        |                                                                                                    |                |
| Land of elican-<br>lege table<br>to be<br>the set of the set of the set                                                                                                    |                        | seed 02%                                                                                                    |                |
| i materiale en anterio de la construcción de la construcción de la con                                                                                                    |                        | terent or white.                                                                                                    |                |
| i managang i<br>A sa ta ing ang ang ang ang ang ang ang ang ang a                                                                                                    |                        | Terrar or were                                                                                                    |                |
| k const<br>a construction<br>terretoria<br>terretoria<br>terre                                                                                                    |                        | Construction 2                                                                                                    |                |
| in an anna an Aonaichtean ann an Aonaichtean ann an Aonaichtean ann an Aonaichtean ann ann an Aonaichtean ann ann ann ann ann ann ann ann ann                                                                                                    |                        | k level                                                                                                    |                |
| na ale                                                                                                    |                        | a constantia de la constantia de la constantia de                                                                                                    |                |
| The value                                                                                                    |                        | and West of A                                                                                                    |                |
|                                                                                                    |                        | and with                                                                                                    |                |

#### 3) Diagnosis

Here, the system WAN or 3GWAN1 interface can be respectively tested for connectivity to confirm whether the current network is normal and available.

| Synteen Status -     | Osarian 8 Level Trilling - Pasiliva Paglia 8 United allenois 9                                                                                                    | B Lakapancian - |
|----------------------|----------------------------------------------------------------------------------------------------|-----------------|
|                      |                                                                                                    |                 |
|                      | Interface Detail Diagnostice                                                                                                    |                 |
| Similar Las          | Load Balane ng-Disglection                                                                                                    |                 |
| Kanal Lag            |                                                                                                    | _               |
|                      | Weiwy Search w WA Lived on                                                                                                    |                 |
| food Screening       | Darphalary P 9                                                                                                    |                 |
| Rands & ebearly 2    |                                                                                                    |                 |
| Advanced Relaterik   | and the first of the first of t                                                                   |                 |
| UN Configuration     | (4) String from (3) (4) (4) (4) (4) (4) (5) (5) (5) (5) (5) (5) (5) (5) (5) (5                                                                                                    |                 |
| Syntem Monogerrant - | 64 Symmet Store 134,114,114,114, assert Voll-WT starsful, XX as<br>as system Store 714,714,714,714, assert Voll-WT starsful, 214 as                                                                                                    |                 |
| Logont               | Wington Committee INT DATE His super scheduling (2017) and                                                                                                    |                 |
|                      | — Charles and Deligning State States —<br>Stranders Constrainting, Stranders and Microsoft States<br>and Stranders and Restauristic States (Stranders University)                                                                                                    |                 |
|                      | New York (1998) 2013 (2013) 2013 (2013) 2013 (2014) 2014 (2014) 2014 (2014)                                                                      |                 |
|                      | We often from (M.M. 2017) Zie meri triffe trend in an<br>of the from (M.M. 2017) Zie meri triffe trend (M.M. 2017)<br>of the form (M.M. 2017) Interference of the form (M.M. 2017)<br>of the form (M.M. 2017) Interference of the form (M.M. 2017)<br>of the for |                 |
|                      | (6) System from 200, 51, 222, 223, mergi frainfor transmit. 144 mm<br>60 System from 200, 51, 223, 223, and a single framework for an and<br>set of the set of the set o                                                                |                 |
|                      | 200 N. 200 ZZ tary similarity                                                                                                    |                 |
|                      | (a) particle, framework of, in particle, conversion, the particle force<br>and design where we wanted as a second state of the second state of the                                                                   |                 |
|                      | TON JR. B. ZILLT CHARTER AND STRATE BY AN AND STRATE BY AN                                                                                                    |                 |
|                      | of the set of the set                                                                    |                 |
|                      | 26 April 20 April 2019 197 2019 (2019) april 41-1490 (2019) 2014 (2019) 2014 (2019) 201                                                                      |                 |
|                      | 66 ortau from ADL build. ADL: and think's transful line as                                                                                                    |                 |
|                      | - 500 67 500 500 day, and a day                                                                                                    |                 |
|                      | b shows transmitty, b second second, or shows the<br>result-type shows and a 2000 (30)/30 215 m.                                                                                                    |                 |

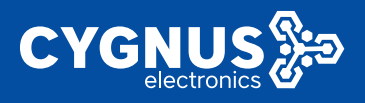

## 4. Basic Network

This chapter mainly introduces several different external network access scenarios supported by our router, including wired WAN network, WIFI client network, 4G mobile dial up network, etc. The following mainly introduces the use of these specific configuration methods.

## 4.1 Switch

This part can divide the device into VLAN to divide the system network into different network segments. The details are brief.

| Nymireau Miathar 🔅 🤇  | M Concert Scole Index (M Secol R                 |                              |                              |                              |                               |                                  | B Theresites              |
|-----------------------|--------------------------------------------------|------------------------------|------------------------------|------------------------------|-------------------------------|----------------------------------|---------------------------|
| Dasic Network 👘 👘     | Cw lot                                           |                              |                              |                              |                               |                                  |                           |
| 1.000                 | The network ports on this device can be combined | to accord MLAN a minimum com | autora con com municata daca | is with each other, YUARs an | offers vacifite seconds 4 ftm | ant network scenario. Orien that | an bud double for a Usink |
|                       | pertrana per vien en to tra natt geerannewere a  | or the manufactor can port a | a a local network.           |                              |                               |                                  |                           |
|                       | System Service 21                                |                              |                              |                              |                               |                                  |                           |
|                       | anable vorte functionality                       |                              |                              |                              |                               |                                  |                           |
|                       | Dreck menone of accernated sta                   | 2                            |                              |                              |                               |                                  |                           |
|                       | balden over a station patiet                     | 3                            |                              |                              |                               |                                  |                           |
|                       |                                                  |                              |                              |                              |                               |                                  |                           |
| Advanced Network      |                                                  |                              |                              |                              |                               |                                  |                           |
| SHD Configuration 11  | PLANE OF TRADEW                                  | (11) Mar.                    | 1.001                        |                              |                               | 1.004                            |                           |
| System Blong preset 2 |                                                  |                              |                              |                              |                               |                                  |                           |
| Locoat                | Met carue.                                       | following text               | ne line                      | e l'algère                   | no link                       | no la k                          |                           |
|                       |                                                  | laged of                     | relayed in the               | and a goal of the            | relegat N                     | salagat M                        | DELETE                    |
|                       | 400                                              |                              |                              |                              |                               |                                  |                           |
|                       |                                                  |                              |                              |                              |                               |                                  |                           |
|                       |                                                  |                              |                              |                              |                               | ROW.                             | HEARING INCOME.           |
|                       |                                                  |                              |                              |                              |                               |                                  |                           |

## 4.2 Hostnames

Here, by clicking the "add" button, you can customize the host name of the device connected to the router based on their different IP address.

Example configuration: Customize a host named 'my\_device' for the computer with IP address 192.168.1.152 connected to the router. You can see this host information in the System State Overview section.

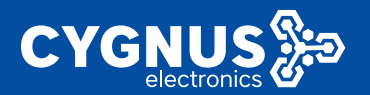

| System History (             | 4 - One may R. Budde Halands R Warman Talmack R. Darks and                                                                                                    |                               |                             | 8 Thursday       |
|------------------------------|----------------------------------------------------------------------------------------------------|-------------------------------|-----------------------------|------------------|
| Roman Robert N               | Push may                                                                                                    |                               |                             |                  |
| Kedda                        |                                                                                                    |                               |                             |                  |
| Havana                       | Hor errite                                                                                                    |                               |                             |                  |
| Stubie                       | Holoule                                                                                                    |                               | Paktes                      |                  |
| Abort Charts                 | ne dava:                                                                                                    | 15216010821054010114094546    | VELE                        | it:              |
| No. of Concession            |                                                                                                    |                               |                             | _                |
| Barley, Although             |                                                                                                    |                               |                             |                  |
| The other                    |                                                                                                    |                               |                             |                  |
|                              |                                                                                                    |                               | 2016/0                      | PRESERVE RESERVE |
|                              |                                                                                                    |                               |                             |                  |
| Forders Photos               |                                                                                                    |                               |                             |                  |
| spear source 🔹               | II THE PROPERTY AND A DESCRIPTION OF THE PROPERTY AND A DESCRIPTION OF THE |                               |                             | W THE Spelling P |
| University                   |                                                                                                    | Constantial (I) Are 14        |                             | -                |
| Ricks.                       | Active Contractions                                                                                                    | 108/10284(76)                 |                             |                  |
| Sprinnung                    |                                                                                                    |                               |                             |                  |
| Reacting                     | Manage                                                                                                    |                               |                             |                  |
| Droken Coper-                | tral tai alle                                                                                                    | months industries             |                             |                  |
| Lass Leanorg                 | 1.2                                                                                                    | 65.254 (81 1 22 (A6 48 (92 1) |                             |                  |
| Basic Materiat               | 2.fted                                                                                                    | 7240 KG / 102740 45 (21)      |                             |                  |
| CARL MANUEL .                |                                                                                                    |                               |                             |                  |
| A data are of Nir bar a la 1 | D-CF Large                                                                                                    |                               |                             |                  |
| VEN Configuration 3          | Hostinana                                                                                                    | Acdress                       | MC-48 Less file reading     |                  |
| Sector Managements           | ing development of the                                                                                                    | 1667.152                      | 0080-402119.60 111-501.2%   |                  |
| aj kan tek egenen i          | er anna sua la la sua                                                                                                    | -over-enality Intel           | ni vedenin vedes - Eleveres |                  |
| Lagrant                      |                                                                                                    |                               |                             |                  |

## 4.3 Static Routing

This section allows you to view all the current IPv4 / IPv6 dynamic routing tables of the system; You can also create a static routing table (mainly IPv4) by clicking the "Add" button to set up communication with the specified target network.

| System Steken 🔿     | e Discont Kaling Ga             | also R. Materia Materia R. Historia R. R.                                                                                                    |                           |             |        |     | H          | Theoremics |
|---------------------|---------------------------------|----------------------------------------------------------------------------------------------------|---------------------------|-------------|--------|-----|------------|------------|
| Room Roberts -      | Nucles                          |                                                                                                    |                           |             |        |     |            |            |
|                     | the transport prove which it is | ela contratesay are tár hest contra d                                                                                                    | card encoderal            |             |        |     |            |            |
|                     | Calculated in the               |                                                                                                    |                           |             |        |     |            |            |
| State Fourier       | mariace                         | ings:                                                                                                    | EN-MOTOR                  | 170-salary  | Mark   | MIN | 10/10/201  |            |
|                     |                                 | Heat ID or Masurek                                                                                                    | Plagatic assessed.        |             |        |     |            |            |
|                     |                                 |                                                                                                    | This accisence where non- | values yet  |        |     |            |            |
|                     | 4133                            |                                                                                                    |                           |             |        |     |            |            |
|                     |                                 |                                                                                                    |                           |             |        |     |            |            |
| Advanced Betwore    |                                 |                                                                                                    |                           |             |        |     |            |            |
| VTH Configuration   | Color Disk Sectors              |                                                                                                    |                           |             |        |     |            |            |
|                     | interface                       | Tartet                                                                                                    |                           | Exi-Sectors | Metric | NU  | Fosta type |            |
| System Management 2 |                                 | 17v2 Address of Bo                                                                                                    | 500 (CO.)                 |             |        |     |            |            |
| Legeni              |                                 | has each as a series of the series of the se |                           |             |        |     |            |            |
|                     | am                              |                                                                                                    |                           |             |        |     |            |            |

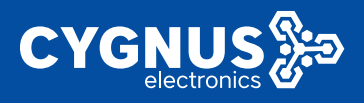

## 4.4 Wired Network

This chapter mainly introduces several different network configuration modes of wired WAN in routing system, including dynamic WAN address, static WAN address, and PPPOE broadband dial-up mode.

#### 4.4.1 WAN Interface

Cable WAN network mode is to point to by a line bridge connecting mode connect a router's WAN port to another (superior) the router LAN port and make itself has the capability of network access (supervisor should pay attention to union of two router LAN network cannot be completely the same, otherwise result in network conflicts, you can change any of a router LAN address to avoid conflict).

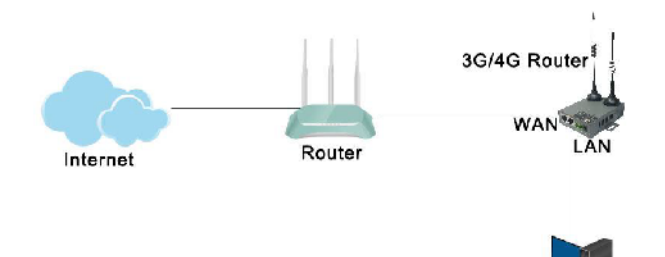

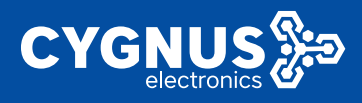

#### 4.4.1.1 DHCP Client

As shown in the figure below, the system defaults to the working mode of "DHCP client", that is, after accessing the superior router network, it will automatically obtain the IP address to access the Internet.

| System States 1       | 8 Variant Multiconst (9) Telepoles                                                                                                    |  |  |  |  |  |  |  |
|-----------------------|----------------------------------------------------------------------------------------------------|--|--|--|--|--|--|--|
| TALK REPORT OF        |                                                                                                    |  |  |  |  |  |  |  |
| Let al                | 014 45 187                                                                                                    |  |  |  |  |  |  |  |
| Hel care              | ntoficery WAN                                                                                                    |  |  |  |  |  |  |  |
| Polic Service         | the try prepares and preferential bit for a Susadal loss and it for a bit for the fully on fact of following to the branch of words and it to be a partial by press than a do no VEM solution are words a WM solution are words at the following to the following to  |  |  |  |  |  |  |  |
| Wind Helwork          | Beneral Schwaltza                                                                                                    |  |  |  |  |  |  |  |
| Shoata Mulwer L       | Trustee Househow                                                                                                    |  |  |  |  |  |  |  |
| Weinsteil Reflection  | - and a state of a state of a sta |  |  |  |  |  |  |  |
| Prella solareres      | Status Lagorando Territoria<br>Materia Alexandro de la construcción de la construcción de la construcción de la construcción de la construcción                                                                                                    |  |  |  |  |  |  |  |
| Achieved Betweek 1    | T (% x + (x + 4 + )<br>s + (x + 4 + )<br>s + (x + 4 + )<br>(x + 4 + )                                                                                                    |  |  |  |  |  |  |  |
| VTN Configuration (1) | Print dealers e                                                                                                    |  |  |  |  |  |  |  |
| Restore Management 1  | A COMPANY OF A MARINE AND A COMPANY AND A COMPANY A COMPANY A COMPANY A COMPANY A COMPANY A COMPANY A COMPANY A                                                                                                    |  |  |  |  |  |  |  |
| Lagest                |                                                                                                    |  |  |  |  |  |  |  |

#### 4.4.1.2 Static(wan) address

In addition to automatic WAN access, you can also set the static IP address (must be set to the same network segment as the router above, the mask must be the same, the gateway address and the DNS address also need to be set; For example, the parent router network is 192.168.10.0/24, and the gateway address is 192.168.10.1).

The configuration is as follows:

Select "Basic Network" -- "Wired Network" -- "WAN" -- "General Setup", select the protocol as "Static Address", then switch the protocol and set IP address, subnet mask, gateway address and DNS server, and save the application.

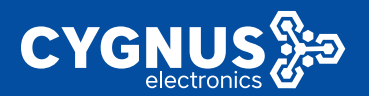

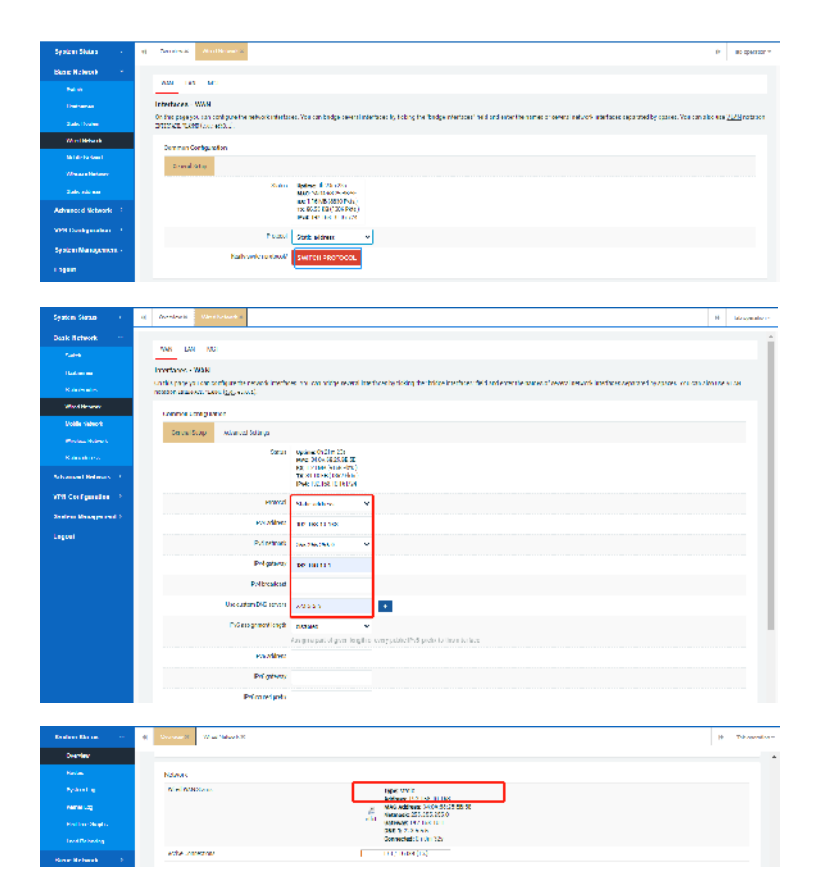

## 4.4.1.3 PPPoE dial-up

This method mainly refers to using a broadband account assigned by a carrier or other ISP network provider to access the Internet.

Configuration actions:

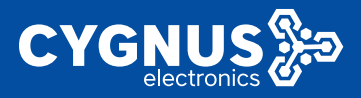

Select "Basic Network" -- "Wired Network" -- "WAN" -- "General Setup" and select the protocol as "PPPoE". After switching the protocol, fill in the corresponding PAP/CHAP user name and password, and save the application.

| System Status        | el Charter e Mostlerer ve                                                                                                    | H Serveratory            |
|----------------------|----------------------------------------------------------------------------------------------------|--------------------------|
| Dask Network S       |                                                                                                    | -                        |
|                      | WR DR MC                                                                                                    |                          |
|                      | Interfaces WAM                                                                                                    |                          |
|                      | In this supervision of our the network interface. You can be be seen and elines by the network includes a control of our design of the network interface sector for can be seen. You can be seen as the network interface sector for can be seen as the network interface sector. You can be seen as the network interface sector for can be seen as the network interface sector for can be seen. You can be seen as the network interface sector for can be seen as the network interface sector for can be seen. You can also seen as the network interface sector for can be seen as the network interface sector for can be sector for can be seen as the network inte      | order VERH sold an       |
| Real Fishers         | Record Particular                                                                                                    |                          |
|                      |                                                                                                    |                          |
| Alteine Nelvot       | - Simulation                                                                                                    |                          |
|                      | Name Update Hole In the<br>www.click.click.c |                          |
|                      | 80 (1008) (0000000)<br>100 (100000) (00000)<br>100-100000 (000000)                                                                                                    |                          |
| NTS Configuration -> | Hand Hoth A                                                                                                    |                          |
| System Moneyer and 2 | Rely with energy Symposition                                                                                                    |                          |
| Logoet               |                                                                                                    |                          |
|                      | 5991 m.S                                                                                                    | HIY HIGH                 |
|                      |                                                                                                    |                          |
| System Sisters       | () Terreta Antification                                                                                                    | P BC Specific *          |
| New Holesak - 1      |                                                                                                    |                          |
|                      | ANV THE MET                                                                                                    |                          |
| Datama               | Interfaces. WAN                                                                                                    |                          |
|                      | On this payayes can control practice extractions. You can be due control interfaces by today the "bodys extension" and and ensertie names or several anti-cost and house approaches caused by causes. You can also approaches caused by causes. You can also approaches caused by causes. You can also approaches caused by causes.                                                                                                    | eta <u>2129</u> notation |
| Weithdate            |                                                                                                    |                          |
| Links for Last       | Demonscription                                                                                                    |                          |
| Wheele Network       | Dread Obje - Zilscen Dologo                                                                                                    |                          |
|                      | Xxxxxx 3921 + (146x)<br>TX 12(1702)<br>                                                                                                    |                          |
| Advanced Setwork     |                                                                                                    |                          |
| MMI Dankgarahan - 1  |                                                                                                    |                          |
| System Nanagement (  | 200/1200 container (/ 9257224/3103.or                                                                                                    |                          |
| 1 speed              | within the second second secon   |                          |
|                      | haven for very many second second second second second second second second second second second second second                                                                                                    |                          |
|                      | Developing the twent                                                                                                    |                          |
|                      | we will be detail                                                                                                    |                          |
|                      |                                                                                                    |                          |
|                      | 39/14.8                                                                                                    | NUY TUBET                |
|                      |                                                                                                    |                          |

#### 4.4.2 LAN Interface

The router gateway IP address is 192.168.1.1 by default. You can also set the DHCP server configuration here.

#### 1) LAN address modification

The default router LAN gateway IP address is 192.168.1.1, netmask 255.255.255.0. You can use the image below to change the IP address and netmask and save the application, and then use the new address to access the router configuration page.

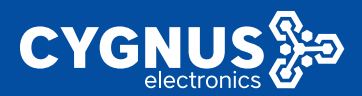

|                  | _    | _   |                                  |                                |                                 |                                    |                                                                                                    |                 |
|------------------|------|-----|----------------------------------|--------------------------------|---------------------------------|------------------------------------|----------------------------------------------------------------------------------------------------|-----------------|
| System States    |      | -+1 | Ananias M                        |                                | Brenning M                      |                                    |                                                                                                    | H Likoseann     |
| Rando Nerva IX   |      |     |                                  |                                |                                 |                                    |                                                                                                    |                 |
| Kerkela          |      |     | WE DR                            | Mar                            |                                 |                                    |                                                                                                    |                 |
|                  |      |     | Interfaces - I                   | AB                             |                                 |                                    |                                                                                                    |                 |
| LANCE NO. INC.   |      |     | On this page ye<br>recalled DECO | can contract<br>2.11285 (c.s.) | he network, interne<br>refer () | oo. Yeu om bridge several in       | terfaces by loong the feedge methods including extensional several network interaces separated by spaces. You can also | ene <u>VLAN</u> |
| And the local    |      |     | Common Da                        | the state                      |                                 |                                    |                                                                                                    |                 |
| Voble Network    |      |     | Gamel                            | a. 23.4                        | out Settinus                    |                                    |                                                                                                    |                 |
|                  |      |     |                                  |                                |                                 |                                    |                                                                                                    |                 |
| Net other        |      |     |                                  |                                | Sapa                            | MAX, 2012/10/2012 FM (#            |                                                                                                    |                 |
| Advanced Related |      |     |                                  |                                |                                 | 0.335M504007853)<br>INVERSIONATION |                                                                                                    |                 |
| 178 Contepades   |      |     |                                  |                                |                                 | that file has not too              |                                                                                                    |                 |
| System Manage me | et i |     |                                  |                                | Prince                          | Richard Reven                      | •                                                                                                    |                 |
| Local            |      |     |                                  |                                | instability of                  | 192.066.1.1                        |                                                                                                    |                 |
|                  |      |     |                                  |                                | the first hands                 | 2552552551                         | v                                                                                                    |                 |
|                  |      |     |                                  | -240                           | of and Minesen                  |                                    |                                                                                                    |                 |
|                  |      |     |                                  | 150                            | wigned at                       |                                    | v                                                                                                    |                 |

#### 2) DHCP server configuration

The router DHCP server is enabled by default. You can also set the starting address of the address pool, the maximum number of addresses, the expiration date of the address lease, and the use of specific DNS server addresses. Of course, you can turn it off if you need to.

| Boole on Discose 💦 👌    | et Summer  | Value Follow C. B. Handra and X. |                                                                                                    | b The constants                                                                                                |
|-------------------------|------------|----------------------------------|----------------------------------------------------------------------------------------------------|----------------------------------------------------------------------------------------------------|
| Rana Roberts -          |            |                                  | -                                                                                                    | *                                                                                                    |
|                         |            | Pro avagine al caja              | n v                                                                                                    |                                                                                                    |
|                         |            | Def an anna that                 | wa proparto granica processo por ense processo in vine rate                                                                                               |                                                                                                    |
| Sante Porsee            |            |                                  | An go poets parts an epith stavortes and subprets Ditaritas elemente                                                                                      |                                                                                                    |
| Wind Beauxy             |            | Distantia.                       |                                                                                                    |                                                                                                    |
|                         |            |                                  | By family filtrands down whet years in a glassical device an external filter to the second filter of a marked framewine participance market of filters of | and and a second second second second second second second second second second second second second second se |
|                         |            |                                  | the PaGasiness (As our 1) for the metrice                                                                                                    |                                                                                                    |
| Lanc appress            |            |                                  |                                                                                                    |                                                                                                    |
| Advanced Retwork        | that sale  |                                  |                                                                                                    |                                                                                                    |
| 1970 Start genetice - 1 | the second |                                  |                                                                                                    |                                                                                                    |
| System Management /     |            | type and the face                | Interfective for the latence -                                                                                                    | - 1                                                                                                    |
| report.                 |            | Shit                             | 0                                                                                                    |                                                                                                    |
|                         |            |                                  | Levia, loant adrou e offert, e i de ideol adros                                                                                                    |                                                                                                    |
|                         |            | lint                             | 16                                                                                                    |                                                                                                    |
|                         |            |                                  | for much missed arithmes.                                                                                                    |                                                                                                    |
|                         |            | incredite:                       | 12                                                                                                    |                                                                                                    |
|                         |            |                                  | Eqisy free discussionality on symptotic terms of the second symptotic system (S)                                                                          | _                                                                                                    |
|                         |            | CHOP Queun                       |                                                                                                    |                                                                                                    |
|                         |            |                                  | Deline additional DHCP options for resumplicity, parameters and existence of local DHS server vito clients.                                               | - 1                                                                                                    |

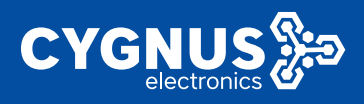

#### 4.4.3 MGT Interface

This interface is used as an alternate address (usually when the LAN port gateway address is forgotten or the current network address is used in conflict). After connecting the computer to the router LAN port with a network cable, it is necessary to manually configure the IP with the same network segment as the MGT management address (the default is 172.16.0.1). Then enter 172.16.0.1 in the browser to log in to the router.

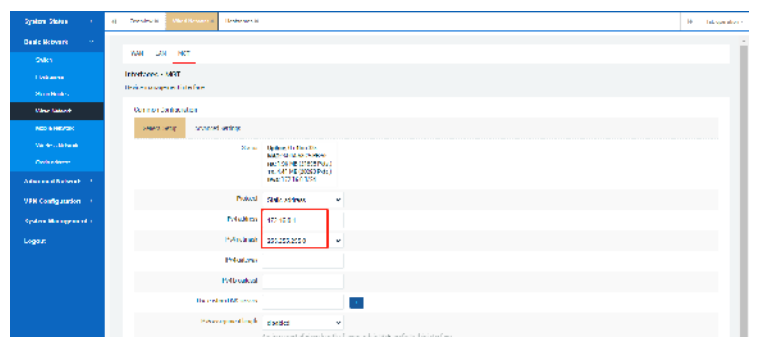

## 4.5 mobile network

3G/4G wireless router is a kind of wireless communication equipment for the Internet of Things, which supports international standard FDD-LTE, TDD-LTE, WCDMA (HSPA+), CDMA2000 (EVDO), TD-Scdma GSM (GPRS/EDGE)/CDMA 2G/ The 3G/4G mobile broadband network standard provides users with convenient and fast high-speed network transmission functions.

Here we mainly introduce two different dialing methods of mobile network and

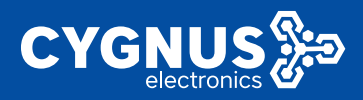

the configuration and use of accessing APN and VPDN network. At present, our company's 5-mode and 7-mode full Netcom 3G/4G router equipment supports all operators' network standards. Actually, it depends on the type of router modem selected by the user and the local operator's network support.

#### 4.5.1 DHCP Dial (single modul single SIM)

By default, the device uses DHCP dialing, which is also the preferred module dialing method supported by most module manufacturers. This method has fast dialing speed and strong compatibility. This way of dialing generally does not need to manually configure the SIM card APN information. When dialing, the device will automatically recognize the different APN information of the operator (note that some IoT cards or VPDN private network cards need to manually configure the APN information, user name and password, otherwise the dialing will fail).

Specific operation: select "Basic Network" --- "Mobile Network" --- "3GWAN1" ---"Basic Settings", select "Protocol". as follows:

| Epitem Balan 💦 👌     | (i)         Ourseast         Washback X         Mashback X         (i)         No synamtic           (ii)         No synamtics         (iii)         (iiii)         (iiii)         (iiii)                                                                                                    |
|----------------------|----------------------------------------------------------------------------------------------------|
| Han a Haranak 👘 👻    |                                                                                                    |
| Ave as               | 2008-51                                                                                                    |
|                      | Interfaces 304441                                                                                                    |
|                      | Orthoppy prevention by the recorder tables. As control governal methodoly along the "trolgent interes" table at a large entrol were instant operated by space. No we also are TLAS includes internal in the transmission of the transmission of transmission of the transmission of transmission of transm |
|                      |                                                                                                    |
| Not a Nativert       | Gauss Datas - Alianando Engo                                                                                                    |
| Wishess Hearns       | Nutrix Determined in An 2N<br>war An 2004 (2007)                                                                                                    |
|                      | 86.20131.00(3717.00);<br>TC 20.00361.01040.0                                                                                                    |
| Accessed Metalolic D | ative at the set of the set of the set of the set of the set of the set of the set of the set of the set of the                                                                                                    |
| VEH Configuration 🔅  | PTIM TH 20151 V                                                                                                    |
| Sedem Nationant >    | exercise is realized and in the set of the set of the s |
| пере                 | ¥8                                                                                                    |
|                      | Mediter Adask V                                                                                                    |
|                      | Mit and w                                                                                                    |
|                      | Percentaria - House di ance - 🔍                                                                                                    |
|                      | Hereiter (Hereiter) - Hereiter aussen im Hereiter (Hereiter)                                                                                                    |
|                      | angester jourdaken 🖉 🕰 🗛 📥                                                                                                    |
|                      | standard Bookie w                                                                                                    |
|                      | Mind Quine Ender +                                                                                                    |

The main dialing parameters are described as follows:

[Protocol]: Optional DHCP client/PPP mode dialing;

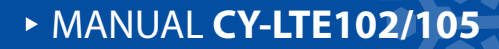

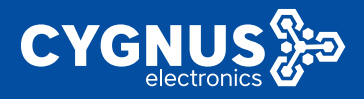

[Host name sent when requesting DHCP]: Default M2M;

[PIN]: SIM card pin code, the default is OK, generally no need to set;

[Network type]: The default is automatic, and the "auto/4G/3G/2G" mode can be manually selected;

[APN]: The network access point required by the operator's SIM card, generally for the Internet of Things card;

[PAP/CHAP Username]: Username authentication required for dialing, fill in according to the specific situation;

[PAP/CHAP password]: The user name authentication required for dialing, fill in according to the specific situation;

[Authentication type]: including CHAP/PAP authentication;

[ICMP detection]: 4G network detection, disabled by default, fill in according to the specific situation;

#### 4.5.1.1 Auto network (default)

The default network mode of the mobile network of the device is "automatic" mode, that is, the device will automatically identify the matching network according to the overlay network mode, signal strength, and network mode supported by the SIM card used by the surrounding operator base stations. If there is a 4G signal around, it will automatically match the 4G network first; when there is no 4G network, it will automatically recognize and switch to the 3G network; when the 3G network signal is poor or there is no network, it will automatically switch to the 2G network.

Specific operation: select "Basic Network" --- "Mobile Network" --- "3GWAN1" ---"Basic Settings", select "Network Type", as follows:

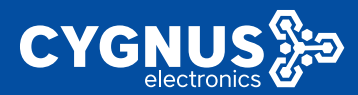

| Cyclics Ebdes ->     | 4) General 9 Ana Malani 8 Mara Nales 1 () The generation                                                                                                    |
|----------------------|----------------------------------------------------------------------------------------------------|
| Have Belwerk (1997)  |                                                                                                    |
| 250 B                | 94038                                                                                                    |
| Heatings.            | imerfaces - Bowwai                                                                                                    |
| Coally Dealers       | Defining op som en anfiger transfering for anderlige events to breaky taken for fining at the off off and at the some of a scalar and information opported by press from a dama 93.45<br>1999 to construct a case (g), and ().                                                                                                    |
| Versel Network       |                                                                                                    |
| March Mitanak        | Donard Soluzi Admonde Sectings                                                                                                    |
| Value the two at     | Data submit 8479-20                                                                                                    |
| Calc stress          | Rec Yes an avec sector with a<br>Theory of a large sector with a<br>Theory of a large sector with a                                                                                                    |
| Advanced Roberts (2) | INVERTIGATION OF                                                                                                    |
| VEH Config serion    | PT001 INDOANI V                                                                                                    |
| Spales Blangener ( ) | ensuremented where equation is a set of the set of the  |
| Logart               | PH                                                                                                    |
|                      | Berook Ope Annualis 👻                                                                                                    |
|                      | And the second second s |
|                      | 20<br>20<br>50                                                                                                    |
|                      | N10941 janoni Persadore 👻 🔒                                                                                                    |
|                      | Alter as unities CIUs 👻                                                                                                    |
|                      | startford Code: ~                                                                                                    |
|                      | Monthly two Bridds w                                                                                                    |

#### 4.5.1.2 Lock the network (4G/3G/2G)

Specific operation: select "Basic Network" --- "Mobile Network" --- "Basic Settings", change the "Network Type" to 4G" mode, and save the dial-up networking information ("System Status" --- "Overview" "---"3G WAN1 (mobile network) status"). As follows:

| Bentras Blacas 💦 🕴      | et Verwert Vanderheit Verheiten H                                                                                                    |
|-------------------------|----------------------------------------------------------------------------------------------------|
| ная с паталат 🔗         |                                                                                                    |
|                         | 2.0m1                                                                                                    |
|                         | Invertance - 100/aB1                                                                                                    |
|                         | uncertainte (2014) en la constante de la constante de la<br>Constante de la constante de la constante de la constante de la constante de la constante de la constante de la constante de la constante de la constante de la constante de la constante de la constante de la constante de la constante de la consta                                                                                                    |
| Whed Hearters           |                                                                                                    |
| Duble Ruber L           | Brana Soapi Ashanood Solariya                                                                                                    |
|                         | Sause optimized of the Is we want all of the IS same                                                                                                    |
|                         | #2 234374 31078m1<br>T2 21 152 (00045)                                                                                                    |
| Advantation Statement   | INVERTIGATION                                                                                                    |
| VPR Configuration ->    | Privat reconsidered to a                                                                                                    |
| Realized Managers and S | Rothamilia cardi Alen Najarding GACE (1994)                                                                                                    |
| Legoel                  | N                                                                                                    |
|                         | Nurvitīju 43 v                                                                                                    |
|                         | All grad.                                                                                                    |
|                         | NPONPORT REAL COME                                                                                                    |
|                         | HER HER private a sufficient depart of the                                                                                                    |
|                         | An land of the state of the state of the sta |
|                         | 100 Delta Desta                                                                                                    |
|                         | elensyme ender o                                                                                                    |

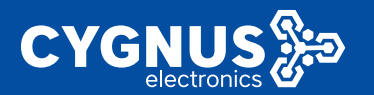

| System Heats                 | ng Derster al Välvellader La | Malda-New as X                  |                       |                     |                                                                                                    | 19 IB2 (28/86 |
|------------------------------|------------------------------|---------------------------------|-----------------------|---------------------|----------------------------------------------------------------------------------------------------|---------------|
| Suck Roberts -               | 1 Julius                     |                                 |                       |                     |                                                                                                    |               |
| r                            |                              |                                 |                       |                     |                                                                                                    |               |
| I DESCRIPTION                | No. Loss                     |                                 |                       |                     |                                                                                                    |               |
| Sec.                         | Romethave                    | 1-24                            |                       | Product Name        | 382105                                                                                                    |               |
|                              | Terryan Arana                | Promon Wirelan Waler via 2,2011 | 24                    | Product D           | 120202210910004                                                                                                    |               |
| Weitheren                    | and the                      | Weblidge 12 12 12 12 22 21 21   |                       | Barlor at Cara      | Simpletetal d'Empletant                                                                                                    |               |
| Volla Salarit                | -91704                       | LOB MINE                        |                       | energi odimenti     | A REAL PROPERTY AND A REAL PROPERTY AND A REAL |               |
| Protect Advert               | ucal/trenge                  | 00.526.146                      |                       | AMUNICAL CONTRACTOR | 15145 and Wined                                                                                                    |               |
| Relations                    |                              |                                 |                       |                     |                                                                                                    |               |
| And some all the same of the | 40 WAILD SOLD                |                                 |                       |                     |                                                                                                    |               |
| Stration managers -          | atelan                       |                                 | tel letter ki         |                     |                                                                                                    |               |
| VTH Configuration (201)      | A STORY                      |                                 | DM LINE               |                     |                                                                                                    |               |
|                              | Catorey                      |                                 | 10/01/10/00           |                     |                                                                                                    |               |
| Sector Sector Sec.           | 255                          |                                 | 21115-0107020-05200   | 28                  |                                                                                                    |               |
| Legent                       | Walk to Late                 |                                 | THAT IS NOT A COMPANY | силинар/анксом      |                                                                                                    |               |
|                              | weiler risk and              |                                 | PROBATISTICS.         |                     |                                                                                                    |               |
|                              | Volev IND                    |                                 | 660000001000125       |                     |                                                                                                    |               |
|                              | Note 1101                    | _                               | 450 PES IN TURK       |                     |                                                                                                    |               |
|                              | Metwood Report of            |                                 | the state is          |                     |                                                                                                    |               |
|                              | Commenced cranters           |                                 | 10.000                |                     |                                                                                                    |               |
|                              | US Vicients                  |                                 | a reced(CMI)          |                     |                                                                                                    |               |
|                              | 101                          |                                 | 51                    |                     |                                                                                                    |               |
|                              | Carrowellians                |                                 | a most difference     |                     |                                                                                                    |               |

#### 4.5.2 PPP Dial

The routing device itself also supports PPP dial-up mode, you can try to switch to use this dial-up mode. (This way of dialing generally does not need to manually configure the SIM card APN information. The device will automatically recognize the different APN information of the three major operators when dialing. Dialing failed).

Specific operation: select "Basic Network" --- "Mobile Network" --- "3GWAN1" ---"Basic Settings", select the protocol type "PPP" and confirm the replacement protocol. as follows:

| System Status        | -1 | Converse in  | West to base at |            |                                                                                                    | 0 | late symather r |
|----------------------|----|--------------|-----------------|------------|----------------------------------------------------------------------------------------------------|---|-----------------|
| Dask Network 👘 👻     |    |              |                 |            |                                                                                                    |   |                 |
| LAND?                |    | 201001       |                 |            |                                                                                                    |   |                 |
|                      |    | Introduces - | RMART           |            | we will be an a first and within the Christian of Sile at a training of a maintain bet for a super training structure of |   |                 |
| Since Results        |    | \$100X3 V.M  | 8 20. HM 11     |            |                                                                                                    |   |                 |
|                      |    | _            |                 |            |                                                                                                    |   |                 |
| Under Second         |    | page 2.0     | ene -           |            |                                                                                                    |   |                 |
|                      |    |              |                 | Skinn      | liptere di Lin A<br>1177 An contra la C                                                                                  |   |                 |
| Manualless           |    |              |                 |            | ex, 122 (2705) (1705 Perc)<br>(X. Berl General (2000)                                                                    |   |                 |
| Advance ( Halwark 11 |    |              |                 |            | Ne IT II THE MASS                                                                                                    |   |                 |
| VPS Configuration    |    |              |                 | -manacel   | NIC V                                                                                                    |   |                 |
| System Munipersent / |    |              | sed p           | nisi poner | Sentor Misciscol                                                                                                    |   |                 |

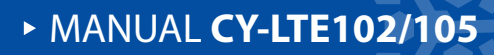

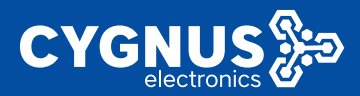

| System Status       | 4 Dearban & Wee Nerver & Meditation + +                                                                                                    | cier - |
|---------------------|----------------------------------------------------------------------------------------------------|--------|
| Dasic Retwork       |                                                                                                    |        |
| LAND .              | XAW                                                                                                    |        |
| Helmen.             | Into Faces - SOWARI                                                                                                    |        |
| National Second     | Tellin ap you want fan Danierske falsen Anterholp werdint fansk pleideple bidgein der Cielan Letra benaam dere oloten Litterer spaniel bywers. Yn raman wer 2000<br>Yn 1999 werde stat (20, 400)                                                                                                    |        |
| Which advert        |                                                                                                    |        |
| Usen Salaris        | Received Det at a domaint Settings                                                                                                    |        |
| We have Tenteer's   | ema activity (mini-                                                                                                    |        |
| Sank aldress        | Evel 10.9 Tobace of                                                                                                    |        |
| Advanced Relayork   | ALE A                                                                                                    |        |
| sen værigenern 🕜    | ¥R.                                                                                                    |        |
| System Management / | MARCINE TOTAL A                                                                                                    |        |
| Lugard .            | Mill mad y                                                                                                    |        |
|                     | MCARterne No.                                                                                                    |        |
|                     | Websiegeneet Bernsteinen 👻 🖉                                                                                                    |        |
|                     | беле (де смототе стехоте е                                                                                                    |        |
|                     | Danamber year w                                                                                                    |        |
|                     | Advector/Ope Avaluate                                                                                                    |        |
|                     | Local P.Mohan                                                                                                    |        |
|                     | Talocal Placence is exerning with the option papel will ad accept a difference whether the pole of PDP approaces when the population of exercise the population of exercise the populat |        |
|                     | Vietnez w                                                                                                    |        |

#### 4.5.2.1 Automatic network

See for details 4.5.1.1

#### 4.5.2.1 Lock the network (4G/3G/2G)

See for details 4.5.1.2

#### Notice:

1) For the use of APN IoT card or VPDN dedicated network card, please fill in the APN access point information and PAP/CHAP user name and password correctly, otherwise the system cannot complete dial-up networking.

2) For the VPDN private network card scenario, it is generally not allowed to access the external network. Please log in to the device page and find the "High

Level Network"----"Network Monitoring", turn off this function or modify the default ping address to be a valid and connectable other private network address, otherwise it will cause the device to periodically restart about 10 minutes.
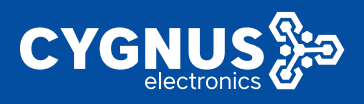

# 4.6 Wireless Network

The following mainly introduces two commonly used wireless working modes.

Access point AP mode: This working mode is to use the router as a wireless transmitting point, which can provide mobile phones, laptops or other wireless terminals to connect to the Internet through wireless means (Wi-Fi has no password by default before V2.1, and it is strongly recommended for the safety of the device. Please set the WiFi password when the customer uses the device; after the V2.1 version, the default WiFi password is admin123).Specific operations such as <u>4.6.1</u>.

Client mode: This mode refers to the use of the routing device as a wireless client, which can enable itself to have networking capabilities by searching and joining other wireless hotspots around it, that is, wireless bridging. Specific operations such as 4.6.2.

## 4.6.1 AP mode

Specific operation: select "Basic Network" --- "Wireless Network" --- "Wireless Overview" to check and confirm. as follows:

| System Status 🔿       | -I Granes R West No     | mark P — Male in Philason H — Minutes A — Minutes A — Minutes A — Minutes A — Minutes A — Minutes A — Minutes A |               |                |         |                   | 9 Stopsdar |
|-----------------------|-------------------------|----------------------------------------------------------------------------------------------------|---------------|----------------|---------|-------------------|------------|
| E BASIC BATRACTIC Y   |                         |                                                                                                    |               |                |         |                   |            |
| Search                | wilco: Masta 12007406 2 | slibe                                                                                                    |               |                |         |                   |            |
|                       | Wireless Overview       |                                                                                                    |               |                |         |                   |            |
|                       | (relation)              | Generic 002.11bgn Wheless Controller<br>Deced 112.001 (Minister Million                                         |               |                | RESTARI | 9040              | ACU        |
|                       |                         |                                                                                                    |               |                |         |                   |            |
| Male In Rolling       | (17h                    | sono 7507/12-3 201/s   Made Martin<br>1957/- M. Carlo Martin, Descenter and Mith 2010                           | 1878 TTTRA    |                | DICABLE | COT               | RENOVE     |
| All days for the set. |                         | and a second support to the second                                                                              |               |                |         | _                 |            |
| Martin and Arrow      | Associated Stations     |                                                                                                    |               |                |         |                   |            |
| ATTACAS BURNES        | Network                 | MAC-Address                                                                                                    | Host          | Signal / Noise |         | TX Rate / TX Rate |            |
| VIN Configuration 2   |                         |                                                                                                    | Na informatio | e evalutie     |         |                   |            |

Click the Add button to add a WiFi interface, which can be used to configure the access point AP or client mode.

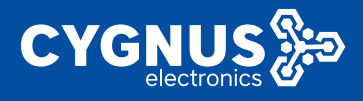

### 4.6.1.1 Device Configuration

Click the "Edit" button on the right of "Wireless Profile" and enter "Device Configuration" to configure the basic and advanced settings of wireless WiFi.

#### 4.6.1.1.1 Basic Settings

Through the "Basic Settings" option, you can configure the wireless network (WiFi) switch, wireless channel selection and radio power adjustment, as follows;

| System Status        | (a) One start & Administration & March Network & Waters Network & Waters Network & Water                                                                                            |
|----------------------|----------------------------------------------------------------------------------------------------|
| Bran Nclavek *       |                                                                                                    |
|                      | contral University DRCM CDV CDV SV                                                                                                    |
|                      | Wielson Network, Meeter '7227003-25h5N*' (wheet)                                                                                                    |
| Sant: Roman          | DetEnteriesEndiportenses formates physical estimation is an industry and provide metaneousleafer address and a standard and an angel lefter address to \$300 evolution and an angel lefter address to \$300 evolution and an angel lefter address to \$40 evolution and an angel lefter address to \$40 evolution and an angel lefter address to \$40 evolution and an angel lefter address to \$40 evolution and an angel lefter address to \$40 evolution and an angel lefter address to \$40 evolution and an angel lefter address to \$40 evolution and an angel lefter address to \$40 evolution and address to \$40 evolution and address to \$40 evolution and \$40 evolution and \$40 e |
| When Neurols         | Dever On Family an                                                                                                    |
| Voli a habese        |                                                                                                    |
| FOR ENDING:          | teaco rete: sociars actuals                                                                                                    |
| Status and some      | Statur weide lanater and 7007310-1200                                                                                                    |
| Advanced Retwork     | Recognition and a CARCONSE (2004)<br>channel 1112/52 (4ct)<br>De Constant, 4 (ct)                                                                                                    |
| WER Configuration of | oligani (1 49m) naise -40 tilen<br>Dinna: Cu Mah V Country:000                                                                                                    |
| System Management >  | Kinkersekers i exalizit                                                                                                    |
| Logost               | Closeling Frequency R + (10/27.0119) + 21.0017 +                                                                                                    |
|                      | havaitee yk                                                                                                    |
|                      | rem .                                                                                                    |

#### 4.6.1.1.2 Advanced Settings

Through the "advanced settings", you can set the country code, distance optimization and other settings. as follows:

| System Status >     | H Denemark W Head Name F R Plade Marsh R W Head R H 10 10 11                                                                                                    |
|---------------------|----------------------------------------------------------------------------------------------------|
| LINNE REWORK        |                                                                                                    |
| Sectors.            | recol Mata 120 (4% Dates"                                                                                                    |
|                     | Winders Network: Master "ZR27408-25bb56" (wlan0)                                                                                                    |
|                     | The Device Control when section cover plycosil settings of the table handware with an charge), instant power or anerena existion which are shared among all determines are related to and any<br>is main-1920 spontely. Per settermines have exception or operation mode are constant for interface. Config values                                                                                                    |
|                     | Box Defauring                                                                                                    |
| Noble Network       |                                                                                                    |
| Winise Vetrok       | verteal verto antice antice an |
| LANK BORNI          | formy fold US-chaled states 👻                                                                                                    |
| Advanced Retwork    | Use (50° CC 3106 alginal county class                                                                                                    |
| VIII Contenation    | a parada Arta Internet 18                                                                                                    |
|                     | Durbaue Age instation                                                                                                    |
| System Mesogement ( | Defines wird bat istenten in mitals                                                                                                    |
| 1 agent             | Regression Terrold                                                                                                    |
|                     | REALER Terrord                                                                                                    |
|                     | Toose Killela mode                                                                                                    |
|                     | Always use 400% connects over it decasored rychanid availage. Using this optic ridocanot comply with table 80211 in 2018                                                                                                    |
|                     | Datas Manal Tau                                                                                                    |

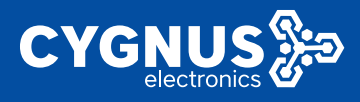

### 4.6.1.2 Interface Configuration

Click the "Edit" button on the right of the wireless profile and then enter the "Interface Configuration".

#### 4.6.1.2.1 Basic Settings

Through the "Basic Settings" option, you can set the WiFi mode, wireless ESSID (hotspot name), working mode, whether to hide the ESSID name, and enable WMM mode, etc. as follows:

| Synatom Stature 🥣                                                                                                    | er Onevrou is View Newark is Mole Rehamine Wielensche Brucen. He Schwerker                                 |
|----------------------------------------------------------------------------------------------------|----------------------------------------------------------------------------------------------------|
| Daale Network                                                                                                    | Almiesty su come 👩                                                                                         |
| Della Della | Landou y minima                                                                                            |
| Rodowa                                                                                                    | Distance is tracked new ork membershimeters.                                                               |
|                                                                                                    | Explorement Decode                                                                                         |
|                                                                                                    | way to develop                                                                                             |
| Materie Roberte                                                                                                    | Pose sub-trade                                                                                             |
| Well-side heats                                                                                                    | Darys cond OM incloreds wend the periodicy densel cardina. Concidence free microscy with 1777 PDP 11x-2004 |
| Card: address                                                                                                    | Recontinenal top                                                                                           |
| Advanced Belivion 2                                                                                                    |                                                                                                    |
| VPR Configuration (1)                                                                                                    | Then yor Carly und w                                                                                       |
| System Management?                                                                                                    | Here 201 g Window Here it W200 m Allowed by inp                                                            |
| Logent                                                                                                    | Mittle annu Rate an                                                                                        |
|                                                                                                    |                                                                                                    |
|                                                                                                    | 2222 2727052305                                                                                            |
|                                                                                                    | 16: <u>022</u> [1                                                                                          |
|                                                                                                    | WMIAt D                                                                                                    |

#### 4.6.1.2.1 WiFi Password Setting

Through the "Wireless Security" option, you can set the wireless encryption method (the new version defaults to WPA-PSK/WPA2 Mixed Mode mixed encryption), algorithm and secret key settings, etc. (the password is at least 8 digits, the default is admin123), and the rest of the settings are generally default That's it.

# MANUAL CY-LTE102/105

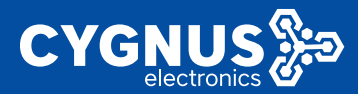

| Southern Station      | 前 Gennew IX Went Network II Middle Tation & Work With Went With                                     | 0 Tab operation |
|-----------------------|----------------------------------------------------------------------------------------------------|-----------------|
| Banc Schools -        | Alex Rev 90 Hazzles g                                                                               |                 |
|                       | Technole Ophinization                                                                               |                 |
| Hostramas             | Testanzen nicherti erkeini menterin mesen.                                                          |                 |
|                       | Even we take the shall                                                                              |                 |
|                       | HISCISTINUINU                                                                                       |                 |
| Unit's Galacia        | have di Mittanais -                                                                                 |                 |
| Weekee Newsyt         | theory condition manda own if the secondary dama baseling. This plicapies have a regiparit 1000 MPF |                 |
| Martin calification   | Burn Kond (g)                                                                                       |                 |
| Advanced Rehearts (2) |                                                                                                    |                 |
| VPH Configuration (*  | Ministry Unity, store                                                                               |                 |
| Sealarn Managament P  | Severa Set (a Weiversidence) MNO-Free Advanced Setting                                              |                 |
| Logert                | Encyclen - VP64750VP624750MexeMade - +                                                              |                 |
|                       | Oper ann                                                                                            |                 |
|                       | 87 mm x                                                                                             |                 |
|                       | Ric DirEve Tensore                                                                                  |                 |
|                       | Toolies restrance on anong anong anong an ong so that he long to the same Methole, Toman            |                 |
|                       | KD Die Managemeil benes Providier (Doublied shale d) Av                                             |                 |

### 4.6.1.2.3 Black and white list settings

Through the "MAC filtering" option, you can set whether to enable MAC address filtering (disabled by default), "allow only in the list (whitelist: accessible)" or "only allow outside the list (blacklist: no access)". as follows:

| System Status 💦 🗧    | H Cheminsteil Wed Nation H Molin Heaven H Winner Heaven -                                                                                                    |
|----------------------|----------------------------------------------------------------------------------------------------|
| Raels Network 🔹 👻    |                                                                                                    |
| Selkn                | SeealSena a bacedString                                                                                                    |
|                      | Sourty Sole US Television e                                                                                                    |
|                      | The DQUIC TIME afford to adopt the data                                                                                                    |
|                      | slow igacy that it is the g                                                                                                    |
| Vob in Network       | Distance Opfinization                                                                                                    |
| Whether Pressors     | tistanen fellast atsakan disineesis                                                                                                    |
|                      | mynetativ heldJ                                                                                                    |
| Anizerad Hyberite 🗧  | N SOLE TARAU                                                                                                    |
| VIR Configuration -> | Here 60Mb mode in T                                                                                                    |
| System Nanagement >  | Annua sus 400%s dannels own if Department and proclam. Coincillo adder data rocensus with 628 852. In: 2009                                                                                                    |
| Logent               | 54K8 86 M (5)                                                                                                    |
|                      | Solar Alexandrian         Solar Alexandrian         Solar Alexandrian         Solar Alexandrian           Solar Alexandrian         Solar Alexandrian         Solar Alexandrian         Solar Alexandrian           Solar Alexandrian         Solar Alexandrian         Solar Alexandrian         Solar Alexandrian |

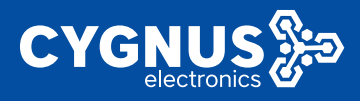

### 4.6.1.2.4 Advanced Settings

Through the "Advanced Settings" option, you can set whether to isolate the client, etc., as follows:

| System Status - F   | (4) Verwar X. Wescherzulu X. Voor Have N X. Voor Have N X.                                                     | b Money hos |
|---------------------|----------------------------------------------------------------------------------------------------|-------------|
| нала нитости 🦂 🤟    | ubitance to faithest network man deal in metalal.                                                              | -           |
| 2444                | highe after field a                                                                                            |             |
| Balance             | NISCIE I MARTI                                                                                                 |             |
| Sub-Sub-            | here that we have                                                                                              |             |
| Variation example   | Wave or 1998 sharehow 1 be see the sharehow to the distribution of wheel the standard and with the 42.1 or 209 |             |
| Rivella Marande     | Basa Manyi Inta                                                                                                |             |
| Vinies Heberk       |                                                                                                    |             |
| Cally address       |                                                                                                    | _           |
| Advanced Network    | interfixe Config ration                                                                                        |             |
| VPN Configuration   | Canad Scop Wildow Security 10/00 Hite Accuracy Scotlage                                                        | _           |
| Staten Management 2 | Introducts in                                                                                                  |             |
| land.               | Premlasteri a ciercommunatori                                                                                  |             |
|                     | Start Reamble 💼                                                                                                |             |
|                     | ETH Herea 2<br>Defense for the defended bit was an interval                                                    |             |
|                     | Dessance are On Low Acimentospectrate and                                                                      |             |
|                     | Alos Attrade a l'aconser STA, basedori os ACS conficar                                                         | - 1         |

## 4.6.2 Client Mode

You can scan to join other wireless hotspots and set the method of obtaining an IP address (DHCP (default) or static address). as follows:

1) Specific operation: Select "Basic Network" --- "Wireless Network" --- "Wireless Overview", click the "Scan" button on the right to start searching for other wireless hotspots around, as follows:

| Syndom Statum 🕜                                                                                                    | () Available Worlds | Nan Salah Malan Manan Salawa Salawa Kasar Kas                                                                                                    |               |                |         |                    | н  | на ореанот ч |  |  |  |  |  |
|----------------------------------------------------------------------------------------------------|---------------------|----------------------------------------------------------------------------------------------------|---------------|----------------|---------|--------------------|----|--------------|--|--|--|--|--|
| Basic Network                                                                                                    |                     |                                                                                                    |               |                |         |                    |    |              |  |  |  |  |  |
| Participa (Carlos Carlos Carlo | man Made 797766-    | renzi Maraki 17473'eris-toleheki                                                                                                    |               |                |         |                    |    |              |  |  |  |  |  |
| Branner.                                                                                                    | Winloss Oversiew    |                                                                                                    |               |                |         |                    |    |              |  |  |  |  |  |
| For Body.                                                                                                    | Sta. 52             | Generic 802.11bgs Wireless Controller                                                                                                    |               |                | FERTAR  | 5000               |    | v00          |  |  |  |  |  |
| West Name 5                                                                                                    |                     | Channel II (2450 Charlainne Verava                                                                                                    |               |                |         | <u> </u>           |    |              |  |  |  |  |  |
| Boble Helicole                                                                                                    | 15                  | san, work too the place, there                                                                                                    |               |                | CIGAD F | ENT                | FD | NOVE         |  |  |  |  |  |
| Whenley's Mathematic                                                                                                    |                     | CONTRACTOR AND A CONTRACTOR OF A DECISION OF A DECISIONO OF A DECISION OF A DECISIONO OF A DECISION OF A DECISION OF A DECISION OF A DECISIONO | ar collectory |                |         |                    |    |              |  |  |  |  |  |
| Card address                                                                                                    | associated Stations |                                                                                                    |               |                |         |                    |    |              |  |  |  |  |  |
| Advanced Network 11                                                                                                    | Nework              | NAC Address                                                                                                    | Heat          | Signal / Noine |         | KC Rate / T.C Rate |    |              |  |  |  |  |  |
| V*N Configuration ->                                                                                                    |                     |                                                                                                    | Nandarraha    | watate         |         |                    |    |              |  |  |  |  |  |

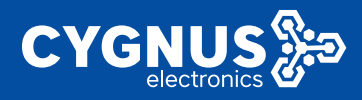

2) Select the wireless hotspot that needs to be connected, click "join network", check "reset wireless configuration" and set the password of the wireless hotspot and the name of the new network (the default is sufficient), and finally click "submit", the page will jump Go to the "Interface Configuration" ---- "Basic Settings" page (you can set the protocol (wireless IP address acquisition method) to DHCP (default) or static address method), the rest of the settings can be defaulted, and finally click "Save Application", as follows:

| System Status      | 4    | - | Canada and Anna | 200 10 10 1 | week K  | Minite Network & | Without Network | <i></i> |                    |                     |             | ю | No costation * |
|--------------------|------|---|-----------------|-------------|---------|------------------|-----------------|---------|--------------------|---------------------|-------------|---|----------------|
| Basic Network      |      |   | o n Networ      | in Wheles   | s Sean  |                  |                 |         |                    |                     |             |   |                |
|                    |      |   |                 |             |         |                  |                 |         |                    |                     |             |   | _              |
| Hastranea          |      |   |                 | gest        | 650     |                  | Depend          | Note    | 0000               | Despeties           |             |   |                |
| Cardi Rozau        |      |   | 1.4             | 30%         | ANC N   | UAVE .           | 1.1             | Nota    | 0405555025031      | nical WARNER 155    | JON NETWOR  | ĸ |                |
| Wheil Network      |      |   |                 |             |         |                  |                 |         |                    |                     |             | _ |                |
| Dub o Roberts      |      |   | 14              | 875         | 781773  | 5-7184-5         |                 | Mader   | OF GALES PERSON    | DOMESTIC: POR       | JUE NEIVO   | ĸ |                |
| Weiter, Netwoo     |      |   |                 |             |         |                  |                 |         |                    |                     |             |   |                |
|                    |      |   | -               | a.c.        | TEN IN  | CAME             | <i>c</i>        | Mader   | 74 05 45 10 27 08  | nored WWANESS - PSK | JOIN NEIVOI | ĸ |                |
| Advanced Network   |      |   |                 |             |         |                  |                 |         |                    |                     |             |   |                |
| V 18 Configuration |      |   | - 4             | an          | 25/21   | S 289412         |                 | Nata    | SHORES DE SACH     | mical WWWW90, HSK   | JOIN NETWOR | ĸ |                |
| System Manageme    | nt z |   |                 |             |         |                  |                 |         |                    |                     |             |   |                |
| Logent             |      |   | - 4             | 100         | 821     |                  |                 | Nota    | B18035542,4188     | mod WWWW 155        | JOIN NETWOR | ĸ |                |
|                    |      |   |                 |             |         |                  |                 |         |                    |                     |             |   |                |
|                    |      |   | -               | 892         | Chento  | et-runk S        | 1               | Mader   | FILMPERA IS FITTER | nord WEAVERS - PSK  | JOIN NEIWOI | ĸ |                |
|                    |      |   |                 |             |         |                  |                 |         |                    |                     | _           |   | _              |
|                    |      |   | -               | 84          | Te lies |                  |                 | Mode    | HANK DEVELOPMENT   | 29927 - KOK         | JOIN NETWOR | ĸ |                |
|                    |      |   |                 |             |         |                  |                 |         |                    | and an annual sec   |             |   |                |
|                    |      |   | -               | 24.6        | 8012    |                  |                 | wata -  | 28 903 / 52 9088   | INCOMPANY 155       | JON NETWOR  | ĸ |                |

| System Status       | • | *1 | Construction of Con- | Westblue  | n.a   | Material       | e we       | Colorada in                      | le .                                                                                                    | ас ормакол т |  |  |  |  |
|---------------------|---|----|----------------------|-----------|-------|----------------|------------|----------------------------------|----------------------------------------------------------------------------------------------------|--------------|--|--|--|--|
| base liches h       | - |    | James Nets           | web 7100  | 10.0  | an:            |            |                                  |                                                                                                    |              |  |  |  |  |
|                     |   |    | •                    |           |       |                |            |                                  |                                                                                                    |              |  |  |  |  |
|                     |   |    |                      |           | dide. |                |            |                                  |                                                                                                    |              |  |  |  |  |
|                     |   |    |                      |           |       | 0              | test in    | estion to delete                 | the existing settersist from this radio                                                                                                    |              |  |  |  |  |
|                     |   |    |                      |           | W     | Pa prophase    |            |                                  | 1 C                                                                                                    |              |  |  |  |  |
|                     |   |    |                      |           | _     | 5              | pecty in a | seating)                         | unity have.                                                                                                    |              |  |  |  |  |
| dia desis 12 desais |   |    |                      | Star      | x d l | to new retwork | even.      |                                  |                                                                                                    |              |  |  |  |  |
|                     |   |    |                      |           |       |                | ie allores | delanete sur                     | na Zaint Paul                                                                                                    |              |  |  |  |  |
|                     |   |    |                      | Deale     | Anis  | feel as        | nia:   17  | r 🕹 🛛 (geni)                     | E perf lide   step1 lide   step1 lide   s |              |  |  |  |  |
| VIN Configuration   |   |    |                      |           |       | 0<br>17        | tone te    | etropol many<br>without and arts | covers in associate for the effective defect increasing to relative the effective from the associated some of the office analy-<br>define effective non-                                                                                                    | hellh        |  |  |  |  |
| System Management / |   |    | HADE IN AD           | 20 DEMONS |       |                |            |                                  |                                                                                                    | NUMP.        |  |  |  |  |
| Low and             |   |    |                      |           |       |                |            |                                  |                                                                                                    |              |  |  |  |  |

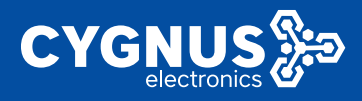

# 4.6.2.1 Client DHCP (default)

After filling in the password and submitting, jump to the WiFi interface configuration page, "Interface Configuration" --- "Basic Settings", the "Protocol" defaults to "DHCP", and then save the application.

| System Status                                                                 | - A Prantice Wald Nations & Mind Nations & Mind Nations & Herica Nations - He Tak samples -                                                                                                    |
|-------------------------------------------------------------------------------|----------------------------------------------------------------------------------------------------|
| Raek: Ketwork 🔹                                                               | terner Webr                                                                                                    |
|                                                                               | Signar Victor Aleber Vittor<br>exade the Witter (Davidy) Co                                                                                                    |
|                                                                               | Workers where it is a second and a second and a second an                                                                                                    |
|                                                                               | took thand with                                                                                                    |
|                                                                               | Opending Inspectory II, 🗸 (2002 Miller) 🗸 20 Miller 🗸                                                                                                    |
| Voti a Network                                                                | insultive also v                                                                                                    |
| Western Charach                                                               | (2))                                                                                                    |
| Made actives.                                                                 |                                                                                                    |
|                                                                               | Motiver Celtinous An                                                                                                    |
| VPN Configuration                                                             | General Solupi - Wire excision and - Monanced Settings                                                                                                    |
| Sector Management?                                                            | Box circle v                                                                                                    |
|                                                                               |                                                                                                    |
|                                                                               | 850 electrony                                                                                                    |
|                                                                               |                                                                                                    |
|                                                                               | Participant Children A                                                                                                    |
|                                                                               | Reduy _                                                                                                    |
|                                                                               | MORVING TO A MULTIMANE HIPP YOT AN                                                                                                    |
|                                                                               |                                                                                                    |
|                                                                               |                                                                                                    |
| System Stokes                                                                 | (i) Condox is Aller Hearts Model Phanels Antendoctory (i) Aller Antendoctory (ii) Aller Antendoctory (iii) Aller Antendoctory (iiii) Aller Antendoctory (iiii) Aller Antend                                                                                                    |
| Daals Hatwark                                                                 | Direct Odge Advantability                                                                                                    |
| Svei                                                                          | Notes ModerSet (S20-191 H 201                                                                                                    |
| Lostanve                                                                      | g v sesar (4 % m 50 m 61<br>Dropytian                                                                                                    |
|                                                                               | Classed, 11(5):00 294)<br>Ta-Paser 37(R)                                                                                                    |
|                                                                               | Signat V den Meder Udbin<br>Heiser (10 Min/s) (swiny) (3                                                                                                    |
|                                                                               | Widourdzick assets REATLE                                                                                                    |
| Winise Hebork                                                                 | Huk thand Vide                                                                                                    |
| 2ak stras                                                                     | Consideration a v (2012445) v 201016 V                                                                                                    |
|                                                                               | Instanti Rova I galo in in                                                                                                    |
| Advanced Retwork                                                              |                                                                                                    |
| Advanced Betwerk                                                              | 08                                                                                                    |
| Advanced Retwork                                                              | an                                                                                                    |
| Advanced Betweek                                                              | ner                                                                                                    |
| Admarced Inclusion                                                            | nes<br>weters for the set<br>base lister Make stars ( Make set of ge                                                                                                    |
| Athenessi Retwork -><br>VIIV Berlegensken -><br>System Maragemene -<br>Leosul | ner<br>Wertre Gebrucken<br>Donas Solar Wildean zon, e<br>Remerini Vedan Botz                                                                                                    |
| Advarest Active): >><br>VIW Destignation >><br>System Maragement -<br>Lansaut | enertra dodrigosten  enertra dodrigosten  enertra d                                                                                                    |
| Advarest Active). ><br>VIW Destignment -<br>System Maragement -<br>Lansaut    | res<br>weekna loof sutters<br>Deale lokal<br>Malandacking<br>Respects<br>Malandacking<br>Respects<br>Malandacking<br>Respects<br>Malandacking<br>Respects<br>Malandacking<br>Respects<br>Malandacking<br>Respects<br>Respects<br>Res |
| Advances) Actives (                                                           | Inter<br>Which Goody Losser<br>Docume Bollar<br>Which are balled as a<br>Which are balled as a<br>Whi                                                                                                    |

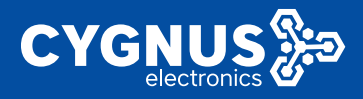

After clicking to save the application, select "System Status" --- "Overview" ---"Wireless" to check that the wireless client mode has been successfully connected at this time, as follows:

|                    | × . | et : : : : : : : : : : : : : : : : : : : | West Falset N      | Western Datasets #      |                                                                                                    |                                           |      |                |                                    | н       | This openation - |  |  |
|--------------------|-----|------------------------------------------|--------------------|-------------------------|----------------------------------------------------------------------------------------------------|-------------------------------------------|------|----------------|------------------------------------|---------|------------------|--|--|
|                    | -   |                                          |                    |                         |                                                                                                    |                                           |      |                |                                    |         |                  |  |  |
|                    |     | ratio3.Clem                              | CALMENTE:          |                         |                                                                                                    |                                           |      |                |                                    |         |                  |  |  |
|                    |     | Wireless Ov                              | erview.            |                         |                                                                                                    |                                           |      |                |                                    |         |                  |  |  |
| Static Routes      |     |                                          | 1400               | Senario 802.11 Jun V    | indexe Cantroller                                                                                                    |                                           |      | N Morel        | 5201                               |         |                  |  |  |
| Wined Nielwork     |     |                                          |                    |                         |                                                                                                    |                                           |      |                |                                    |         | _                |  |  |
|                    |     |                                          | (m. )              | follecting chin         |                                                                                                    |                                           |      | USABLE         | EDT                                | (E)     | NOVE             |  |  |
| Warters Alchenk    |     |                                          |                    |                         |                                                                                                    |                                           |      |                |                                    |         | _                |  |  |
|                    |     | Accounted                                | Stations           |                         |                                                                                                    |                                           |      |                |                                    |         |                  |  |  |
| Advanced Relaterik | •   |                                          | Ne                 | rot                     |                                                                                                    | MAC-Address                               | Heat | Signal / Notes | FOC Parts /                        | TX Real |                  |  |  |
| VPN Configuration  |     |                                          | @Owt 7 W           | HIMATP (wind)           |                                                                                                    | ON SCIENCE OF PL                          |      | 2007-40 Kim    | 78-0 Mile Ale 30<br>8-5 Mile av 30 | NHE DOS | 12               |  |  |
|                    |     |                                          |                    |                         |                                                                                                    |                                           |      |                |                                    |         |                  |  |  |
| System Status      |     | - Desider a                              | Shink for weak to  | Webscheben al           |                                                                                                    |                                           |      |                |                                    | 10      | Inclosure on r   |  |  |
| Character.         |     |                                          | -                  |                         |                                                                                                    |                                           |      |                |                                    |         |                  |  |  |
| Hales              |     | The:                                     |                    |                         | 522                                                                                                    | 2 KD / 122 140 KG (53%)                   |      |                |                                    |         |                  |  |  |
|                    |     | DETCH                                    |                    |                         |                                                                                                    | 5X57125740X5(64)                          |      |                |                                    |         |                  |  |  |
|                    |     |                                          |                    |                         |                                                                                                    |                                           |      |                |                                    |         |                  |  |  |
|                    |     | THOPI MAN                                |                    |                         |                                                                                                    |                                           |      |                | to we have not show the            | in a    |                  |  |  |
|                    |     |                                          | 100                |                         | PARTY NUCLEAR DISTANCE                                                                                                    |                                           |      | 1102114.01     | these set                          |         |                  |  |  |
|                    | •   |                                          | 0.501511141944     | 6                       | alsonates 500/128 000 0001255 (certoacate) (ce                                                                                                    |                                           |      | 11 stim Asu    |                                    |         |                  |  |  |
| Advanced Network   | 5   |                                          |                    |                         |                                                                                                    |                                           |      |                |                                    |         |                  |  |  |
| VPN Designation    |     | Wrecos                                   |                    |                         |                                                                                                    |                                           | _    |                |                                    |         |                  |  |  |
| Sealow Management  |     | Servers, VA1                             | SEPT1 FO715hgs Min | Rear Controller (24 nC) | 55<br>M                                                                                                    | kile 7. MIRHUWATI<br>Iode: Clicat         |      |                |                                    |         |                  |  |  |
|                    |     |                                          |                    |                         |                                                                                                    | tannel: 1 (2 412 549)<br>taata: 6.5 MJaCy |      |                |                                    |         |                  |  |  |
| i rga n            |     |                                          |                    |                         | <ul> <li>Roberts Hall N. H. A. Hellin,<br/>inc. EncopyData: MM-2014 (2014).<br/>Addewar: 192, 193 (2014).<br/>Banewar: 192, 193 (2014).<br/>Banewar: 192, 193 (2014).<br/>Banewar: 193 (2014).<br/>Banewar: 193 (2014).<br/>Addewar: 193 (2014).<br/>Addewar: 193</li></ul> |                                           |      |                |                                    |         |                  |  |  |
|                    |     | Associated                               | Stanlore           |                         |                                                                                                    |                                           |      |                |                                    |         | -1               |  |  |
|                    |     |                                          | MAD-Addr           |                         | Signal                                                                                                    | New                                       | FX   | Fata           | TXBab                              |         |                  |  |  |
|                    |     |                                          | (Bitsheet)         | e+                      | 22.00                                                                                                    | an thatka ke tudaga sec tu, a             |      |                | AND AN ADD. NO.                    | 306     |                  |  |  |

### 4.6.2.1 Client static address

You can scan to join WiFi, fill in the password and submit it, and then jump to the WiFi interface configuration page. In "Interface Configuration" --- "Basic Settings", select "Protocol" as "Static Address", and then enter the IP address, subnet mask, Save the application after the gateway and DNS server.

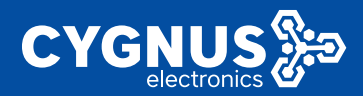

| System Status         | g Zeneral alah Hanka Weselina p                      | the sparse or v |
|-----------------------|------------------------------------------------------|-----------------|
| Basez Robwith -       | Institieuw esta                                      |                 |
|                       | 429                                                  |                 |
|                       |                                                      |                 |
| State Textus          | ntertake Contouration                                |                 |
| Wined Network         | Second Second Waterwordsecurity - Accurated Sections |                 |
| PERSONAL REPORTS      | Make Band w                                          |                 |
| We also a Philippe L  | HER OWNER AND                                        |                 |
|                       |                                                      |                 |
| Arkenowi Network      | NAME DEPARTMENT OF T                                 |                 |
| MIN Cost growters - 2 | vranzi člet stálem v                                 |                 |
| System Management N   | Politiker de ina in in                               |                 |
| Lagrant               | Putnetnak 203-203-208-0                              |                 |
|                       | Pril (194477) 182 193 10-1                           |                 |
|                       | Locarior Millerons Hillerons                         |                 |
|                       | Brige (1)                                            |                 |
|                       | www.wor.if.u.wildsable.cece.for.cem                  |                 |
|                       | social costructor                                    | Reset           |

If you used "Protocol" as "DHCP" when scanning and joining before, now you need to change it to a static IP address. Specific operation: Select "Basic Network" ----"Wireless Network" --- "Wireless Profile", click the "Edit" button on the right, enter the interface configuration and select "Protocol" to change to "Static Address". After the configuration is as above:

| yatem Slatus 🦳 🧯                                                                                                    | <ul> <li>October 1 Mer</li> </ul>                                                                                                    | le Kewala in Microsofter                                                                                                    |                                                                                                    |                                                                                                    |                                                   |                                                                                                    |          |                                         | 10 ale como                                                                                                    |
|----------------------------------------------------------------------------------------------------|----------------------------------------------------------------------------------------------------|----------------------------------------------------------------------------------------------------|----------------------------------------------------------------------------------------------------|----------------------------------------------------------------------------------------------------|---------------------------------------------------|----------------------------------------------------------------------------------------------------|----------|-----------------------------------------|----------------------------------------------------------------------------------------------------|
| aalc Network 🔗 👻                                                                                                    |                                                                                                    |                                                                                                    |                                                                                                    |                                                                                                    |                                                   |                                                                                                    |          |                                         |                                                                                                    |
| Selo                                                                                                    | sales des states                                                                                                    | HILMON .                                                                                                    |                                                                                                    |                                                                                                    |                                                   |                                                                                                    |          |                                         |                                                                                                    |
| licitioner                                                                                                    | Winless Deerview                                                                                                    | ·                                                                                                    |                                                                                                    |                                                                                                    |                                                   |                                                                                                    |          |                                         |                                                                                                    |
| Mark Parks                                                                                                    | (Table)                                                                                                    | Generic 002.11bg                                                                                                    | Wirekas Control                                                                                                    | ler                                                                                                    |                                                   |                                                                                                    | IIPPIATI | N 245                                   | 400                                                                                                    |
| Mark 100 Sec. 6                                                                                                    |                                                                                                    | Channel: 1 12 415 DH                                                                                                    | 2 TORENNE TA S MUNICI                                                                                                    | ,<br>,                                                                                                    |                                                   |                                                                                                    |          |                                         |                                                                                                    |
| Match Richards                                                                                                    | 203                                                                                                    | 2880 71 M - F. MART                                                                                                    | Note Clert                                                                                                    |                                                                                                    |                                                   |                                                                                                    | DISKN F  | 00                                      | RINGAT                                                                                                    |
| When a National National Res                                                                                                    |                                                                                                    |                                                                                                    | AND B SINGLASS OF                                                                                                    | area, million y                                                                                                    |                                                   | _                                                                                                    |          |                                         |                                                                                                    |
| Since address                                                                                                    | Associated Statio                                                                                                    | es.                                                                                                    |                                                                                                    |                                                                                                    |                                                   |                                                                                                    |          |                                         |                                                                                                    |
| dear and Helwark 🔗                                                                                                    |                                                                                                    | Refuech                                                                                                    |                                                                                                    | MAC-Williams                                                                                                    | -                                                 | Nigod (Noise                                                                                                    |          | 83 8.44                                 | 712 849                                                                                                    |
| PRISON DEPARTMENT                                                                                                    |                                                                                                    | Sector Home (size                                                                                                    | 0                                                                                                    | 10 K (10 C ( 10 F                                                                                                    | ×                                                 | descende.                                                                                                    |          | 72 (1464)V, 2<br>13 5 Málya             | EMER, NOS 11<br>NAME: NOS 2                                                                                                    |
|                                                                                                    |                                                                                                    |                                                                                                    |                                                                                                    |                                                                                                    |                                                   |                                                                                                    |          |                                         |                                                                                                    |
|                                                                                                    |                                                                                                    |                                                                                                    |                                                                                                    |                                                                                                    |                                                   |                                                                                                    |          |                                         |                                                                                                    |
|                                                                                                    |                                                                                                    |                                                                                                    |                                                                                                    |                                                                                                    |                                                   |                                                                                                    |          |                                         |                                                                                                    |
| System States 🔹 👻                                                                                                    | of Drawal be                                                                                                    | w Shen X - Michard                                                                                                    | heat 2                                                                                                    |                                                                                                    |                                                   |                                                                                                    |          |                                         | 10 Tab const                                                                                                    |
| System Steary ×<br>Derver                                                                                                    | H Drawit M                                                                                                    | ak Nebers II – Weitrichte                                                                                                    | teu alt X                                                                                                    |                                                                                                    |                                                   |                                                                                                    |          |                                         | H To court                                                                                                    |
| System Staura – ×<br>Dierver<br>Rodee                                                                                                    | et Deneral Ma<br>FHTP Looper                                                                                                    | ini februari II - Madawila<br>Manto                                                                                                    | terati Z<br>IP Act                                                                                                    | tar                                                                                                    |                                                   | KAC-Address                                                                                                    |          | Leveline ren                            | W Tab coest                                                                                                    |
| Syntom Skauns – M<br>Overveor<br>Routes<br>Syntem Log                                                                                                    | et Donnes Marine<br>FHTP Leases<br>Barrier<br>Theory                                                                                                    | No februaria II - Mandrucation<br>attactes<br>1 Ethnolo<br>1 Ethnol                                                                                                    | IP Acc<br>192.103                                                                                                    | dress<br>X1 1521                                                                                                    | M<br>302                                          | MC-Address<br>Do. KC 21, No./2<br>Do. KC 21, No./2                                                                                                    |          | Lauredina rem<br>115 Sire I.            | H Tab coest<br>abing<br>24                                                                                                    |
| System Status 🔹 👻<br>Dearwar<br>Rodea<br>SystemLog<br>Karte Log                                                                                                    | 0 Dennes 16<br>FHCP Incom<br>III<br>Photo                                                                                                    | na Altern II – Weitholist<br>starm<br>I Eleka<br>Hill Kielt                                                                                                    | IP Act<br>192.101<br>The date of                                                                                                    | dowa<br>K1152<br>do Nav Dra                                                                                                    | 90<br>200                                         | MC-Address<br>Date of the Ad<br>Staff of the Chevelon A                                                                                                    |          | Lundra na<br>115 Xer L<br>155 Xer L     | IP The count<br>along<br>22<br>15                                                                                                    |
| System Status ×<br>Dearwar<br>Rodan<br>System Log<br>Karns Log<br>Karns Log                                                                                                    | et Donnes Ma<br>FHTP Incom<br>High<br>High<br>High<br>High<br>High<br>High<br>High<br>High                                                                                                    | nin Nobers II. – Werkholten<br>staarse<br>r Sanse<br>Mit Krist                                                                                                    | IP Ass<br>19 Ass<br>192.102<br>Fitte di Aniza                                                                                                    | dinas<br>A 1152<br>Eso Idad Dit                                                                                                    | 9<br>Doo<br>Waanaan 2                             | MC-Address<br>20.80 21 19 43<br>21 Microsoft Cheville                                                                                                    |          | Leveline ren<br>115 deci                | H This count<br>abiling<br>22<br>In                                                                                                    |
| System Status ×<br>Dearwer<br>Roden<br>System Log<br>Kante Log<br>Kante Log<br>Kante Log<br>Kante Log<br>Kante Log<br>Kante Log<br>Kante Log                                                                                                    | el Donnes Ma<br>FHTP Incon<br>H<br>H<br>H<br>H<br>H<br>H<br>H<br>H<br>H<br>H<br>H<br>H<br>H<br>H<br>H<br>H<br>H<br>H<br>H                                                                                                    | No National El - Mindra Rai<br>Stateme<br>El Data<br>Fill Data Madriana Canada                                                                                                    | IP Acc<br>194 http://www.<br>file.chate.co.                                                                                                    | State<br>21152<br>San Jako (Sa<br>2000, 410,40000)                                                                                                    | 903<br>003                                        | MC-Address<br>Do. HC 21, No. A2<br>San affraid BL C - No. A7 A4                                                                                                    |          | Lessether ren<br>The Sec L<br>Lessen J  | W This count<br>abling<br>2 t<br>1 t                                                                                                    |
| System Statute v V<br>Decrear<br>Roden<br>Somer Log<br>Semen Log<br>Semen Log<br>Local the money<br>Local the money                                                                                                    | 0 Denergy 200<br>FREE Locate<br>III<br>Parts<br>Denergy 200<br>Denergy 200<br>Denerg | Na Valence II – Markovské<br>slatene<br>1940 –<br>Na Valence II.<br>1940 – Likovské vyce C. andor                                                                                                    | IP Act 2<br>19 Act 2<br>19 June 20<br>10 June 20                                                                                                    | State<br>2.1.152<br>2.81(2), -rittle - ref. (1990)<br>2.81(2), -rittle - ref. (1990)<br>Model of Lank<br>Thematik (19.21) (2010)                                                                                                    | 90<br>300<br>00000000                             | 967-865mm<br>00.47231-00.42<br>5.257-00.02<br>5.257-00.0000000000000000000000000000000000 |          | Lessetine ren<br>11: Sec 1<br>11: Sec 1 | H The court<br>alling<br>In It                                                                                                    |
| System Status v V<br>Decrem V<br>Rodae<br>genericity<br>genericity<br>genericity<br>contonione<br>basis: Nederch v V<br>Antonicad Monecch v V                                                                                                    | 6 Drawn as<br>Faith Leans<br>B<br>March<br>March<br>Dawie March                                                                                                    | ta Maria II - Maka Jan<br>Islam<br>Islam<br>I | IP Accel 2<br>19 Accel 192, 102<br>102 ( date 2 v<br>2 ( date)                                                                                                    | Anna Anna Anna Anna Anna Anna Anna Anna                                                                                                    | 90<br>000<br>00000000                             | MC-Address<br>Control Trans<br>Landron Control Control<br>Landron Control Control                                                                                                    |          | London on<br>The Sector<br>Convertion   | H Tab court<br>alling<br>It                                                                                                    |
| System Status v V<br>December<br>System Log<br>System Log<br>System Log<br>System Log<br>System Log<br>Status Photowyk v S<br>Status Photowyk v S<br>Status Photowyk v S                                                                                                    | et commente<br>Faire Lanes<br>B<br>B<br>M<br>M<br>M<br>M<br>M<br>M<br>M<br>M<br>M<br>M<br>M<br>M<br>M<br>M<br>M<br>M<br>M                                                                                                    | na Vitera II – Victor Jos<br>antare<br>cana<br>San Dona<br>Tiero Filos Andrea Canada                                                                                                    | IP Acc 192                                                                                                    | Stee<br>11.152<br>De offer pro-<br>Made Offer T<br>Made Offer T<br>M                                                                                                    | 90<br>000<br>000000000<br>0000000000<br>5.0000000 | 940-400kma<br>00.4021.99.40<br>5.450-400.01-40.40 / / *                                                                                                    |          | Lauerine ner<br>115 Sen L<br>115 Sen L  | N To court                                                                                                    |
| System Skazy v<br>Deven<br>State<br>State<br>State<br>State Lig<br>same Lig<br>same Lig<br>same Lig<br>same Lig<br>same Skap<br>State Rickowski<br>State Rickowski | et         Service         Set           Fairle Looke         B         W           W         Parent         Set           A STRVS         D www. 000000000000000000000000000000000                                                                                                    | na Vien I – Vieto In<br>altere<br>cana<br>an Intere<br>INC Theory of the Canada                                                                                                    | Heads 2<br>19 Acti<br>19 2 Tot<br>19 Acti<br>19 Acti<br>19 Ac | 2000<br>11122<br>2010 - 100 - 100<br>Millio Carl<br>Millio Carl                                                                                                    | н<br>оо<br>сатаан 2<br>8.0009)                    | 962,82590<br>80,82 21,76,82<br>5,927,94 80,87,46,82,74                                                                                                    |          | Laserine non<br>115 Sec I<br>115 Sec I  | N The count of the count of the |
| Spetion Stears ( ) ( )<br>Derror ( )<br>Derror ( )<br>Derror ( )<br>Derror ( )<br>Derror ( )<br>Derror ( )<br>Spetion Lag<br>search angenet<br>Stears ( )<br>Man Stears ( )<br>Stears ( )<br>Spetion Management ( )<br>Spetion Management ( )<br>Spetion M                                                                                                    | 4 Descent in<br>Faith Learn<br>II<br>A raws<br>Down of the                                                                                                    | NA TALENCE - MARINES<br>Interne<br>All Local<br>I NO I Han Alaka C an Al                                                                                                    | Read 2<br>(PAct<br>16216)<br>fttt: de Ara<br>16416)                                                                                                    | Anna<br>All 125<br>Sea and the De<br>Marked Card<br>Marked Card<br>Ma | н<br>303<br>Сатана<br>8.0025)                     | 962-845998<br>20.12 21.76-73<br>2.47/2-988 21-94 25/2+                                                                                                    |          | Lessedne om<br>Tils Gen L<br>Lissom L   | H Tho cound<br>abling<br>In 15                                                                                                    |
| System Shaars (* )<br>Doorser<br>Doorser<br>Same Lig<br>same Lig<br>same Lig<br>same Lig<br>same Lig<br>same Lig<br>same Lig<br>same Lig<br>System Nanageneres -<br>system Nanageneres -                                                                                                    | 4 Drawe Ma<br>Part Associ<br>More<br>Association                                                                                                    | th Share 2 - Makada<br>attana<br>Chan<br>Chan<br>Chan<br>Chan<br>Chan<br>Chan<br>Chan<br>C                                                                                                    | Read 3                                                                                                    | бен<br>11/32<br>11/32                                                                                                    | н<br>оод<br>санала<br>5.0024)                     | 946-Address<br>Do. 12 31:16:12<br>2 x <sup>41</sup> - 458 0 - 40 4 <sup>7</sup> - 4                                                                                                    |          | Laurdin en<br>Thield<br>Thield          | IV To card                                                                                                    |
| Spatient Stears (* * * * * * * * * * * * * * * * * * *                                                                                                     | 40         Denser         Mail           F1025 Asses         Bail         Bail           Bail         Bail         Bail           Asses and State         Asses and State         Bail                                                                                                    | tal Yahama II Wala a Kal                                                                                                    | io de 22<br>19 Active - Constant<br>19 Active - Constant                                                                                                    | Anno State State S                                                                                                    | м<br>Остания<br>8.(1938)<br>1<br>                 | 962-Address<br>Da (2019-0-2)<br>2 scholar 20-40(0-4                                                                                                    |          | Lessifican<br>115 Sec<br>10 Sec         | 9 100 cent                                                                                                    |

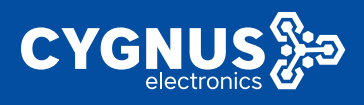

# 4.7 Static address

The static address function is used to assign a fixed IPv4 address to a host with a specified MAC address, that is, the host device MAC-IP binding, and it can also customize the device host name.

Select "Basic Network" --- "Static Address" and click the "Add" button to set the host name, MAC address, IPv4 address, lease period, etc., as follows:

| Applica Malaz       | 4) One service Volder Index                               | ns.H. Median Finland S.H. alata address                                                    | ×                                                        |                                                  |                                      |                           | a Térriséer   |
|---------------------|-----------------------------------------------------------|--------------------------------------------------------------------------------------------|----------------------------------------------------------|--------------------------------------------------|--------------------------------------|---------------------------|---------------|
| HALL MADE Y         | Static address                                            |                                                                                            |                                                          |                                                  |                                      |                           |               |
| Seek)               |                                                           |                                                                                            |                                                          |                                                  |                                      |                           |               |
| He do are-          | State Leaves                                              |                                                                                            |                                                          |                                                  |                                      |                           |               |
| RichtBarles         | Skills same around his<br>around                          | ani yafa edi Kaddeenen andagedada barra                                                    | and the Best Pallace of the                              | system has repliced for our                      | dynamia interface and by other edges | nighter sites are pro-    | In please and |
| Mand Millions       | Use the Add Botton to add<br>host if he optional board to | l anow lesseentik, the NAC Addressidentifi<br>in e can be used to set nen standard host op | ica dia bost dia 1991 yeld<br>pecifia have tima yaya tah | eas sace fea the fixed action<br>Solar Triffithe | as blocked die Hospierre 's ersiere  | t as a workel many to the | investion.    |
| Make Kreek          | Holaare                                                   | MIC-Million                                                                                | Pré-Address                                              | Losse have                                       | pop                                  | Pre-balls (Leo)           |               |
| Whelese Helevory    | ang 174                                                   | menany many over the                                                                       | 90 1801 162 W                                            |                                                  | *                                    |                           | 0-040-        |
| Date editors        | 400                                                       |                                                                                            |                                                          |                                                  |                                      |                           |               |
| Advanced Belowik 2  |                                                           |                                                                                            |                                                          |                                                  |                                      |                           |               |
| VPH Configuration 🔿 |                                                           |                                                                                            |                                                          |                                                  |                                      | SAT MAR                   | RESET         |

# **5.Advanced Network**

# 5.1 QoS

Here you can configure some specific QoS service quality rules, such as limiting the rate of each interface of the device or sorting different traffic data packets.

| System Status          | Conversion Methodological doction                                                                                                    | E late operation |
|------------------------|----------------------------------------------------------------------------------------------------|------------------|
| Reck Milanch >         | coolity of service                                                                                                    |                  |
| Assaults Revert 14     | With Dy A spectrum provides and the ball to set the ball by utilities and provide an expression                                                                                                    |                  |
| 94.Y                   | Helese                                                                                                    |                  |
|                        |                                                                                                    | occure.          |
|                        | 905                                                                                                    | _                |
|                        | nale _                                                                                                    |                  |
|                        | Charlier stype and a                                                                                                    |                  |
|                        | Gistilatorentead m                                                                                                    |                  |
|                        | Bellety 1                                                                                                    |                  |
|                        | 13 archivel queed 611 (5) 1922                                                                                                    |                  |
|                        | uplead apeed (do'an) 1.71                                                                                                    |                  |
| VER Configuration (17) | ALC: NOT                                                                                                    |                  |
| System Management 2    |                                                                                                    |                  |
| Logest                 | Classification False                                                                                                    |                  |
|                        | Tagei Josephani Deihalaniani Parina Parin Nanderafiyim Gamerai                                                                                                    |                  |
|                        | promy or as or as or as or an or an or an or an or a constraint of a constraint of | CALL IN          |
|                        | reared to all the differences of the second second se | нне              |
|                        | canse al e al e 500 e 400.004.000 0                                                                                                    | ELETE            |

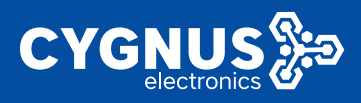

# 5.2 DMZ

The network attributes used for the WAN interface of the routing device (such as with a public IP address) forward the full port of the external network to the internal network host behind the firewall, so that the internal service resources of the network can be accessed quickly and efficiently. Examples are as follows:

| System States ( | 4 Demonstra Weiner Herson H                                                                                      |
|-----------------|----------------------------------------------------------------------------------------------------|
| Deal: Network > | Fervice) - CMZ<br>The Sh-Zhechayawa Koal one is call notifs be appoind the "Hemeinter's cales of support service |
| 645             | Marys                                                                                                    |
| 0002            | and to go                                                                                                    |
|                 | nfami Puklica (p) (01 4 172 mj.(nder br)) 🔗                                                                      |
|                 |                                                                                                    |
| And Security    | Const. Microsoft H. Sal 2                                                                                        |

# 5.3 Firewall

The firewall configuration is used to set certain rules for the inbound and outbound traffic of the routing system so as to effectively protect the security of the system.

# 5.3.1 Basic Settings

It is mainly used to set the entry and exit data access rules of different interface areas of the routing system and set related SYN-flood defense, etc. It is generally defaulted and does not need to be changed.

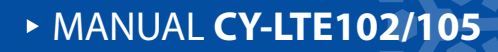

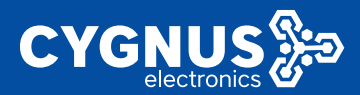

| NAME AND A DESCRIPTION                                                                    | H JAVAN Y VARABINING X RECEIVER TIME Y                                                                                                    | Adapted in |
|-------------------------------------------------------------------------------------------|----------------------------------------------------------------------------------------------------|------------|
| Bank Rubert →<br>Advaced Betweet →<br>Occ<br>Stop<br>Harvet<br>Harvet<br>Harvet           | Inself of a final field of a final field of a final sector.<br>Texall: Deter Stilling:<br>If a final inter sector sector sector sector sector sector sector sector.<br>March Hags<br>March Hags<br>M |            |
| Stean NH<br>Standard<br>Million Marina<br>Maranti Marina<br>Ugarana Alfal<br>Shell Marina | Note         Note         Note           Image: Image:                                                                                                    |            |
| (phon Mix opened )<br>Engent                                                              | Data         Union         Land         Vector         Pol. (mdr3           No         Ann *1 poletical         Pol. *         Union         Vector         Pol. (mdr3           No         Ann         Ann         Ann         Ann         C         Bort         Edge           No         Ann         Ann         Ann         Ann         C         Bort         Edge           No         Ann         Ann         Ann         Ann         C         Bort         Edge           Ann         Ann         Ann         Ann         Ann         S         C         Bort         Edge                                                                                                    |            |

### 5.3.2 Communication rules

This is mainly used to define data packet transmission strategies between different areas, such as allowing or denying communication between some hosts. For details, you can also click "New Forwarding Rule" to add a user-defined communication rule policy, as follows:

|                                |                              |                                                                                                    |                                                 |       |                     | -    |
|--------------------------------|------------------------------|----------------------------------------------------------------------------------------------------|-------------------------------------------------|-------|---------------------|------|
| Svakar Slako                   | el fundada i                 | Martin Minard & Martin Minard & Provide                                                                                                    |                                                 |       |                     | 40 0 |
| INFR BRINGS                    |                              |                                                                                                    |                                                 |       |                     |      |
| SALENDAR MEMORY Y              | Consul Section               | Table Mes. Conser Mice Resear Mice                                                                                                    |                                                 |       |                     |      |
|                                | Frival - Dali<br>Information | ie Rowe<br>Indián franciska nedia istovaní livat zana komanska prest tažnictve natiří kata a kone AM antoní konte                                                                                                    |                                                 |       |                     |      |
|                                |                              |                                                                                                    |                                                 |       |                     |      |
| Devel                          | The fit is fit in a          |                                                                                                    |                                                 |       |                     |      |
| Terrater                       | Nera                         | Uards                                                                                                    | Action                                          | Cable |                     |      |
|                                | Alex-DHD+<br>Recor           | Politikap<br>Politika zaje Azatim Fant<br>To anjemular 24 registr More that sitema                                                                                                    | Acceptional                                     | 8     | ~ * EEF 0ELETE      | 1    |
|                                | Allow Play                   | Bet for quark diproved a request<br>term any final formation<br>for a second second second second second second<br>for a second second second second second second second<br>for a second second second second second second second second<br>for a second second second second second second second second second<br>for a second second second second second second second second second second second second second second second<br>second second se | Arrestown                                       | 6     | • · • • • • • • • • | i    |
|                                | Acces                        | The spite<br>Core asy April in Here<br>Fe are subject free above device                                                                                                    | Accurated                                       | 8     | · ·· EXIT DELETE    | i    |
| Namera Contor<br>Dynamic Dist. | Mor-<br>DOM                  | Harden (ge<br>Harven Harven yn Gall Arbiten yn Santol<br>Harven yn Gall Arbiten (geland fan Briten)                                                                                                    | Augulant                                        | 6     | · · · · · · · · ·   | i    |
| TAN Designation                | Alexand                      | Pris constanti incentation (2010) (2020) (2020)<br>Pris de l'anciente Miller France<br>Transactor d'anti d'anti vincent                                                                                                    | Accelerat                                       |       | - · ESIT DELETE     | i    |
| ulra:Minages.vd (              | Mix-<br>California           | 16 т. указание и продуктивности и продуктивности и продуктивности продуктивности продуктивности и продуктивности и<br>в и продуктивности и продуктивности и продукти<br>В продуктивности и продуктивности и продуктивности и продуктивности и продуктивности и продуктивности и продукт<br>В продуктивности и продуктивности и продуктивности и продуктивности и продуктивности и продуктивности и продукт<br>В продуктивности и продуктивности и продуктивности и продуктивности и продуктивности и продуктивности и продукти<br>В продуктивности и продуктивности и продуктивности и продуктивности и продуктивности и продуктивности и продукт<br>В продуктивности и продуктивности и продуктивности и продуктивности и продуктивности и продуктивности и продукт<br>В продуктивности и продуктивности и продуктивности и продуктивности и продуктивности и продуктивности и продукт<br>В продуктивности и продукти и продуктивност       | sanga bisa na linit ta san<br>Nasi persenari    | 6     |                     |      |
| * g * m 1                      | Mean<br>History<br>Termini   | DAt any well by as when asy well as her splight database constraining parts that has been as weather back as assume the size of the many field many or as a set.                                                                                                    | tempt / mass for the the<br>Attribute presented | •     | - · •               | l    |
|                                | Alex Mar-                    | Any esp<br>Flore apy Austin s-ben<br>To any facts in Sen                                                                                                    | respirate                                       | 8     | * * EEF 0ELETE      |      |
|                                | Mew<br>Radias                | e reporta :<br>Francisco y Sectionales<br>Frances : Sectional Article Res                                                                                                    | sought sound                                    | 6     | - · •               |      |
|                                | Eng-1953-                    | Any fice<br>From any Acation way                                                                                                    | Deservingsd                                     | r i   |                     | i    |

# MANUAL CY-LTE102/105

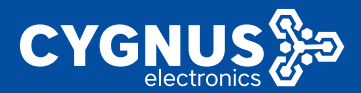

| System States 5    | -11 | Puesta V          | Weaker Nacowic In | Internal Colours III | mark 4 |                                              |                    |           |   |                     |   |        | 14        |
|--------------------|-----|-------------------|-------------------|----------------------|--------|----------------------------------------------|--------------------|-----------|---|---------------------|---|--------|-----------|
| Rear Behavilie - F |     | car.              |                   |                      |        | humphene                                     | da                 |           |   |                     | - |        | -         |
| Advanced Belance - |     | Alas-<br>Internet |                   |                      |        | Any udp<br>From any avail<br>To any decision | n ben<br>Siðin lan |           |   | Angthman            | - | · ·· 📼 | 7 364.07C |
|                    |     | Day NM            |                   |                      |        | day be                                       |                    |           |   |                     | ~ |        |           |
| nur.               |     | No.               |                   |                      | 11.0   | parts the parts                              | Stat Chorason      |           |   | - Back and a second | 0 |        |           |
| Presd              |     | Openportex        | r restar          |                      |        |                                              |                    |           |   |                     |   |        |           |
|                    |     |                   |                   | nana                 |        |                                              | 1103400            |           |   |                     |   |        |           |
|                    |     |                   | Novimo            | NR.                  |        |                                              | TOP-USE Y          |           |   |                     |   |        | ACD.      |
|                    |     |                   |                   |                      |        |                                              |                    |           |   |                     |   |        |           |
|                    |     |                   |                   |                      |        |                                              | An and a second    | Professor |   |                     | _ |        |           |
|                    |     |                   | the of            | and size             |        |                                              |                    |           |   | 100.000.000         |   |        |           |
|                    |     |                   |                   | conclud.             |        |                                              |                    |           | _ | 100 100 001         |   |        |           |

For example: create a new forwarding rule "blacklist" to restrict devices connected to the router from being able to access the Internet based on the MAC address. as follows:

| ALC: 100.2008          |                                                                                                    |                            |                         |
|------------------------|----------------------------------------------------------------------------------------------------|----------------------------|-------------------------|
|                        | \$12                                                                                                    | 750e                       | Th Bit                  |
|                        | 17 <b>E</b> 17                                                                                                    |                            | ALC: NOTICE ALC: NOTICE |
|                        |                                                                                                    |                            |                         |
|                        |                                                                                                    |                            |                         |
| System States 🔹 🔹      | (i) Analian I Matan Barrow I Mata Barrow I Analia                                                                                                    |                            | No Sale approximation - |
|                        |                                                                                                    |                            |                         |
| Action of Belleville - | General Settings Traffic Roles Domain Ricer Explored Rifer Contain Rules                                                                                                    |                            |                         |
|                        | Freevall - Traitic Fules - (Unamed Fule)<br>The same increase of the statement of a statement of the state is a statement of                                                                                                    | d an a sum dial school a b |                         |
|                        |                                                                                                    |                            |                         |
| Land                   | balanceshal 1997-90 -                                                                                                    |                            |                         |
| 1408731                | Same rule 1                                                                                                    |                            |                         |
| Perf Fernanda          | An in the side of family and the second second second second second second second second second second second s                                                                                                    |                            |                         |
|                        |                                                                                                    |                            |                         |
| A                      | TOPICO"                                                                                                    |                            |                         |
|                        | Date And And And And And And And And And And                                                                                                    |                            |                         |
|                        | Council HeD address                                                                                                    | *                          |                         |
| UNIME LING             | See a shirter a particular to a second to a                                                                                                    | *                          |                         |
|                        | four part and                                                                                                    | 1                          |                         |
| WEN Der Feinrachen 🔅   |                                                                                                    |                            |                         |
| Several Management /   | Louisvers and a second second se | RAUD DATE AND AND AND AND  |                         |
| Lovat                  | Dokratos addros                                                                                                    | *                          |                         |
|                        | test stropped any                                                                                                    |                            |                         |
|                        | Autor Longt w                                                                                                    |                            |                         |
|                        | Linear and an easy                                                                                                    |                            |                         |
|                        | Processification and excision of the                                                                                                    | Landona?                   |                         |

The parameters need to be set as follows, and the rest can be defaulted.

[Agreement]: Any;

[Source MAC address]: Access router LAN LAN host device MAC address, the example access router host MAC address is 00-50-56-2B-95-F0 (because the IP address will change directly);

[Action]: Reject;

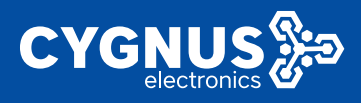

# 5.3.3 Domain name filtering

Here you can set the black and white list of the network domain addresses to be accessed, thereby denying or allowing the router system to communicate with these addresses, as follows:

| Stoke Sala    | ng Converses. Weeker Methan Methanistics. Proved on 100 pp     | 00480017 |
|---------------|----------------------------------------------------------------|----------|
|               |                                                                |          |
| INTERNATI -   | Succes Subras Telestates Even with the Servers Max Geben Puter |          |
| ANALYS HAVE A |                                                                |          |
| 247           | LINAME EXCHANCE INFO                                           |          |
| 2002          | Extreps                                                        |          |
| 1 Martin      | Hote Hard w                                                    |          |
| Expecter      |                                                                |          |
| For Decade    |                                                                |          |
| 5-48 B/T      |                                                                |          |
| A second      | KON SAME                                                       | 11-12-1  |
| MONPAGE 6     |                                                                |          |

# 5.3.4 Keyword filtering

Here, you can configure keyword filtering to reject the routing system and certain specified network communications, as follows:

|                  |             | mand 0 | Vela Relavit. *    | C Duniality    | Wales Parel 1 | ( Granna X        | 1.0 | er Bladers                           | System                                                                          |
|------------------|-------------|--------|--------------------|----------------|---------------|-------------------|-----|--------------------------------------|---------------------------------------------------------------------------------|
|                  |             |        |                    |                |               |                   | •   | Howards                              | Geok                                                                            |
|                  | George Mark | a bita | ai de les          | the set of the | - Marke       | der mult der land | -   | extiliations                         | Athan                                                                           |
|                  |             |        |                    |                | and elter     | Himol-key         |     |                                      |                                                                                 |
|                  |             |        |                    |                |               | wrap              |     |                                      | 10                                                                              |
|                  | -           |        | Here have          | Here           |               |                   |     |                                      |                                                                                 |
|                  |             |        | No. A              |                |               |                   |     | 04 <b>0</b> 07                       | 12                                                                              |
|                  |             |        |                    |                |               |                   |     |                                      |                                                                                 |
| DNC S VITY RESET | DAG:        |        |                    |                |               |                   |     | - XV                                 | κ.                                                                              |
| SHEARING 12      | 0<br>0<br>2 | •      | Hens India<br>Note | Here           |               | wrzy              |     | n<br>Kal<br>Kalen<br>Kalenn<br>Kalen | 10<br>10<br>10<br>10<br>10<br>10<br>10<br>10<br>10<br>10<br>10<br>10<br>10<br>1 |

# 5.4 Portal authentication (optional)

This function is used to set advertising routing authentication parameters. Click "Advanced Network"-"Portal Authentication" to configure as follows:

## 5.4.1 General arrangement

You can configure whether it is enabled, the mode of obtaining advertisement files, and the redirection address after authentication.

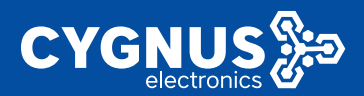

| System Status          | a Toto Contact III III III III III III III III III I |
|------------------------|------------------------------------------------------|
| Have the beauty of the | Pertal Capiton                                       |
| A BRACKED NETWORK      |                                                      |
|                        | Configuration                                        |
|                        | Ceresal Doubler From Ceres                           |
|                        | model ()                                             |
|                        | Mak Least Liptone w                                  |
|                        | among Page Internation                               |
|                        | Dise (2014) 213/40                                   |
|                        | India state. Also as the factor                      |
|                        | k to coverable groun                                 |
| The second             |                                                      |

The configuration instructions are as follows:

[Enable] Check whether to enable the advertising routing function.

[Mode] You can choose the authentication file upload mode, which is uploaded locally by default.

[Jump address after authentication] The default is none, you can set it yourself.

### 5.4.1.1 Local Upload

| OWNER STOLES       | -00 Patrix Letters, w            | 10 I | 10 Linge |
|--------------------|----------------------------------|------|----------|
|                    | Per al Gaptine                   |      |          |
| Advanced Vehenak - |                                  |      |          |
|                    | the que an                       |      |          |
|                    | Consul County Film Of as         |      |          |
|                    | solid _                          |      |          |
| Period Captora     | Hw Local Laked w                 |      |          |
|                    | hand dr. antern strater of       |      |          |
|                    | Everyone 7 DDAE                  |      |          |
|                    | Federat URL After Authoriticated |      |          |
|                    | hts.//www.brop.com               |      |          |

[Format] Upload a compressed package of certification files in \*.zip format

#### 5.4.1.2 Download file from URL server address

[Address] Fill in the URL server to store the htdocs advertisement file path (support http, https);

[Page update] means that when the htdocs advertisement file of the URL server changes, the advertising router will re-download the new htdocs file from the URL server. It is recommended to check it. After checking, the router background will check the server file every 5 minutes and update it synchronously.

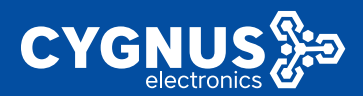

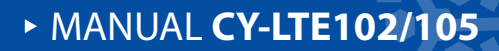

| Sealar Salan         | e Million B                                                                                                    | ao aonana on |
|----------------------|----------------------------------------------------------------------------------------------------|--------------|
| Base Helmah 1        | Partal Capitrio                                                                                                 |              |
| Advanced Holeson (19 |                                                                                                    |              |
|                      | The depicture of the second second second second second second second second second second second second second |              |
|                      | Bend Back Ha She                                                                                                |              |
| heard                | - 10M -                                                                                                    |              |
| N-Li Cuphor          | Not Reported RL                                                                                                 |              |
| Kepender             | UR I Bulkungin mellung                                                                                          |              |
|                      | Dire data: Emiri e prode fan it Drok                                                                            |              |
| 2.45.190             | U. Ahn D                                                                                                    |              |
|                      | And and the Stars do forced                                                                                     |              |
| NUM PROVID           | i bi visansa la gi wa                                                                                           |              |

### 5.4.2 counter

It can be used to set the timeout period of connected devices and the maximum number of device connections.

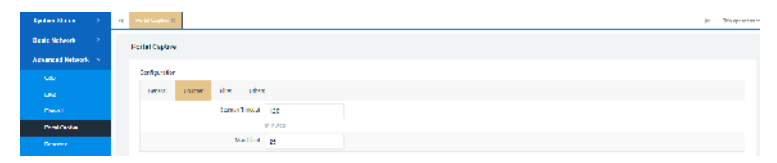

[Session timeout] refers to the total time that wireless terminals such as mobile phones can connect to the router after WiFi access is authenticated. If this time is exceeded, the terminal will be disconnected and need to be re-authenticated. The default value is 120 minutes, which is 2 hours.

[Maximum number of customers] refers to the number of wireless terminals that support WiFi authentication for connecting to the router. When this value is exceeded, the newly added wireless terminal cannot pass the authentication. The default value is 25.

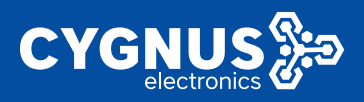

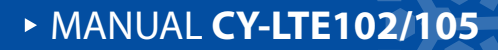

# 5.4.3 Filter

|                  |     |   |                |          |         |         |                             |   |     | _        |
|------------------|-----|---|----------------|----------|---------|---------|-----------------------------|---|-----|----------|
| system sectors   | 1   | ٠ | 1100.0004.0    |          |         |         |                             | н | - 1 | t quadra |
| Baala Schwalk    | ۶., |   | Portal Caption |          |         |         |                             |   |     |          |
| Advanced Network | *   |   |                |          |         |         |                             |   |     |          |
|                  |     |   | Configuration  |          |         |         |                             |   |     |          |
|                  |     |   |                | 121.0041 | - Her   | 100     | •                           |   |     |          |
|                  |     |   |                |          | FOR ALL | P Dects | •                           |   |     |          |
| Point Styles     |     |   |                |          |         |         | Allowing Constraint Million |   |     |          |
| Incase           |     |   |                |          | A4      | Deves   | shval •                     |   |     |          |
|                  |     |   |                |          |         |         | alloral                     |   |     |          |
| Takin Her        |     |   |                |          | 1.0     | L IN A  | Seller Kickle Zimm          |   |     |          |
|                  |     |   |                |          | 10.0    | ledi sa | 0                           |   |     |          |

[Uncertified device] refers to a wireless terminal that is not connected to the router with WiFi certification or certification-free, and there are no restrictions on use by default.

[Authenticated device] refers to the network usage restrictions for wireless terminals after connecting to the route WiFi authentication, such as the restriction of the destination ip address or access port, all are allowed by default, and there is no restriction.

[Authentication-free device MAC address] means that after filling in the device's network card mac address, the wireless terminal does not need to be authenticated after connecting to the routed WiFi, and can directly access the network.

[Ignore wired devices] After checking, the system will ignore LAN access devices for authentication, and you can directly access the network.

## 5.4.4 other

| Syntom Status        | н | Transformation in |         |     |        |             |   |  |  |  |  |  |  |  |      | н    | failes. | yma kan - |
|----------------------|---|-------------------|---------|-----|--------|-------------|---|--|--|--|--|--|--|--|------|------|---------|-----------|
|                      |   | Portal Capture    |         |     |        |             |   |  |  |  |  |  |  |  |      |      |         |           |
| Advanced Belevile 11 |   |                   |         |     |        |             |   |  |  |  |  |  |  |  |      |      |         |           |
|                      |   | raution of the    |         |     |        | _           |   |  |  |  |  |  |  |  |      |      |         |           |
|                      |   | densel.           | Cer les | 6.5 | a less |             |   |  |  |  |  |  |  |  |      |      |         |           |
|                      |   |                   |         |     | Odt.g  | sare v      |   |  |  |  |  |  |  |  |      |      |         |           |
| Denkl Caprix         |   |                   |         |     |        | See.        | ٩ |  |  |  |  |  |  |  |      |      |         |           |
|                      |   |                   |         |     |        | no<br>Nobeg |   |  |  |  |  |  |  |  | wa s | льни |         | ar)       |
|                      |   |                   |         |     |        |             |   |  |  |  |  |  |  |  |      |      |         |           |

[Debug] Switch to different log debugging sectors (none, error, information,

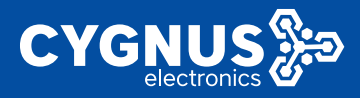

debugging), the router system log will correspondingly display the corresponding log information;

# 5.5 Repeater

This function is used to forward TCP/UDP to other network locations. as follows:

| Soule e Alabas      | -8 | tela Caplice R | Proposite 10              |          |          |         | e Toyota |
|---------------------|----|----------------|---------------------------|----------|----------|---------|----------|
| Busic Holiva K      |    | lapestar       |                           |          |          |         |          |
| Advanced Retwork 11 |    | تصفا تعرجنك    | to endoge deep to achieve |          |          |         |          |
|                     |    | Derif gutation |                           |          |          |         |          |
| 740°                |    | unabled        | rando                     | HOTHER . | Ventito  | Forsand |          |
| Receil              |    |                | ar vi                     | 788      | yansteac | 200     | Tel Hite |
| Total Copilia       |    | 201            | 104                       |          |          |         |          |
| Argendes            |    |                |                           |          |          |         |          |

# 5.6 Port forwarding

This function is used to map the service resources of the internal host to the external access area of the device (usually a public IP address or an address that can be directly accessed), and at the same time makes the access to the internal service resources more secure. as follows:

| архин чина 👘 🤞                                                                                                    | 4 123                                                                  | IL BOTH R                                                                                                    | HOMEN R                                  | 150.100                  | <b>1 1</b>                                                 |                                                                                                    |                                                     |            |                                  |                   |                                       |   |                                   |        |             |      | н      | Logicality                    |
|----------------------------------------------------------------------------------------------------|------------------------------------------------------------------------|----------------------------------------------------------------------------------------------------|------------------------------------------|--------------------------|------------------------------------------------------------|----------------------------------------------------------------------------------------------------|-----------------------------------------------------|------------|----------------------------------|-------------------|---------------------------------------|---|-----------------------------------|--------|-------------|------|--------|-------------------------------|
| Kine Kelente 🧳                                                                                                    | tice                                                                   | al - Patria                                                                                                    | nu da                                    |                          |                                                            |                                                                                                    |                                                     |            |                                  |                   |                                       |   |                                   |        |             |      |        |                               |
| defenses of the face of the                                                                                                    | 1000                                                                   | termine company                                                                                                    | en ar the i                              | inter a se               | ********                                                   | pesilio n                                                                                                    | ALC: NO DE LA COMPANY                               | iter vitri | n the polyment and               |                   |                                       |   |                                   |        |             |      |        |                               |
|                                                                                                    |                                                                        | 1 bacenda                                                                                                    |                                          |                          |                                                            |                                                                                                    |                                                     |            |                                  |                   |                                       |   |                                   |        |             |      |        |                               |
|                                                                                                    |                                                                        |                                                                                                    | laner -                                  |                          |                                                            |                                                                                                    | Man                                                 |            |                                  |                   | Present to                            |   |                                   |        | Partie      |      |        |                               |
|                                                                                                    |                                                                        |                                                                                                    |                                          |                          |                                                            |                                                                                                    |                                                     |            | The sector                       | e contana         | to raily coyot                        |   |                                   |        |             |      |        |                               |
|                                                                                                    |                                                                        |                                                                                                    |                                          |                          |                                                            |                                                                                                    |                                                     |            |                                  |                   |                                       |   |                                   |        |             |      |        |                               |
| Express                                                                                                    |                                                                        | oper froat                                                                                                    |                                          |                          |                                                            |                                                                                                    |                                                     |            |                                  |                   |                                       |   |                                   |        |             |      |        |                               |
| Not Present.                                                                                                    |                                                                        |                                                                                                    | _                                        | -                        |                                                            |                                                                                                    | Decesion of                                         |            | Stored Law                       |                   | frond one                             |   | a care Protector                  |        | in read put |      |        |                               |
| Buda HKI                                                                                                    |                                                                        | CONTRACTOR OF                                                                                                    |                                          | TC-MCC-                  |                                                            | - N                                                                                                    |                                                     | •          | - A.                             |                   | •                                     | Ň | 1021031-054                       | ·      |             |      | 100    |                               |
|                                                                                                    |                                                                        |                                                                                                    |                                          |                          |                                                            |                                                                                                    |                                                     |            |                                  |                   |                                       |   |                                   |        |             |      |        |                               |
| Ren Harris                                                                                                    |                                                                        |                                                                                                    |                                          |                          |                                                            |                                                                                                    |                                                     |            |                                  |                   |                                       |   |                                   |        |             | :000 | KARK * | 8.80                          |
|                                                                                                    |                                                                        |                                                                                                    |                                          |                          |                                                            |                                                                                                    |                                                     |            |                                  |                   |                                       |   |                                   |        |             |      |        |                               |
|                                                                                                    |                                                                        |                                                                                                    |                                          |                          |                                                            |                                                                                                    |                                                     |            |                                  |                   |                                       |   |                                   |        |             |      |        |                               |
| Cycline Claims 1                                                                                                    | a - 200                                                                | d) September 18                                                                                                    | Rycarz                                   | Bellera                  | e (* 1 12)                                                 |                                                                                                    |                                                     |            |                                  |                   |                                       |   |                                   |        |             |      | 0      | This spaceflow in             |
| Option Chinese 1                                                                                                    | a na                                                                   | attender soll in the                                                                                                    | Rynder X                                 | beho                     | 11.2                                                       |                                                                                                    |                                                     |            |                                  |                   |                                       |   |                                   |        |             |      | 0      | This spacellase e             |
| System Flatter                                                                                                    | a Per                                                                  | all - Port for                                                                                                    | Reporter 2<br>Marche                     | teritor                  | 48.3<br>• • • • • • • • •                                  |                                                                                                    |                                                     |            | f a provide DAN                  |                   |                                       |   |                                   |        |             |      |        | This spaceflow in             |
| Cycline Theory 7<br>Desic Research 1<br>Advanced Network 11                                                                                         | a Para<br>Dara<br>Akan                                                 | al Spine 20<br>add - Port For<br>State and<br>Chargests                                                                                                    | Rychi X<br>Natók<br>Israellet            | bi his                   | at a                                                       |                                                                                                    | a                                                   |            | fermet M                         |                   |                                       |   |                                   |        |             |      | 0      | This space is a second second |
| Cystee Heavy<br>Desk Heavesk<br>Advasc diterverk<br>dut                                                                                             | n Peri<br>Den<br>Alexan                                                | ni - Port i or<br>ni - Port i or<br>ni Farrada<br>Nare                                                                                                    | Rigerida IX<br>Natolix<br>List autificit | bu hu<br>real lu         | en al les a                                                |                                                                                                    | and the second                                      |            | deposed wi                       | Form              | elis                                  |   | Deck                              |        |             |      | 0      | This spanning of              |
| Cycline flater                                                                                                    | n Prov<br>Alexa<br>Na                                                  | erigeneral<br>nati - Port For<br>CiPa moda<br>Nore                                                                                                    | Rycelo X<br>Natole<br>Documbed           | Parihan<br>Kasal La      | na<br>nalises<br>M                                         | allan<br>Inte                                                                                                    | androom                                             |            | fgwetø<br>en                     | Form              | elis<br>aut 42% a la                  |   | Danak                             |        |             |      |        | The specific or               |
| Cyclese Haday                                                                                                    | n Peri<br>Dan<br>Dan                                                   | and Part for<br>all Part for<br>Channels<br>Here<br>constants                                                                                                    | Nyrde X<br>Natzle<br>Inconfect           | Profiles                 | no a<br>Niliona<br>Dal                                     | n alfan<br>Ise de<br>Nordel<br>a Poil a                                                                                                    | Pan<br>6 ( 2007                                     |            | n fragoson t set<br>19 12        | Form<br>2.152.172 | elis<br>aut SISS a la                 |   | Preside<br>El                     | *      |             |      | 0      | Telesgamilion e               |
| Cyclese Haley                                                                                                    | n Pers<br>Alexe<br>No<br>He                                            | <ul> <li>Alternation of the second second secon</li></ul>                                                                                                    | Higoda X<br>Natzle<br>Incientiet         | be bee                   | nter<br>million<br>Poli<br>Politica<br>nervicial           | n all an<br>Teor des<br>Médicas<br>a Mai a                                                                                                    | Pan<br>6 1.6207                                     | a          | n fry roort M<br>Fry Your T M    | Form<br>2.152.175 | ettas<br>aut 1929 a Las               |   | Decide<br>E2                      | *      |             |      | •      |                               |
| Cystem Haden                                                                                                    | at Prov<br>Alexandrian<br>National<br>National<br>National<br>National | All Section 21 11<br>and Port Lor<br>All Port Lor<br>All Ports<br>Here<br>All Sections<br>All Sections<br>All Section | Hyrde X<br>Nattle<br>I'r ar fart         | De Der                   | nter<br>Estat<br>Foto<br>Estat<br>Series                   | a fair                                                                                                    | Pas<br>Later<br>Coveraliser                         |            | i fapovet M<br>(* 17<br>Diemogen | Form<br>2.162.173 | elis<br>sol 500 a la<br>bieral pae    |   | toute<br>12<br>Marcel E oblace    | *      | - ×         |      | 0      | Tén spanifon e                |
| Cystem Haden in<br>Delic Hannel in<br>Advance di Hermenic in<br>delic<br>Refinitione<br>Press Depices<br>Press Depices<br>Pres Torrenti<br>Stan (C) | at Prov<br>Zhore<br>Na<br>Be                                           | al General III<br>all Fortillor<br>IFA mode<br>Name<br>Portestance<br>Name<br>Name                                                                                                    | Rycels X<br>Natole<br>Inc. of Get        | Der ben<br>Genellen<br>L | eritat<br>menilikan g<br>Ma<br>Pomot<br>meneritati<br>nega | n all an<br>Inse<br>Hos and<br>Hos an<br>Hos an<br>H | no le con<br>par<br>par<br>tato<br>tato<br>transfor |            | (Frigover M)<br>(Frigover M)     | Dema<br>2.162.122 | etis<br>avit 500 a lor<br>Marrai rosa |   | Parake<br>23<br>Internal Packness | ^<br>• | , v         |      | •      |                               |

[Name]: The name of the custom rule;

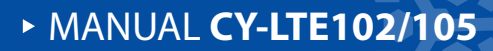

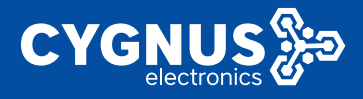

[Agreement]: Select rule agreement, generally ALL;

[External area]: select WAN area;

[External port]: Fill in the port for forwarding access to the external area;

[Internal Area]: Select the area for internal forwarding, here is the LAN area;

[Internal address]: Fill in the internal host address after forwarding, which can be filled in specifically;

[Internal port]: Fill in the port forwarded and accessed by the internal host, which can be filled in specifically;

# 5.7 Static NAT

This function allows remote computers on the Internet to connect to specific computers or services in the internal network, and the device supports 1-to-1 or many-to-one static nat functions.

| system scores in the | H 28         | mana a           | 0.001.0  | CHEMPS IN   |                 |                  |                    |                |              |   |                |   |               |       |          | н       | kongesores. |
|----------------------|--------------|------------------|----------|-------------|-----------------|------------------|--------------------|----------------|--------------|---|----------------|---|---------------|-------|----------|---------|-------------|
| Have Balance 1       | Kuraa        | I - suicear      |          |             |                 |                  |                    |                |              |   |                |   |               |       |          |         |             |
|                      | deres        |                  |          | THE COMPANY | na specificant  | paner or newlos  | which the private  | 195            |              |   |                |   |               |       |          |         |             |
|                      |              |                  |          |             |                 |                  |                    |                |              |   |                |   |               |       |          |         |             |
|                      |              |                  | -        |             |                 | ten              |                    |                | free a       |   |                |   |               | Said: |          |         |             |
|                      |              |                  |          |             |                 |                  |                    | init rentice a | amin'ny fany |   |                |   |               |       |          |         |             |
|                      |              |                  |          |             |                 |                  |                    |                |              |   |                |   |               |       |          |         |             |
| racener              | hkan         | CADIC NAL        |          |             |                 |                  |                    |                |              |   |                |   |               |       |          |         |             |
|                      |              | Line a           |          | P#          | seed            |                  | nal sone           | Dava           | ( Dasker     | _ | brand new      | - | ironal Pa     |       |          |         |             |
| (Artic 10.7          |              |                  |          | 80          |                 | ~*               | *                  | 10.04.0        | alloare e    |   |                | * | 101811-0      | ~     |          | 8.00    |             |
|                      |              |                  |          |             |                 |                  |                    |                |              |   |                |   |               |       |          |         |             |
|                      |              |                  |          |             |                 |                  |                    |                |              |   |                |   |               |       | - C2/04- | CROOP 1 | 10-041      |
|                      |              | _                |          |             |                 |                  |                    |                |              |   |                |   |               |       |          |         |             |
| stane strate i       | 01 25        | INNEE A          | стны я   | CHENRY      |                 |                  |                    |                |              |   |                |   |               |       |          | н       | kongesorer. |
| Have Belleville 1    | <b>Filen</b> | d - saionar      |          |             |                 |                  |                    |                |              |   |                |   |               |       |          |         |             |
|                      | deve         | NUMBER OF STREET | or the p | TH Y LODGE  | na specificana  | paren en service | within the private | 1.05           |              |   |                |   |               |       |          |         |             |
|                      | 51           | - 811            |          |             |                 |                  |                    |                |              |   |                |   |               |       |          |         |             |
|                      |              | New              |          |             |                 | Ne.4             |                    |                | Percentie    |   | Settle         | 1 |               |       |          |         |             |
|                      |              | uncertainty for  | -        |             | P.4<br>ben P.42 | CONCEP-          |                    |                | NO WE REAL   |   |                |   |               |       | 600      | 0       | LIL.        |
| INTELECTOR           |              |                  |          |             |                 |                  |                    |                |              |   |                |   |               |       |          |         | _           |
| Personal             | Picon        | Line -           |          | ~           | in the second   | Color.           |                    | Data m         | (Dathers     |   | brance i surce |   | internal Pro- |       |          |         |             |
|                      |              |                  |          |             |                 |                  |                    |                |              | 1 |                |   |               |       |          | 8.00    |             |
| 204-027              |              |                  |          |             |                 |                  |                    |                |              |   |                | - |               | -     |          |         |             |
|                      |              |                  |          |             |                 |                  |                    |                |              |   |                |   |               |       | 10.00    | ante l  | 10.001      |
| WATHALAS             |              |                  |          |             |                 |                  |                    |                |              |   |                |   |               |       |          |         |             |

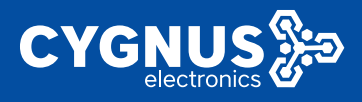

# 5.8 Smarklink

Smart IoT is composed of two parts: [General] and [Advanced].

[General] The interface mainly displays basic information such as user configuration mode configuration, connection configuration, and serial port configuration.

[Advanced] It mainly displays the advanced configuration of the serial port and other information.

# 5.8.1 General

| System Status     | 4 Peri Desarta d   | Cardina a Construct         | Connection W    |               |          |                |               |     | H should re- |
|-------------------|--------------------|-----------------------------|-----------------|---------------|----------|----------------|---------------|-----|--------------|
|                   |                    |                             |                 |               |          |                |               |     |              |
| Advanced Balances | Serene Collection  | <ul> <li>Adverse</li> </ul> |                 |               |          |                |               |     |              |
|                   | Vois Configuration | •                           |                 |               |          |                |               |     |              |
|                   | Debied             |                             | Initial Dealers |               |          | Sevelak/Series |               |     |              |
|                   | 1.1                |                             | 16 m            |               |          | DOL: N         |               | Ϲ   | DELCTO       |
|                   | *00                |                             |                 |               |          |                |               |     |              |
|                   | _                  |                             |                 |               |          |                |               |     |              |
|                   |                    |                             |                 |               |          |                |               |     |              |
|                   | Connection Config  | n nei on                    |                 |               |          |                |               |     |              |
| Country           | Training           | iters.                      | Warking Mode    | Tarys Address | Casha    | Const          | Destand       |     | _            |
| MAR PLATE A       | 1 A A              | 2.4                         | CP CONTROL      |               |          |                | Part Inc. (C  |     | 0.11.0       |
|                   | 1.1                | and how                     | 1.041           | 0.040         | Careated | 1.1            | Providence) - | 100 | 0.000        |
|                   | 400                |                             |                 |               |          |                |               |     |              |
|                   |                    |                             |                 |               |          |                |               |     |              |
| VNCeebaatee       | Secul Conference   |                             |                 |               |          |                |               |     |              |
|                   | lac-fr             |                             | Apres 1         | Date St.      | Bug 58   | New            | Record        |     |              |
| Legent            | 10.02              |                             | 11048           | *             | 1.1      | Net            | Sec.          |     | 1140         |
|                   |                    |                             |                 |               |          |                |               |     |              |
|                   |                    |                             |                 |               |          |                |               |     | NV 84991     |

### 5.8.1.1 Mode configuration

Click Add to create and use a new usage mode, and you can choose to use the created connection.

Note: Multiple modes cannot use the same working mode as the connection of the universal serial port. (The universal serial port is the physical COM port of the router device.)

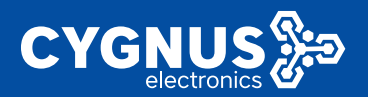

# MANUAL CY-LTE102/105

| Speciel Statis (                                                                                                    | +1 | POSTOMATER CHEVRON A CONTRACT OF                                                                                                    | System Loc #                 |                | H Virgeslave       |
|----------------------------------------------------------------------------------------------------|----|----------------------------------------------------------------------------------------------------|------------------------------|----------------|--------------------|
| Base (Reference) - 1                                                                                                    |    |                                                                                                    |                              |                |                    |
| Action and Meteory 19                                                                                                    |    | General Collection Advance                                                                                                    |                              |                |                    |
| 900 C                                                                                                    |    | Moria Configuration                                                                                                    |                              |                |                    |
| UTA .                                                                                                    |    | Debid                                                                                                    | Uplini: Easter               | Revalid Daries | _                  |
| Crew I                                                                                                    |    | 1                                                                                                    | (Sel                         | Line (1997)    | CO-1 COLOTE        |
| Public Option                                                                                                    |    | 4.00                                                                                                    |                              |                |                    |
| Hayanta                                                                                                    |    |                                                                                                    |                              |                |                    |
|                                                                                                    |    |                                                                                                    |                              |                |                    |
|                                                                                                    |    |                                                                                                    |                              |                |                    |
| opiner varia 👘 🦉                                                                                                    | н  | International Countries in Countries in Coun    | DATEST LED R                 |                | 14 of a product of |
| oganan ottaa oo                                                                                                    | н  | Forti chana a Coanas a Coanas a                                                                                                    | STREET COLOR                 |                | H disposition -    |
| ogstaat vitten 2<br>Konse Belaante 2<br>Kelenne is Belaante 2                                                                                                    | H  | vend select advice                                                                                                    | Light LT 8                   |                | 10 of constant -   |
| Symer (1988) - J<br>Kovelik (seek - J<br>Advancelik (seek - J<br>183)                                                                                                    | н  | Petromana a Communit de Communit de<br>Communit de Communit de Communit de Communit de Communit de Communit de Communit de Communit de Communit de Comm                                                                                                    | LUBRY LED #                  |                | 10 decenter -      |
| Symer (23) 3                                                                                                    | н  | restantina contra contra                                                                                                    |                              |                | B dependent        |
| Symmetricetter (* )<br>Recertification (* )<br>Salacient (* )<br>Salacient<br>Salacient<br>Salacient                                                                                                    | н  | остато алиана с солона и солото и<br>чето собита затота<br>останованиранита<br>Соби с<br>орб. И солото                                                                                                    | G<br>Coul v                  |                | 9 de profee -      |
| Symmetric (1994) (1)<br>Recer McGarah (1)<br>Selection of McGarah (1)<br>Selection<br>Selection<br>Se | н  | retri state i sonna sonna<br>veno sobre anna<br>veno sobre anna<br>sobre angeren<br>Sobre a<br>United                                                                                                    |                              |                | B down-            |
| System vitres / /<br>Rover Robards /<br>debrower Robards /<br>Solutions / Robert /<br>Solutions /<br>Committees /<br>Typeday                                                                                                    | н  | res para a consideration and a consideration and a<br>consideration and a consideration and a consideration and a consideration and a consideration and a consideration and a consideration and a consideration and a consideration and a consideration and a consideration and a consideration a | C Cont v C<br>Unity Cont v C |                | B dorve            |
| System variation of the second second                                                                                                    | н  | ent pane over a terminal<br>event schere donte<br>une schere donte<br>use schere<br>use schere<br>use schere<br>termitations                                                                                                    | Cond V                       |                | B deceme           |

# 5.8.1.2 Connection configuration

Uplink device settings:

| System Status      | 4 Ind Deserve County     | and fronties by  | den ing in        |                |           |                 |                   |      | 9 Series and the series of the series of |
|--------------------|--------------------------|------------------|-------------------|----------------|-----------|-----------------|-------------------|------|----------------------------------------------------------------------------------------------------|
| Reservation of the |                          |                  |                   |                |           |                 |                   |      |                                                                                                    |
| Advanced Melson L  | Control Collector +      | 0.0800           |                   |                |           |                 |                   |      |                                                                                                    |
|                    | Vide Configuration       |                  |                   |                |           |                 |                   |      |                                                                                                    |
|                    | Deabler                  |                  | Uplink Darba      |                |           | Sevalet: Sevice |                   |      |                                                                                                    |
|                    | 1.1                      |                  | Cloud             |                |           | nacion:         |                   | 50fT | 00.070                                                                                                    |
|                    | 100                      |                  |                   |                |           |                 |                   |      |                                                                                                    |
|                    |                          |                  |                   |                |           |                 |                   |      |                                                                                                    |
|                    |                          |                  |                   |                |           |                 |                   |      |                                                                                                    |
| SHIRLSAL           | Convection Configuration |                  |                   |                |           |                 |                   |      |                                                                                                    |
| Care (Brit         | Enabled                  | Kama .           | Whether sheets    | Targat Adenary | Status    | Coars           | Denses            |      |                                                                                                    |
| UNUTRIANS.         | 1.1                      | Treet            | EP5-sa            | 4041           | 1 shores  | 4               | Access the sector | - 30 | 101-1-1                                                                                                    |
| Here of Birelan    | 1.1                      | INSURV.          | 1444              | 0.041          | Care of d |                 | An estimation     | 80   | 00.0                                                                                                    |
| Universite VIIV    | 400                      |                  |                   |                |           |                 |                   |      |                                                                                                    |
|                    |                          |                  |                   |                |           |                 |                   |      |                                                                                                    |
|                    |                          |                  |                   |                |           |                 |                   |      |                                                                                                    |
|                    | (i) Februard X Dece      | east the second  | the top X         |                |           |                 |                   |      | jó Técrpanison                                                                                                    |
| Dank Hebvork       |                          |                  |                   |                |           |                 |                   |      |                                                                                                    |
|                    | Second Collector J       | Uhe es           |                   |                |           |                 |                   |      |                                                                                                    |
|                    | 45-14                    |                  |                   |                |           |                 |                   |      |                                                                                                    |
|                    | VE.30                    |                  |                   |                |           |                 |                   |      |                                                                                                    |
|                    |                          | Drabics 👝        |                   |                |           |                 |                   |      |                                                                                                    |
| 10498              |                          | the state of the | bad               |                |           |                 |                   |      |                                                                                                    |
| LOUIS LIENN        |                          | Werking Vods     | CHORNE M          |                |           |                 |                   |      |                                                                                                    |
| Enganter           |                          | in and           | APT               |                |           |                 |                   |      |                                                                                                    |
|                    |                          |                  | OF Serve          |                |           |                 |                   |      |                                                                                                    |
| THE R.Y.           |                          | Protector        | CP Server         |                |           |                 |                   |      |                                                                                                    |
|                    |                          | - Salassarka     | C I Chert         |                |           |                 |                   |      |                                                                                                    |
|                    |                          |                  | Autors TCP Slove  |                |           |                 |                   |      |                                                                                                    |
|                    | FOR DUBBLICHT            |                  | Autors 1-10 Stave |                |           |                 |                   |      | 500 50117 01000                                                                                                    |
| Dynamic 1960       |                          |                  | ocal Dama:        |                |           |                 |                   |      |                                                                                                    |

The parameter description is as follows:

[Enable]: After checking, enable the serial port function;

[Name]: It is empty by default and can be named;

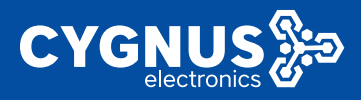

[Work Agreement]: Choose the corresponding work mode according to actual needs;

[Monitor port]: TCP port, this item is related to the specific working mode;

[Protocol]: Transparent transmission mode;

[Heartbeat]: Not checked by default;

[Heartbeat interval]: can be set specifically, the unit is second;

[Heartbeat content]: It can be set specifically, and the heartbeat content in the corresponding format must be filled in;

[Save and apply]: The configuration will take effect after saving and will be displayed in the general interface;

Downstream device settings:

| System Status 👘 💉                                                                                                    | 4  | The December 2014                                                                                                    | nias e Constante                                                                                                    | Contact Log M                                                                                                    |           |           |                  |             |        | н   | Murgeralise in  |
|----------------------------------------------------------------------------------------------------|----|----------------------------------------------------------------------------------------------------|----------------------------------------------------------------------------------------------------|----------------------------------------------------------------------------------------------------|-----------|-----------|------------------|-------------|--------|-----|-----------------|
| Here's Metanals (                                                                                                    |    |                                                                                                    |                                                                                                    |                                                                                                    |           |           |                  |             |        |     |                 |
| School and Distance (                                                                                                    |    | Colorion Colorion                                                                                                    | America                                                                                                    |                                                                                                    |           |           |                  |             |        |     |                 |
|                                                                                                    |    | Voce Configuration                                                                                                    |                                                                                                    |                                                                                                    |           |           |                  |             |        |     |                 |
|                                                                                                    |    | Deckled                                                                                                    |                                                                                                    | Aprilade Develope                                                                                                    |           |           | Devel bit Devloc |             |        |     |                 |
|                                                                                                    |    | 1.1                                                                                                    |                                                                                                    | d 🕳                                                                                                    |           |           | and the          |             | EDIT . | 60  | E7E             |
|                                                                                                    |    | 2183                                                                                                    |                                                                                                    |                                                                                                    |           |           |                  |             |        |     |                 |
|                                                                                                    |    |                                                                                                    |                                                                                                    |                                                                                                    |           |           |                  |             |        |     |                 |
| VITI DAVANDA                                                                                                    |    |                                                                                                    |                                                                                                    |                                                                                                    |           |           |                  |             |        |     |                 |
| 546.94T                                                                                                    |    | Second residence of                                                                                                    |                                                                                                    |                                                                                                    |           |           |                  |             |        |     |                 |
| Accellen                                                                                                    |    |                                                                                                    | 14.4                                                                                                    | and a second                                                                                                    | 1000 4000 | al marine |                  | And Andrews |        |     |                 |
| Max Huden a                                                                                                    |    |                                                                                                    |                                                                                                    |                                                                                                    |           |           |                  |             |        |     |                 |
|                                                                                                    |    |                                                                                                    | INC THE                                                                                                    | 1.041                                                                                                    | CT24      | LOBACH    |                  | KWA- hmigh  | хл     | 660 | TC              |
|                                                                                                    |    |                                                                                                    |                                                                                                    |                                                                                                    |           |           |                  |             |        |     |                 |
| Typeste TeX                                                                                                    |    | 4000                                                                                                    |                                                                                                    |                                                                                                    |           |           |                  |             |        |     |                 |
| A rank Th                                                                                                    |    | 200                                                                                                    | _                                                                                                    |                                                                                                    |           |           |                  |             |        |     |                 |
| System Rote                                                                                                    | 4  | Carolina de Carolina de Caroli | taria (anto a                                                                                                    | Pyster Ing A                                                                                                    |           |           |                  |             |        | ÷   | Mangarahan-     |
| System Rohan                                                                                                    | a  | Care Towards in Com                                                                                                    | david Sector a                                                                                                    | Appendix in                                                                                                    |           |           |                  |             |        | 6   | lai qualor-     |
| System Boten<br>System Boten<br>House Helenak                                                                                                    | н  | Corectel Odiector                                                                                                    | Acress                                                                                                    | Pyther ing is                                                                                                    |           |           |                  |             |        | ÷   | bit specifics - |
| System Rotes · · · · · · · · · · · · · · · · · · ·                                                                                                    | H  | Care of Collector<br>Gare of Collector<br>Gare of Collector                                                                                                    | Accesso                                                                                                    | Pysiker (mj. k                                                                                                    |           |           |                  |             |        | ÷   | lak operative * |
| System Rober                                                                                                    | e. | Concert Outcomer<br>General Outcomer<br>UNITY COM                                                                                                    | Acreso:                                                                                                    | Apater legis                                                                                                    |           |           |                  |             |        | ŵ   | bit specificer  |
| Synder Terta                                                                                                    | H  | Concell Outcome                                                                                                    | Acresc<br>Acresc<br>Facility<br>Same                                                                                                    | Succession of the second second secon |           |           |                  |             |        | 6   | bit sporalous*  |
| System 2016                                                                                                    | H  | Central Outcome<br>UNET DDV                                                                                                    | Access<br>Access<br>Access<br>Access<br>Access                                                                                                    | System Legis                                                                                                    | -         |           |                  |             |        |     | Lis spooleer=   |
| Synder 1915<br>Synder 7 2016<br>Hanne Medinesk<br>Avrestaals neware - 1<br>Safe<br>Neder -<br>Neder Safer<br>Synam                                                                                                    | H  | Concell Officerer UNITY DOV                                                                                                    | Acteor                                                                                                    | Salar Iga a<br>S<br>Kata ga a<br>Kata                                                                                                    | v         |           |                  |             |        | \$  | Lis speaker*    |
| System 2015<br>System 2016 -<br>Lans, Balance -<br>Arrystation Bananier -<br>Safe<br>Banani<br>Polis State<br>Parama<br>Soft States                                                                                                    | н  | Constant of Constant<br>Constant Officerare<br>UMER DDV                                                                                                    | Access<br>Access<br>Inc. dr1<br>Same<br>Same<br>Inc. and<br>Inc. and                                                                                                    | nyawa ing a<br>S<br>Cracija +<br>Crati<br>Cracija +<br>Cracija +                                                                                                    | v<br>v    |           |                  |             |        | *   | bit speakers*   |
| Aparele 1945<br>System 2016                                                                                                    | H  | Concert Outcome                                                                                                    | Annes<br>Annes<br>Instant<br>Sant<br>Sant<br>Sant<br>Derec Sant<br>Derec Sant                                                                                                    | Pyskering a<br>S<br>Crievija +<br>Crievija +<br>Crievija +<br>Crievija +<br>Crievija +<br>Crievija +<br>Crievija +<br>Crievija +<br>Crievija +<br>Crievija +                                                                                                    | v<br>v    |           |                  |             |        | •   | bit speakers*   |
| Speaker fahl<br>Speaker Johns<br>Hens, Helmish<br>Soft<br>Soft |    | Constant of Constant of Consta | Actions<br>Actions<br>Second Second<br>Second<br>Second<br>Device Second<br>Second<br>Second | Calering a<br>S<br>Cracija e<br>Cracija e<br>Cracija e<br>Cracija e<br>Cracija e<br>Cracija e<br>Cracija e<br>Cracija e<br>Cracija e                                                                                                    | v<br>v    |           |                  |             |        | •   | La agos dive =  |

## 5.8.1.3 Serial port configuration

Click the edit button to enter the COM port configuration interface.

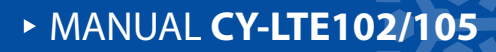

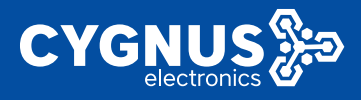

The interface parameters are described as follows: [Baud rate]: The default is 115200, which can be set specifically; [Data bit]: The default is 8, which can be set specifically; [Stop bit]: The default is 1, which can be set specifically; [Check Digit]: The default is NO, which can be set specifically; [Flow Control]: The default is NONE, which can be set specifically; [Sub-packing interval]: The default is 60, which can be set specifically; [Sub-package length]: The default is 1460, which can be set specifically;

### 5.8.2 advanced

Mainly configure the opening and closing of the Smartlink function, the opening and closing of debugging, the size, number, priority, download, etc. of log files. as follows:

| аралын орона — У     | H LOIDERER ANDRE STREET     |
|----------------------|-----------------------------|
|                      |                             |
| debases of McGasale  | where individual advance    |
| 260                  | 4 have all being advect     |
|                      | hada g                      |
|                      | Nes "                       |
|                      | 13 Standard In Line - y     |
| Payanda              | 140                         |
|                      | ) tere standards            |
| VARENN               |                             |
| Search               | TOP Has to control. Note: 4 |
|                      | robry and 5                 |
|                      | London See                  |
|                      |                             |
| 8378/ A 1997         | topfield an e               |
| 1996 Danig produce 2 |                             |
| States Management 2  |                             |

The advanced parameters are described as follows:

[Open]: Smart IoT switch.

[Debug]: Not checked by default.

[TCP keep-alive idle time]: The default is 60s, which can be set specifically.

[TCP keep-alive detection interval]: The default is 3s, which can be set specifically.

[Maximum times of TCP keep-alive detection]: The default is 3 times, which can be

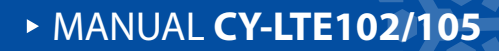

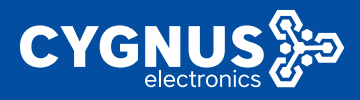

set specifically.

[Number of retained log files]: The default is 2, which can be set specifically.

[Log file size]: The default is 200KB, and it is recommended not to exceed 3000KB.

[Log Priority]: Default information, which can be selected specifically.

[Log file]: Download button.

### 5.8.3 Operating mode

Smartlink supports a total of 12 modes to meet the needs of different scenarios in the project. It can be flexibly configured according to the actual needs of the site. The general serial port mode is the physical COM port of the router.

Select "Advanced Network" --- "Smart IOT" --- "General" --- "Connection Configuration" --- "Edit", select "Work Mode". as follows:

| Rystee Notes 1      | a second                                                                                                    |                                       |
|---------------------|----------------------------------------------------------------------------------------------------|---------------------------------------|
| Deple History 1     |                                                                                                    |                                       |
| Revenue History -   | Sound Calculus Meaner                                                                                                    |                                       |
| <b>6.9</b>          | UNION CONTRACT                                                                                                    |                                       |
|                     | 20.0                                                                                                    |                                       |
|                     | Lary Lary                                                                                                    | WKL-SVY                               |
|                     | Participant Contraction of Contraction of Contracti | 1007                                  |
|                     |                                                                                                    | EN(1                                  |
|                     | head                                                                                                    | 12 An an                              |
|                     | Evine large                                                                                                    | attra and                             |
|                     |                                                                                                    | INCLUSION INCLUSION                   |
|                     | EACKING OWERNIEW                                                                                                    | Hollow TCP State<br>Health STL Market |
|                     |                                                                                                    | Local General                         |
|                     |                                                                                                    |                                       |
| etti Serigonia      |                                                                                                    |                                       |
| Sveden Management - |                                                                                                    |                                       |
|                     |                                                                                                    |                                       |

### 5.8.4 Custom protocol

Smartlink usage protocol supports the use of custom protocols to meet the needs of different scenarios. It can be flexibly configured according to the actual needs of the site.

Select "Advanced Network" --- "Smartlink" --- "General" --- "Connection Configuration" --- "Edit", select "Protocol". as follows:

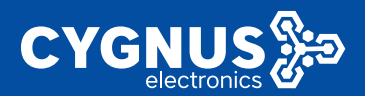

| System Status >                 | 44 | Smartlink at |                      |                                 |                            |
|---------------------------------|----|--------------|----------------------|---------------------------------|----------------------------|
| Basic Network >                 |    | UART DEV     |                      |                                 |                            |
| Advanced Network 🗠              |    |              | Enabled              | 2                               |                            |
|                                 |    |              | Name                 | UARI DLV                        |                            |
|                                 |    |              | Working Mode         | TCP Server V                    | •                          |
| l react                         |    |              | Listen Port          | 30001                           |                            |
| Repeater                        |    |              | Protocol             | Custom Proto                    |                            |
| Stat: N/T                       |    |              | Nog Poefs            |                                 |                            |
|                                 |    |              |                      | Steridaul hex string start at 0 | s m 0X, 4 Bytes length max |
| M2M Platform                    |    |              | Nog Suffix           |                                 |                            |
| Network Monitor                 |    |              |                      | Steridaul hex string start at 0 | s m OX, 4 Bytes length max |
| Dynamic DNB                     |    |              | Mag Length Zone Byle | 0 ~                             |                            |
|                                 |    |              | Mag Seg              | 0                               |                            |
| VPN Configuration $\rightarrow$ |    |              |                      | bytes                           |                            |
| System Management >             |    |              | Mikg Dikt            | NUL                             |                            |
| Logout                          |    |              | DeviceD              | 11207R21808270188               |                            |

[Message prefix]: a standard hexadecimal string starting with 0x or 0X, up to 4 bytes;

[Message length byte]: 0/1/2 byte setting can be set by yourself;

[Message sequence number]: default 0 byte, support 0/1/2 byte setting;

[Device ID]: ASCII and hexadecimal strings can be supported. If it is a hexadecimal string, it must be a standard hexadecimal string starting with 0x or 0X, and the maximum length is 16 bytes;

[CRC check]: The default is null, which can be set according to actual use;

[Message suffix]: a standard hexadecimal string beginning with 0x or 0X, maximum 4 bytes;

[Enable Heartbeat]: Heartbeat packet function settings, including two parameters, heartbeat content and heartbeat sending interval, which are not enabled by default.

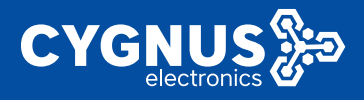

# 5.8.5 Configuration example

### 5.8.5.1 TCP server

Example description

In the TCP server mode, the router configures an IP port number (monitoring the local port) as a TCP server, and passively waits for the remote host to connect. After the remote host initiates a connection request and establishes a connection with the router, the remote host can realize two-way transparent transmission through the network connection and the serial port. The remote host can read or send data to a serial device at the same time.

#### Example steps

Router (TCP server) parameters:

WAN port IP address: 192.168.10.122

Listening port: 6800

Serial port configuration parameters:

Physical interface Baud rate Data bit Stop bit Parity bit Flow control

COM1 115200 8 1 None None

Remote PC (TCP client) parameters:

IP address: 192.168.10.192

Step 1: Configure the WAN port IP address

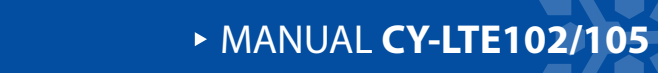

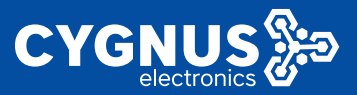

Wired network>WAN>click protocol (select static address)>click to switch protocol

| syran aras 🔹 🕓       | d Budhith American B                                                                                                    | Tala operation of |
|----------------------|----------------------------------------------------------------------------------------------------|-------------------|
| BALE REPORT -        |                                                                                                    |                   |
| Bet a                | 496 (26 10)                                                                                                    |                   |
|                      | Interfaces - WAR                                                                                                    |                   |
|                      | So the paper on an exchange of the exercision of the case of planets and planets (in the planet in the second of the case of the basis of the case of the paper of the case of the paper of the paper of the paper o |                   |
|                      | Care-sers Dodag ration                                                                                                    |                   |
|                      | Localing                                                                                                    |                   |
|                      | Solars Upper 1475-75-85                                                                                                    |                   |
|                      | New PARADELEAN CONTRACTOR CONTRACTOR CO                                                                                                    |                   |
| Advanced Network >   | Mers to any other two in the second second s |                   |
| VPS Dedges like ->   | A shared States states and a state state s |                   |
| Appleon Management + | way with Second Second S                                                                                                    |                   |
| Logicul              |                                                                                                    | _                 |
|                      | core a verir                                                                                                    | 111221            |
|                      | President and Mathematical Activity of Control of Control of Contr | ar v2.525361      |

Configure the IPV4 address, subnet mask, and IPV4 gateway, and click the Save and Apply button in the lower right corner to save the configuration.

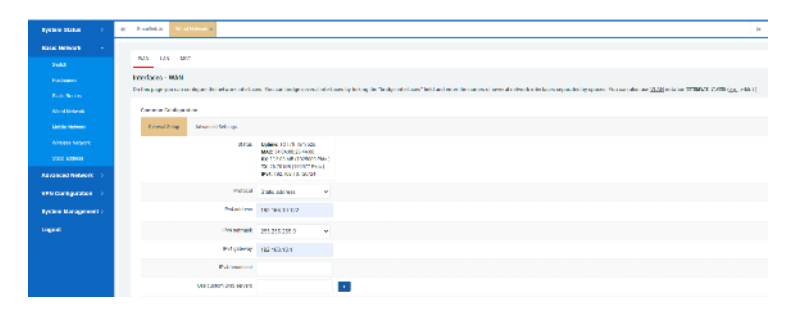

### Step 2: Configure the serial port configuration

Smartlink> Click the "Edit" button of COM1. The serial port parameter can be configured.

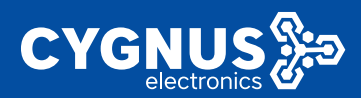

| Amina Salah 💦 💡       | H Seater R                 |            |               |                 |          |               |              |      | P Tao apecation |
|-----------------------|----------------------------|------------|---------------|-----------------|----------|---------------|--------------|------|-----------------|
| BUIK NEWON ST         |                            |            |               |                 |          |               |              |      |                 |
| Advanced Metawolt ( + | Lotos Jolicios             | Acurot     |               |                 |          |               |              |      |                 |
|                       | Nede Coaligaetten          |            |               |                 |          |               |              |      |                 |
| ENZ                   | Evaluation                 |            | Lipite Series |                 |          | Secold Series |              |      |                 |
| ( benue               |                            |            | cloud         |                 |          | 001.007       |              | corr | 20.212          |
| Republic              | 140                        |            |               |                 |          |               |              |      |                 |
| 101104400             | _                          |            |               |                 |          |               |              |      |                 |
| F-1+107               | Company of the Association |            |               |                 |          |               |              |      |                 |
| 27470                 | India                      | kere       | Watting Made  | Terrori Address | 964      | Correct       | Perioral     |      |                 |
| MARKAN .              | 1                          | Deni       | 12100         | 2008            | Lairea   |               | Free Diments | HE   | DHE F           |
| Ensues involve        |                            | 1.107 100. |               |                 |          |               | the Proof    |      | 1945-5          |
| Dy ank Det            |                            | 200 201    |               | -               |          |               | Part Charles |      | 10-17-07        |
| (Aut - Jene)          | 100                        |            |               |                 |          |               |              |      |                 |
| VPN Configuration - > |                            |            |               |                 |          |               |              |      |                 |
| System Management -   | wrisi coef paration        |            |               |                 |          |               |              |      |                 |
| Lagent                | instace                    |            | Speed         | Cross Elit      | Crop Mr. | indity        | flew Germi   |      |                 |
|                       | 25.42                      |            | 1110300       |                 |          | How           | Hater        |      |                 |
|                       |                            |            |               |                 |          |               |              |      |                 |
|                       |                            |            |               |                 |          |               |              |      | THE ALL AND A   |

Enter the configuration interface to modify the baud rate, data bit, stop bit and other parameters according to actual needs. The "Save and Apply" button in the lower right corner will save and take effect.

| хуган жала 👘 💡      | O Practick is                                                                                                   |         |
|---------------------|----------------------------------------------------------------------------------------------------|---------|
| Real School .       |                                                                                                    |         |
| Advanced Network 19 | banesi colacion Advance                                                                                         |         |
|                     | 094/1                                                                                                    |         |
|                     | level and the second second second second second second second second second second second second second second | - 11500 |
|                     | Unite all                                                                                                    | 5 v     |
|                     | Cop N                                                                                                    |         |
|                     | Tel.                                                                                                    | Som v   |
|                     | Bar Cale                                                                                                    |         |
|                     | Poli Cale                                                                                                    |         |
|                     | Childeline                                                                                                    |         |
| Course Lines        | Paren labo a                                                                                                    | 0       |
| She Cover           | Families                                                                                                    | 1.02    |
| VEN FRIENDROM       |                                                                                                    | type .  |
|                     |                                                                                                    |         |
| April 1 and 1 and 1 | DADK TO DADRYEM                                                                                                 |         |
| C.C.C.              |                                                                                                    |         |

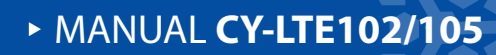

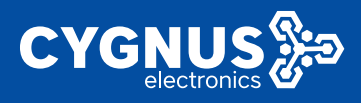

# 5.8.5.2 TCP Client

Example description

In the TCP client mode, the router host IP and port number actively establish a TCP protocol connection with the remote PC, and the router can realize bidirectional transmission to the transparent mode through the network connection and the remote PC. The PC can send and receive data to a serial device at the same time.

Example steps

Router (TCP client) parameters:

WAN port IP address: 192.168.10.122

Server address: 192.168.10.192

Server port: 6800

Serial port configuration parameters:

Physical interface Baud rate Data bit Stop bit Parity bit Flow control

\_\_\_\_\_

COM1 115200 8 1 None None

\_\_\_\_\_

PC (TCP server) parameters: IP address: 192.168.10.192

Step 1: Configure the WAN port IP address

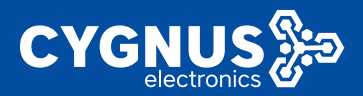

Vired network>VAN>click protocol (select static address)>click to switch protocol

Configure IPV4 address, subnet mask, IPV4 gateway.

| вукана залана 🔅 🔅    | B Stallda's At others a                                                                                                    |
|----------------------|----------------------------------------------------------------------------------------------------|
| ROLE NEWSTR          |                                                                                                    |
|                      | No. 14 007                                                                                                    |
|                      | Interfaces - MAN                                                                                                    |
|                      | Ed in purportion on dyna de relevant de Lans. You an indepresent de Lans by long de Tacky obstant? Ed and ears la monte send observations apparter sy quars. You and an ar <u>3120</u> with at TTBACK 2020 (g., eds.)                                                                                                    |
|                      | (and (about the second second s |
|                      | Frond Prog. Maximit Delings                                                                                                    |
|                      | attrast spaces of the model                                                                                                    |
|                      | EX Y 1/ 1/ 1/ 1/ 1/ 1/ 1/ 1/ 1/ 1/ 1/ 1/ 1/                                                                                                    |
| Advanced Nation >    | PHL NG AN 13 GOD                                                                                                    |
| чен согадахион 🔿     | Protect grade advess w                                                                                                    |
| Ryclene Management > | Pelaitive 10 16 11 12                                                                                                    |
|                      | I/Weemark 255255250 v                                                                                                    |
|                      | Prof_\$184mag 182.102.101                                                                                                    |
|                      | Polymeters                                                                                                    |
|                      | V8-2401-2/6 M/37 0                                                                                                    |

#### Step 2: Configure the serial port configuration

Smartlink> Click the edit button in the serial port configuration bar. The serial port parameter can be configured.

| аўляна ваяла — >           | a) Description         |                 |                |          |                  |              |     | 0 Supporter     |
|----------------------------|------------------------|-----------------|----------------|----------|------------------|--------------|-----|-----------------|
| Rede Volumb - 2            |                        |                 |                |          |                  |              |     |                 |
| Advanced Volume 1 -        |                        |                 |                |          |                  |              |     |                 |
| int.                       | Media Configuration    |                 |                |          |                  |              |     |                 |
| 642                        | Ended                  | Uplick Derice   |                |          | Downlink Downson |              |     |                 |
| (area)                     |                        | minut           |                |          | 100.000          |              | ma  | 80 FW           |
| Press                      | 140                    |                 |                |          |                  |              |     |                 |
| Put Parentals              |                        |                 |                |          |                  |              |     |                 |
| F-14100                    |                        |                 |                |          |                  |              |     |                 |
| \$7430                     | Personnial Personna co |                 |                |          |                  |              |     |                 |
| MARKEN                     | D-AM                   | No Working Mode | Tarya, Address | Sele     | 0010             | hourd        |     | 0.0 575         |
| And an and a second        | '                      | oox wrane       |                | Leaved   |                  | FAIL-LINE/CO |     | UCLU IC         |
| LANDARDON .                | · · · ·                | 85.08V 1007     | 00-4           | Crossing | 1                | Pros Denogia | 100 | UNDUR.          |
| CHAP-Servers               | 1200                   |                 |                |          |                  |              |     |                 |
| VESTIGATE AND A CONTRACTOR |                        |                 |                |          |                  |              |     |                 |
| System Management >        | Deniel Configuration   |                 |                |          |                  |              |     |                 |
| LIGHT                      | Instan                 | igened.         | Crane Mitt     | Crop Mh  | Padry            | they is even |     |                 |
|                            | 0.41                   | 111030          |                |          | Hater            | How          |     | - 100           |
|                            |                        |                 |                |          |                  |              |     | SHE SAFEY RESET |

Enter the configuration interface to modify the baud rate, data bit, stop bit and other

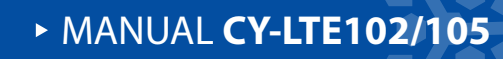

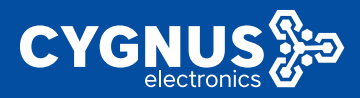

### parameters according to actual needs.

| трево нака 👘 👘            | G Provident                       |            |
|---------------------------|-----------------------------------|------------|
| Real Releases             |                                   |            |
| Advanced Relevant ( 1971) | Service Collectors Advance        |            |
| 583                       | 5981                              |            |
| DAX.                      | fer                               | M 115000 M |
| Deservi                   | Ceda                              | 8 5 V      |
| Notice:                   | (mp                               |            |
| Ber Craerent.             |                                   | o Som v    |
| 224 10                    | Flag Carl                         | N Spe W    |
| NOV THE                   | Ondie Da                          |            |
| Longe Lange               | Face big                          | 4 (3)      |
| Databa D M                |                                   | rac.       |
| Salar Course              | Pareling                          | A 1966     |
| VPN Configuration         |                                   | tyme.      |
| Apping Rangements         | Calculation (Section Calculation) |            |
| Logist                    |                                   |            |
|                           |                                   |            |

### Step 3: Configure the server address and port for receiving data

| NAME AND A DESCRIPTION OF A DESCRIPTION OF<br>A DESCRIPTION OF A DESCRIPTION OF A DESCRIPTION OF A DESCRIPTION OF A DESCRIPTION OF A DESCRIPTION OF A DESCRIPTION OF A DESCRIPTION OF A DESCRIPTION OF A DESCRIPTION OF A DESCRIPTION OF A DESCRIPTION OF A DESCRIPTION OF A DESCRIPTIONO | a contract             |        |              |                |          |                                                                                                    |               |     | 10 10 CONTO   |
|----------------------------------------------------------------------------------------------------|------------------------|--------|--------------|----------------|----------|----------------------------------------------------------------------------------------------------|---------------|-----|---------------|
| Dania Schutch                                                                                                    |                        |        |              |                |          |                                                                                                    |               |     |               |
| Novanala Nelvani 🕞                                                                                                    | Gend Gibrin            | alumr. |              |                |          |                                                                                                    |               |     |               |
| 245                                                                                                    | Nate Scripperter       |        |              |                |          |                                                                                                    |               |     |               |
|                                                                                                    | Reality                |        | Upint Device |                |          | Direction Device                                                                                                    |               |     |               |
|                                                                                                    |                        |        | real         |                |          | sear year                                                                                                    |               | FRE | mm            |
|                                                                                                    | 400                    |        |              |                |          |                                                                                                    |               |     |               |
|                                                                                                    | _                      |        |              |                |          |                                                                                                    |               |     |               |
|                                                                                                    | (as well as farshed    |        |              |                |          |                                                                                                    |               | 1   |               |
| 2003THE                                                                                                    | Endini                 | here   | Working Hade | Tanget Address | a Jinina | Lana                                                                                                    | Patroni       | -   |               |
| being black                                                                                                    | · · · ·                | view   | KUT SHERE    | 0000           | United   | ,                                                                                                    | Page (norgh   | EDT | DELETE        |
| Design Feb                                                                                                    |                        | A-1244 | 044          | 0.041          | turnedes |                                                                                                    | these through | ют  | 00.575        |
|                                                                                                    | 402                    |        |              |                |          |                                                                                                    |               |     |               |
| etter bonngurae an                                                                                                    |                        |        |              |                |          |                                                                                                    |               |     |               |
| Sector Recorded in                                                                                                    |                        |        |              |                |          |                                                                                                    |               |     |               |
| Imat                                                                                                    | Arrest Society as here |        | land         | Data M         | De la    | Tel.                                                                                                    | Baladad       |     |               |
| rogen                                                                                                    |                        | -      | 11520        |                |          | in the second second se | 5004          |     | ror.          |
|                                                                                                    |                        |        |              | -              |          |                                                                                                    |               |     |               |
|                                                                                                    |                        |        |              |                |          |                                                                                                    |               |     | MELNING REET  |
|                                                                                                    |                        |        |              |                |          |                                                                                                    |               |     |               |
|                                                                                                    |                        |        |              |                |          |                                                                                                    |               |     |               |
| Epsiger States -                                                                                                    | a transfer             |        |              |                |          |                                                                                                    |               |     | Ministerior - |
|                                                                                                    |                        |        |              |                |          |                                                                                                    |               |     |               |

| Epsilon Birles           | a (2011) A 1                                                                                                    | 11-010721-01 + |
|--------------------------|----------------------------------------------------------------------------------------------------|----------------|
| Depir Hetwork            |                                                                                                    |                |
| Advanced History         | Seend Carelia: salaane                                                                                                    |                |
| 001                      | Cod .                                                                                                    |                |
|                          | · 本社 四                                                                                                    |                |
|                          | 60 F                                                                                                    |                |
|                          | Rubing Marco 1990 Flave v                                                                                                    |                |
|                          |                                                                                                    |                |
|                          |                                                                                                    |                |
|                          | PNND Para Tenan - x                                                                                                    |                |
|                          |                                                                                                    |                |
|                          | VERTICAL DESCRIPTION OF THE DESCRIPTION OF THE DESC |                |
|                          |                                                                                                    |                |
| EAR Search               | Evel : John Call                                                                                                    | ADX.           |
| 47N Serligenske          | Province (Parlies)                                                                                                    | 0232801        |
| alization meetideasta: - |                                                                                                    |                |
|                          |                                                                                                    |                |

### 5.8.5.3 UDP Server

Slightly (same as TCP server mode, the difference is that UDP server mode uses UDP

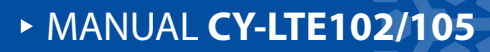

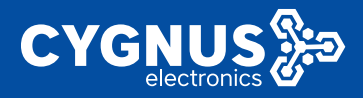

protocol to build network connection)

### 5.8.5.4 UDP Client

Slightly (same as TCP client mode, the difference is that UDP client mode uses UDP protocol to build network connections)

#### 5.8.5.5 Real serial port mode

#### Example description

In the real serial port mode, the router connects to the virtual serial port of the remote PC. The virtual serial port tool establishes a transparent network transmission connection between the host and the serial device in the operating system, and maps the router's serial port to the host's local virtual serial device according to the parameters such as the router IP address and serial number configured by the user to realize the real serial port and virtual Transparent transmission between serial ports.

#### Example steps

Router (real serial port) parameters: WAN port IP address: 192.168.10.122 Router port: 30001 (fixed)

Serial port configuration parameters: Physical interface Baud rate Data bit Stop bit Parity bit Flow control COM1 115200 8 1 None None

PC parameters:

IP address: 192.168.10.192

Step 1: Configure the WAN port ip address

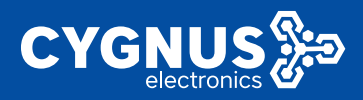

# MANUAL CY-LTE102/105

Omit (same as above)

Step 2: Configure the serial port configuration

Omit (same as above)

Step 3: Connection configuration

Configuration Enable check, name (can be empty), working mode selection: real serial port

mode

| Aba Abandi a Sabari Abara<br>Abaragalowa Abara<br>Abaragalowa Abara<br>Abaragalowa Abara<br>Abaragalowa Abara<br>Abara<br>Abar |                 |
|----------------------------------------------------------------------------------------------------|-----------------|
| Alexandre and a stade days<br>and date date days<br>and date date date<br>And and and a stade days<br>And and and a stade date<br>and and and a stade date date<br>and and and a stade date date<br>and and a stade date date date<br>and a stade date date date date<br>and a stade date date date date<br>and a stade date date date date<br>and a stade date date date date date<br>and a stade date date date date date<br>and a stade date date date date date date<br>and a stade date date date date date date<br>and a stade date date date date date date<br>and a stade date date date date date date date                                                                                                    |                 |
| etc         das/           abi         Fundari           Namadi         Marcine Str.           warekit         Andreg Str.           Andreg Str.         Andreg Str.           warekit         Andreg Str.           Str.         Andreg Str.           Str.         Andreg Str.           Str.         Andreg Str.                                                                                                    |                 |
| All France ()<br>Shuth ()<br>Shuth ()<br>S                                                                                                    |                 |
| Numb         Mile         Zie           wards         Ziele Mile         Keile           National         Ziele Mile         Keile           National         Liber State         Jiele State           Science         Palational         Jiele State                                                                                                    | 8               |
| Andread States Unit and States Unit and States Unit and States Unit and States Unit and States Unit and States Unit States Unit States Uni                                                                                                    | Court .         |
| Add Statute     Sature     Sature     Sature     Sature     Sature                                                                                                    | RaiGon -        |
| Autor Dalla Series ()                                                                                                    | Pass Through St |
| sta Ontre                                                                                                    | э               |
|                                                                                                    |                 |
| Service March                                                                                                    |                 |
| Species 2018                                                                                                    |                 |
| 2011 Server                                                                                                    |                 |
| 47N Decksorine 2                                                                                                    |                 |
| буркат Маторитет -                                                                                                    |                 |

#### 5.8.5.6 MQTT Client

Example description

Two MQTT clients are similar to the process of mailing letters between two people. One party publishes a message, and the other party receives the message after subscribing.

Example steps

\_\_\_\_\_

Serial port configuration parameters:

Physical interface Baud rate Data bit Stop bit Parity bit Flow control

COM1 115200 8 1 None None

Serial port configuration parameters:

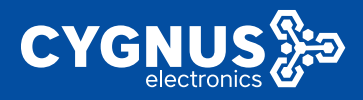

Physical interface Baud rate Data bit Stop bit Parity bit Flow control

COM1 115200 8 1 None None

step 1:

Configure serial port configuration

Omit (same as above)

Step 2: Connection configuration

Configuration Enable check, name (can be empty), working mode selection: MQTT

client

| System Status        | H Bratelik                 |                        |
|----------------------|----------------------------|------------------------|
| RULE SHARES          |                            |                        |
| Advanced Serveria    | Deneral Collectory Actions |                        |
|                      | Geod                       |                        |
|                      | Dubled                     | 8                      |
|                      | How                        | Cloud                  |
|                      | working tasks              | MOTTON V               |
| form 10 <sup>+</sup> | Carver Address             | 142,163,16,16,142,4826 |
|                      |                            | PP-1                   |
|                      | HOBIO                      | Pers Design V          |
|                      | Eter week                  |                        |
|                      | Parameter 2                |                        |
|                      | zalno ibe repic            |                        |
| VEN Configuration    | Expect Taple               |                        |
| System Management >  | 0.4                        | 0 v                    |
|                      | deno                       | LED TO THE DESCRIPTION |

[Server address] Fill in the MQTT server address and port (server address: port).

[Protocol] The default transparent transmission mode, you can choose by yourself;

[Username/Password] The MQTT server decides whether it is required or not. If there is, it needs to be filled in.

[Subscribe/Report Subject] The subject address for mutual communication can be set by yourself.

[Qos] Quality of service, the default is 0, you can choose to set 1, 2.

[Customer ID] Default device serial number.

[MQTT keep-alive period] MQTT keep-alive period, the default is 60 seconds.

[Device Mode] The default transparent transmission mode can be selected by yourself.

[Heartbeat] Check to enable.

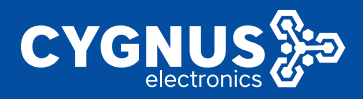

[Heartbeat interval] The unit is second, which can be set by yourself.

[Heartbeat content] ASCII code and hexadecimal string can be set by yourself.

### 5.8.5.7 Modbus RTU to TCP master-slave communication

Please contact technical support to assist in debugging.

### 5.8.5.8 Modbus TCP master-slave communication

Please contact technical support to assist in debugging.

# 5.9 M2M Cloud platform

The user scenario of this function is: the router connects to the cloud server management platform through the Internet, and the user can realize remote view management of the router, remote firmware upgrade, remote configuration, log download and view without going to the site.

The functional parameters are described below:

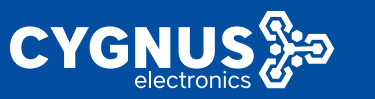

# MANUAL CY-LTE102/105

| Nyslews Chiles 1   | (I Merrolleland E Mild Means) Desc | w X — Notes al Monder X | MARK BOARD |  | -         | Telescondroce |
|--------------------|------------------------------------|-------------------------|------------|--|-----------|---------------|
| Danik Hebvolk 3    | M2M Server Center                  |                         |            |  |           |               |
| Advanced memory 11 |                                    |                         |            |  |           |               |
|                    | NEW Config                         |                         |            |  |           |               |
|                    | Ole 1 424 Fishers Certe            |                         |            |  |           |               |
| ines.              | As distates (K                     | 8                       |            |  |           |               |
|                    | Icarbot Broot 1 mcc                | 10                      |            |  |           |               |
|                    | BE GALLERS [2]                     | 22                      |            |  |           |               |
|                    | Course 12 And King Dataset         |                         |            |  |           |               |
|                    |                                    | or gegen contracts      |            |  |           |               |
| Mark Plann         | A 14                               | logn autom              |            |  |           |               |
|                    |                                    |                         |            |  |           | -             |
|                    |                                    |                         |            |  | SWESSFILM | RESET         |

[Start M2M Platform Control]: Enable or disable the platform connection;

[Heartbeat Interval(s)]: The heartbeat interval between the router client and server platform (default: 15s);

[Heartbeat timeout times]: The router client reports the number of failed heartbeat packets (if it exceeds this number, the router is considered to have failed to connect to the platform). The default is 10 times.

[Net Status Interval(s)]: The interval at which the router reports its online status to the server platform (default 120s).

[Server IP:Port(New Platform)]: Server platform address and port configuration; [Status]: The status of the router connecting to the cloud platform;

# 5.10 Load Balancing (optional)

The load balancing function (MWAN3) is mainly to deploy the interface traffic of different network interfaces of the router system (such as wired WAN, 3G/4G mobile network, WiFi client, etc.) according to certain policy rules, mainly including traffic balancing or switching backup.

The overall features of load balancing will be described below.

Note: For scenarios that use virtual private network functions (such as PPTP/2LTP/IPSEC, etc.), please turn off the device load balancing
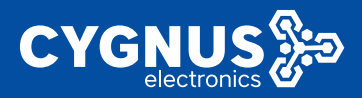

## function to avoid causing the virtual private network to fail.

Load balancing is enabled by default in the system (different versions, different), select "System Status" --- "Overview" to view the real-time status of load balancing, as follows:

| System Status 👘 👻   | e Corre | a Mintersection - World               | web 3 Webschleschill Land | Kining K                                                                                                    |                                                                                                    |           | Ð                   | The count |
|---------------------|---------|---------------------------------------|---------------------------|----------------------------------------------------------------------------------------------------|----------------------------------------------------------------------------------------------------|-----------|---------------------|-----------|
| General             |         |                                       | <b>•</b>                  | and the second second                                                                                           |                                                                                                    |           |                     |           |
| 10/00               | _       |                                       |                           |                                                                                                    |                                                                                                    |           |                     |           |
|                     | DHORN   | 000                                   |                           |                                                                                                    |                                                                                                    |           |                     |           |
|                     |         | Holara                                | IF Address                |                                                                                                    | MAD A MA                                                                                                    | •         | Leasefine remaining |           |
| Devider: Center     |         | PC-OFTRET LIGIBLE                     | 1471601152                |                                                                                                    | 10.011                                                                                                    | 5 M       | Th Way/s            |           |
|                     |         | PC-CONTRINUOUS                        | 10.5010-000-09.10         | 1                                                                                                    | 000000077545680                                                                                                    | 6/29/0724 | THE Section         |           |
|                     | -       |                                       |                           |                                                                                                    |                                                                                                    |           |                     |           |
| Frank Robert N      | Woles   |                                       |                           |                                                                                                    |                                                                                                    |           |                     |           |
| Amatican Between    | Gener   | : MADOR2" 1 DC2. If bgs Wittkee Corts | sie redet) 56             | AR 2521405 251650                                                                                               |                                                                                                    |           |                     |           |
| VRI Configmation    |         |                                       | M 0                       | ered 11/2/442 DH-F                                                                                              |                                                                                                    |           |                     |           |
|                     |         |                                       | (F. 83                    | ENDER THE MANY AND THE READ AND THE READ AND THE READ AND THE READ AND THE READ AND THE READ AND THE READ AND T |                                                                                                    |           |                     |           |
| System Management ( |         |                                       |                           | explore the MARANE                                                                                              | CHORE CALL                                                                                                    |           |                     |           |
| Logent              |         |                                       |                           |                                                                                                    |                                                                                                    |           |                     |           |
|                     |         |                                       |                           |                                                                                                    |                                                                                                    |           |                     |           |
|                     | MAG 3   | Net Dankins                           |                           |                                                                                                    |                                                                                                    |           |                     |           |
|                     |         | MAC .A                                | tribe en                  | Cignal                                                                                                    | Kobe                                                                                                    | TO Dete   | TUTate              |           |
|                     |         |                                       |                           | te false                                                                                                    | den and die                                                                                                    |           |                     |           |
|                     |         |                                       |                           |                                                                                                    |                                                                                                    |           |                     |           |
|                     |         |                                       |                           |                                                                                                    |                                                                                                    |           |                     |           |
|                     | Loed D  | dancing.                              |                           |                                                                                                    |                                                                                                    |           |                     |           |
|                     |         | Interface that                        | Interfaces on you         |                                                                                                    | THE REAL PROPERTY AND A DESCRIPTION OF A DESCRIPTION OF A |           |                     |           |
|                     |         | Autor Color                           | Barlans, Friender I       | / 8                                                                                                    | a trice                                                                                                    |           |                     |           |
|                     |         | Optimies for the Mar                  |                           | - 144                                                                                                    | and the second                                                                                                    |           |                     |           |
|                     |         |                                       |                           |                                                                                                    |                                                                                                    |           |                     |           |

## 5.10.1 Global

Click the "Advanced Network" --- "Load Balancing" --- "Global" tab, which can be used to enable or disable the load balancing function (not enabled by default), as follows:

| Spaleer Stellera - 3 | al Cleanes X Unit Science X Vanifaded X Marcin Science X (a Science X) (a Science X)    |
|----------------------|-----------------------------------------------------------------------------------------|
| Haver Reference - 2  | Sidah, serlara, Kendera Indain, Kina                                                    |
| Advanced Network 19  | Includences Solary                                                                      |
| 13.00                |                                                                                         |
| 100                  | Dalk g                                                                                  |
| Franks               | bulation and v                                                                          |
| But Base 1.          | Uractive Problem of Horn to Increase reasons Produces to builtern for othy Encoder doe! |
| 0484847              | Evenines ourse                                                                          |
| 2 million            |                                                                                         |
| MONIPAGE A           | SING BARRY RESET                                                                        |
| I and Falenality     |                                                                                         |

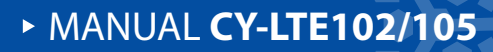

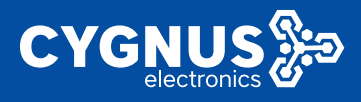

## 5.10.2 Interface

Click the "Advanced Network" ---- "Load Balancing" ---- "Interface" tab to configure specific interface parameters. You can also add other interfaces by clicking the "Add" button in the lower left corner. After clicking "Edit", you can configure and modify the parameters as follows:

| System States ->                                                                                                    | 64  | Overview X                     | Hobiehastorch                                                                                                    | Wind Natural K                                 | White Barrott is                 | Load Delancro #        |                             |                         |                         |             |     | 8- Ma     |         |
|----------------------------------------------------------------------------------------------------|-----|--------------------------------|----------------------------------------------------------------------------------------------------|------------------------------------------------|----------------------------------|------------------------|-----------------------------|-------------------------|-------------------------|-------------|-----|-----------|---------|
| Have Belevak                                                                                                    |     |                                |                                                                                                    |                                                |                                  |                        |                             |                         |                         |             |     |           |         |
| Advanced Network                                                                                                    |     | sister a                       | where verties                                                                                                    | edities with                                   | ,                                |                        |                             |                         |                         |             |     |           |         |
|                                                                                                    |     | load Galanc                    | ng-Interfaces                                                                                                    |                                                |                                  |                        |                             |                         |                         |             |     |           |         |
|                                                                                                    |     | these are owner<br>WAREFIELTOW | thy sof stingported<br>face www.are.retfo                                                                                                    | Interfaces configure<br>and in Astoriconfigure | st<br>awark                      |                        |                             |                         |                         |             |     |           |         |
|                                                                                                    |     |                                |                                                                                                    |                                                |                                  |                        |                             |                         |                         |             |     |           |         |
| Logical                                                                                                    |     | trail also                     | in a president and the set of the set of the | colare caraci                                  | gen manaca<br>per está en elégen | d is to produce of     | -                           |                         |                         |             |     |           |         |
|                                                                                                    |     | hamema                         | contain characters i                                                                                                    | -2.s-0.0-2 ard n                               | 101046                           |                        |                             |                         |                         |             |     |           |         |
|                                                                                                    |     | Theorem                        | trailed                                                                                                    | Table astel                                    | Test                             | ing ministrative       | ringingend                  | Interface down          | Interface op            | tratic.     |     |           |         |
|                                                                                                    |     | -                              | New                                                                                                    |                                                |                                  | 1.1                    |                             |                         |                         | 10          | шт  | CELETE    |         |
| NEN Patters                                                                                                    |     |                                | Site.                                                                                                    | 100                                            |                                  | 1                      | 2                           | 2                       | 3                       |             | HDT | CHER      |         |
| Las Distancy                                                                                                    |     |                                |                                                                                                    |                                                |                                  |                        |                             |                         |                         |             |     |           |         |
| Nativot Horizo                                                                                                    |     |                                |                                                                                                    |                                                |                                  |                        |                             |                         | · · ·                   |             |     |           |         |
| V W Destgeration 15                                                                                                    |     |                                | 1                                                                                                    |                                                |                                  |                        |                             |                         |                         |             |     |           |         |
| System Nanagement >                                                                                                    |     |                                |                                                                                                    |                                                |                                  |                        |                             |                         |                         |             |     | B-OMBLY . |         |
|                                                                                                    |     |                                |                                                                                                    |                                                |                                  |                        |                             |                         |                         |             | 200 |           |         |
|                                                                                                    |     |                                |                                                                                                    |                                                |                                  |                        |                             |                         |                         |             |     |           |         |
| System States >                                                                                                    | -41 | Overview 8                     | Vodile Helwork k                                                                                                    | White National K                               | Whene Newschill                  | Load Delandro M        |                             |                         |                         |             |     | lik tatig | racha - |
| Redo Kelveni 📀                                                                                                    |     | datas ta                       | adaman bilan kara                                                                                                    | Data and Data                                  |                                  |                        |                             |                         |                         |             |     |           | 1       |
| Administrative and the second second se |     |                                |                                                                                                    |                                                |                                  |                        |                             |                         |                         |             |     |           | - 1     |
|                                                                                                    |     | cost belongia                  | ngh Herfeze Carri                                                                                                    | protion - 3gwar                                | 1                                |                        |                             |                         |                         |             |     |           |         |
|                                                                                                    |     |                                |                                                                                                    | Participation of the                           |                                  |                        |                             |                         |                         |             |     |           |         |
|                                                                                                    |     |                                |                                                                                                    | 2.000 103                                      |                                  | ~                      |                             |                         |                         |             |     |           |         |
|                                                                                                    |     |                                |                                                                                                    | stal total Della                               |                                  | ×                      |                             |                         |                         |             |     |           |         |
| Fiel Forwards                                                                                                    |     |                                |                                                                                                    | nstPoted in a                                  |                                  | v                      |                             |                         |                         |             |     |           |         |
|                                                                                                    |     |                                |                                                                                                    |                                                |                                  |                        |                             |                         |                         |             |     |           |         |
| Constant                                                                                                    |     |                                | The store is                                                                                                    | NI IN IN IN IN                                 | C 101 110                        |                        |                             |                         |                         |             |     |           |         |
|                                                                                                    |     |                                |                                                                                                    | 71                                             | 01 122 220                       |                        |                             |                         |                         |             |     |           |         |
| Newthorton                                                                                                    |     |                                |                                                                                                    | The h                                          | ertranscieni Piadoro             | or vill be proped to d | feterraine if the link is a | plendorm, Loove Maricia | acourre interfece is al | (1) 2 OF 82 |     |           |         |
| V 18 Dark cardina - 1                                                                                                    |     |                                | T-                                                                                                    | digitated and                                  |                                  |                        |                             |                         |                         |             |     |           |         |
| Color Normania                                                                                                    |     |                                | Tree                                                                                                    | i grader ge                                    |                                  |                        |                             |                         |                         |             |     |           |         |
| ayaan ka ayaan s                                                                                                    |     |                                |                                                                                                    | Accep.                                         | colemaices 1-100.1               | This many Tracking!    | P odnose multiep            | odforthe include deer   | ed up                   |             |     |           |         |
| Loosal                                                                                                    |     |                                |                                                                                                    | Personal 1                                     |                                  | *                      |                             |                         |                         |             |     |           |         |
|                                                                                                    |     |                                |                                                                                                    | Augusta a                                      |                                  | ~                      |                             |                         |                         |             |     |           |         |
|                                                                                                    |     |                                |                                                                                                    | No.11L III                                     |                                  |                        |                             |                         |                         |             |     |           |         |
|                                                                                                    |     |                                | av                                                                                                    | this statis                                    |                                  |                        |                             |                         |                         |             |     |           |         |
|                                                                                                    |     |                                |                                                                                                    | Protocol 2 w                                   | anh                              |                        |                             |                         |                         |             |     |           |         |
|                                                                                                    |     |                                |                                                                                                    | Prominal Are                                   |                                  |                        |                             |                         |                         |             |     |           |         |
|                                                                                                    |     |                                |                                                                                                    |                                                |                                  | -                      |                             |                         |                         |             |     |           |         |
|                                                                                                    |     |                                |                                                                                                    | continued 5 Ac                                 | 3.83                             | ·                      |                             |                         |                         |             |     |           |         |

[Enable]: Whether to enable interface detection, it is enabled by default.

[Initial state]: Select the state of the interface during initial detection, such as online

or offline.

[Internet Protocol]: Optional IPv4, IPv6, default IPv4.

[Tracked host or IP address]: Use ping to detect the destination host to determine whether the device's external network access is normal, and then to

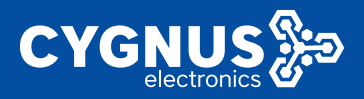

further determine whether the interface is online or offline, which is generally a public network or a valid IP.

[Tracking mode]: Ping mode is selected by default.

[Tracking reliability]: Specify how many IP addresses can be pinged when the interface will be considered online, and the default is one.

[Ping count]: the number of times of ping detection.

[Ping size]: The size of the data packet detected by ping, the default is 8 bytes.

[Ping timeout]: How long does it take to ping the external network or there is no response when it is considered as a timeout.

[Ping interval]: How often do you ping the destination host IP.

[Fault detection interval]: The ping interval during fault detection, the default is 5s.

[Failure Recovery Interval]: The ping interval during failure recovery, the default is 5s.

[Interface offline]: When the number of Ping failures reaches this value, the interface will be considered offline, 3 times by default.

[Interface online]: When the number of successful pings reaches this value, the interface that has been considered offline will be

Go online again, 3 times by default.

[Refresh Interval Connection Table]: Refresh the global firewall connection tracking table when an interface event is triggered, which is enabled by default.

[Metrics]: Shows the metric of this interface in the configuration.

#### 5.10.3 Member

Click the "Members" tab to view or add the members corresponding to each interface and configure different metric and weight. The system presets 6 member properties by default, as follows:

# MANUAL CY-LTE102/105

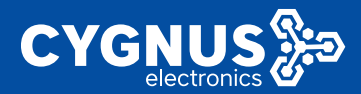

| System Status             | e Denne     | a Under Descelaria - Mile d Ner               | net a Vieten Neteral                                                                                                    | Load Talcorleg a      |       |        |                        |                         | H tab.                   | ay maa kaa |
|---------------------------|-------------|-----------------------------------------------|----------------------------------------------------------------------------------------------------|-----------------------|-------|--------|------------------------|-------------------------|--------------------------|------------|
| Rask Retwork              |             |                                               |                                                                                                    |                       |       |        |                        |                         |                          |            |
| Advanced Network          | Filmer.     | Internets Methods Rolae                       | Rabe                                                                                                    |                       |       |        |                        |                         |                          |            |
| Ex.4                      | Lowd Reb    | and og - Members                              |                                                                                                    |                       |       |        |                        |                         |                          |            |
|                           |             |                                               |                                                                                                    |                       |       |        |                        |                         |                          |            |
|                           | Ranka       | may contain characters A-2 a-b 3-             | <ul> <li>and no spaces</li> </ul>                                                                                                    |                       |       |        |                        |                         |                          |            |
| HIDHER                    | 1910        | Anne -                                        | Marine                                                                                                    | Next                  | mide  |        |                        |                         |                          |            |
|                           |             | secolus!                                      |                                                                                                    |                       |       | ×      |                        | CDIT                    | DELETE                   |            |
| 2008 1443                 |             | water (197                                    |                                                                                                    |                       | *     |        |                        | ERI                     | DELETE                   |            |
|                           |             |                                               |                                                                                                    |                       |       |        |                        |                         | (Second                  |            |
| NAVI 1820                 |             |                                               |                                                                                                    |                       |       |        |                        |                         |                          |            |
| hold bring                |             | VALUE AND AND AND AND AND AND AND AND AND AND | ~                                                                                                    |                       |       |        |                        |                         |                          |            |
| Haracon Monaco            |             | server and parts                              |                                                                                                    |                       | ×.    |        | 1.1                    | C017                    | COLOTE                   |            |
| VIN Continuation 2        |             | weaton (unit                                  | 200                                                                                                    | 1                     | 1.1   |        |                        | ERI                     | DELETE                   |            |
| By sheer Masse part and 2 |             | Types (units)                                 | Sprant.                                                                                                    | 1                     | 1     | 1.1    |                        | 100                     | 040406                   |            |
| Logent                    |             | aparton Los                                   | 2,000                                                                                                    | 1                     | 1     |        | ×                      | 1.00                    | 0.000                    |            |
|                           |             | ipinet_ett_et                                 | Normal Control of Control of Cont | 7                     | 1.1   | ×      | 100                    | COT                     | COLOTE                   |            |
|                           |             | Specification)                                | -640 L                                                                                                    | 4                     | 1.1.1 |        |                        | EBB                     | DELETE                   |            |
|                           |             | 8.00                                          |                                                                                                    |                       |       |        |                        |                         |                          |            |
|                           |             |                                               |                                                                                                    |                       |       |        |                        |                         |                          |            |
|                           |             |                                               |                                                                                                    |                       |       |        |                        |                         |                          |            |
|                           |             |                                               |                                                                                                    |                       |       |        |                        |                         |                          |            |
| Nyel en Kalan -           | H Worksen H | Note Sciencest Would Sale                     | of R Wasselfund                                                                                                    | ood Baserong N        |       |        |                        |                         | 10 Thirty                | ref. co    |
| Rome - Mediacende - 1     | 100.0       | Links Broken Billion                          | a des                                                                                                    |                       |       |        |                        |                         |                          |            |
| Advances Behender im      |             |                                               |                                                                                                    |                       |       |        |                        |                         |                          |            |
|                           | TCOR HAIDS  | renge or her band in the -                    | agaan (Jmily)                                                                                                    |                       |       |        |                        |                         |                          |            |
|                           |             | Male.                                         |                                                                                                    |                       |       |        |                        |                         |                          |            |
|                           |             |                                               |                                                                                                    |                       |       |        |                        |                         |                          |            |
| Decester                  |             |                                               | <ul> <li>Reconcilience (1996) for</li> </ul>                                                                                                    | )<br>adata tihotset – |       |        |                        |                         |                          |            |
| Mail Service Is           |             | Veg                                           | 1                                                                                                    |                       |       |        |                        |                         |                          |            |
| -340 H2                   |             |                                               | Accessible scillers 1-1100 De                                                                                                    | balte in 1 it net see |       |        |                        |                         |                          |            |
|                           |             |                                               |                                                                                                    |                       |       |        |                        | _                       |                          | _          |
| Loud February             | 160.011.0   | DATE OF THE W                                 |                                                                                                    |                       |       |        |                        | 15                      | MI MARMY BI              | • •        |
| Denser Verla              |             |                                               |                                                                                                    |                       |       | Powerd | ly there is a shift of | Technology Dated / Pres | ion Wireless Funder 12.2 | 201124     |
|                           |             |                                               |                                                                                                    |                       |       |        |                        |                         |                          |            |

#### 5.10.4 Strategy

This function is used to group members and tell MWAN how to distribute the traffic that uses this strategy in the "rule". Members with a lower metric will be used first, members with the same metric will load balance traffic, and members with a higher proportion will be allocated more traffic.

Click the "Strategy" tab to configure different policy rules based on the "Members" set in the previous step. There are 9 preset policies by default in the system, which are described as follows:

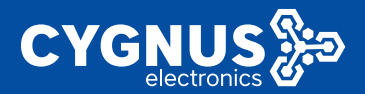

| Spiler Sides          | <ul> <li>Oreman R. Made March R. War</li> </ul>                                                                                                    | Nation R. Walnut Balance R. Lond De                                                                                                | anne y B                |     |   |        | 6 Notes her |  |  |  |  |  |
|-----------------------|----------------------------------------------------------------------------------------------------|----------------------------------------------------------------------------------------------------|-------------------------|-----|---|--------|-------------|--|--|--|--|--|
| Bases Holms (k. 1997) | Adda Andres Mades P                                                                                                    | leine a des                                                                                                    |                         |     |   |        |             |  |  |  |  |  |
| Advanced Network 11   | Loss Reference - Policies                                                                                                    |                                                                                                    |                         |     |   |        |             |  |  |  |  |  |
|                       |                                                                                                    |                                                                                                    |                         |     |   |        |             |  |  |  |  |  |
|                       | Manchen interfaces with more reacting to a series of the series of the s | ne menders conneing sources of an and sys<br>or word find<br>headling body belower                                                 | COLONIC STREET          |     |   |        |             |  |  |  |  |  |
| Real                  | Lead balanced membershotses date<br>Memory and date by stimp 3. Co.                                                                                                    | but more traffic eacthcas with higher way.                                                                                         | io i                    |     |   |        |             |  |  |  |  |  |
|                       | sometimizable to characters or east<br>Token international for the second                                                                                                    | entrane membra is characterized and easi.<br>To locationey not characterize the pants each and a configurate information on takes. |                         |     |   |        |             |  |  |  |  |  |
|                       | Deve                                                                                                    | Manipus ansigned                                                                                                    | Leaf resold             |     |   |        |             |  |  |  |  |  |
| Sale N/1              | we we have                                                                                                    | and the last                                                                                                    | a contration (reject)   |     |   | 5017   | DELETE      |  |  |  |  |  |
|                       | water offe                                                                                                    | man of all                                                                                                    | and drives?             |     | ~ |        |             |  |  |  |  |  |
| MON Plate a           |                                                                                                    |                                                                                                    |                         | _   |   |        |             |  |  |  |  |  |
| I set Feloring        | Service and the                                                                                                    | Access of the second                                                                                                    | a real ad cet specify   |     |   | ESIT.  | 101211      |  |  |  |  |  |
| Profession Nation     | balanare                                                                                                    | energy of yet<br>beyond out with                                                                                                   | an and a direct of a di | 1.1 |   | нан    | 1010-0      |  |  |  |  |  |
| Seler Nameneri        | balanced pres                                                                                                    | anna dari<br>Recentari                                                                                                    | according to (a)        | 1.1 |   | 800    | 1010-0      |  |  |  |  |  |
| land                  | www.primery                                                                                                    | new problem<br>Record and public                                                                                                   | a constant in Copies)   | 1.1 |   | 800    | 1010-0      |  |  |  |  |  |
|                       | www.primary                                                                                                    | anne spind ged<br>Ny tanàna 2012 amin                                                                                              | a constant in (o) (o)   | 1.1 |   | 800    | 1010-0      |  |  |  |  |  |
|                       | Server_primary                                                                                                    | name dan kurdi.<br>Ngana kurdi pada pad                                                                                            | a constability (of or)  | 1.1 |   | на     | 1010-0      |  |  |  |  |  |
|                       | weighter die                                                                                                    | energies (per<br>energies) (per<br>devention) (et                                                                                  | and takin (of or)       | 1.1 |   | 600    | 1010-0      |  |  |  |  |  |
|                       | 2010                                                                                                    |                                                                                                    |                         |     |   |        |             |  |  |  |  |  |
|                       |                                                                                                    |                                                                                                    |                         |     |   | Same - |             |  |  |  |  |  |

#### 5.10.4.1 wan\_only

Refers to using only the wan wired network (ignoring whether the 3G/4G SIM card or wireless WiFi network is normal);

#### 5.10.4.2 wwan\_only

Refers to only using WiFi network (no matter whether the wan wired network, 3G/4G SIM card is normal or not, it is ignored);

#### 5.10.4.3 3gwan\_only

Refers to dial-up network using only 3G/4G SIM card (ignoring whether the wired wan network or wireless WiFi is normal);

#### 5.10.4.4 balanced

Refers to the simultaneous use of wan wired network, wireless WiFi network and 3G/4G SIM card dial-up network; the default traffic ratio of the three is 1:1:1, which can be modified in detail;

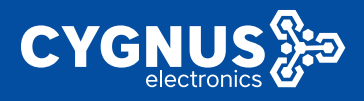

#### 5.10.4.5 balanced\_wan

Refers to the simultaneous use of wan wired network and 3G/4G wireless SIM card dial-up network; the default traffic ratio between the two is wan:3gwan1=2:1, which can be modified in detail;

#### 5.10.4.6 wan\_primary

Refers to wan wired network priority, 3G/4G wireless SIM card dial-up network backup; when the wan cable is abnormal or faulty, the network automatically detects and switches to the 3G/4G wireless network, and after the wan network is restored, the network traffic is automatically detected and switched to wan cable .

#### 5.10.4.7 wwan\_primary

Refers to the wireless WiFi network priority, 3G/4G SIM card dial-up network backup; when the wireless WiFi is abnormal or faulty, the network automatically detects and switches to the 3G/4G network, and when the WiFi network is restored, the network traffic automatically detects and switches to the wireless WiFi.

#### 5.10.4.8 3gwan\_primary

Refers to 3G/4G wireless dial-up network priority, wan wired network backup; when the 3G/4G dial-up network is abnormal or faulty, the network will automatically detect and switch to the wan wired network, and when the 3G/4G dial-up network is restored, the network traffic will automatically detect and switch again go back.

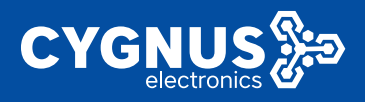

#### 5.10.4.9 wan\_wwan\_4G

Refers to the wan wired network first, wireless WiFi backup, 3G/4G dial-up second; when the wan wired network is abnormal or faulty, the network automatically detects and switches to the wireless WiFi network, and when the wireless WiFi network is also abnormal or faulty, the network automatically detects and switches to 3G/4G dial-up network. At the same time, when the wireless WiFi network is restored, the network traffic is automatically detected and switched back, and when the wan wired network is also restored, the network traffic is automatically detected and switched back.

#### 5.10.5 Rule

Click the "Rule" tab, the system will take effect according to the "policies" set in the previous step. The system default rule default\_rule is balanced, that is, the wired WAN network and the 3G/4 wireless dial-up network can access traffic at the same time. Set other default\_rule rules in the actual situation (6 strategies preset by the system can be selected. After selection, the 2 parameter allocation strategies shown below need to be modified to the selected strategy at the same time). as follows:

|                          | H Overan R Pastella                              | levititi - Missi Nilana                             | NR Winisa hains                         | LT Loss Male any N                            |                  |          |               |     |   |          | The second second second second second second second second second second second second second second second se |  |
|--------------------------|--------------------------------------------------|-----------------------------------------------------|-----------------------------------------|-----------------------------------------------|------------------|----------|---------------|-----|---|----------|----------------------------------------------------------------------------------------------------|--|
| Same Robert 1            |                                                  |                                                     |                                         |                                               |                  |          |               |     |   |          |                                                                                                    |  |
| Advanced Network 11      | Sidek and es-                                    | Notion Public                                       | to dev                                  |                                               |                  |          |               |     |   |          |                                                                                                    |  |
|                          | Load Galaxong - Bule                             |                                                     |                                         |                                               |                  |          |               |     |   |          |                                                                                                    |  |
|                          | Bites construction to both to                    | too lines onco                                      | lead balancementing                     |                                               |                  |          |               |     |   |          |                                                                                                    |  |
|                          | Fulse are based on 17 a<br>behavior and shall be | Purson based on Theorems port reported              |                                         |                                               |                  |          |               |     |   |          |                                                                                                    |  |
|                          | with he on a conthin<br>Total and matching an    | nie ze knowi<br>za konsta                           |                                         |                                               |                  |          |               |     |   |          |                                                                                                    |  |
|                          | toffe desired to be<br>unife consider an a       | er (ution familiefer ()<br>her all was interfaced   | etacististi antalle<br>Vetacista antali | there are noting table<br>rivel, be blockbled |                  |          |               |     |   |          |                                                                                                    |  |
|                          | Family contain of<br>Parket revents have to      | aractere A-2, a-2, 0-6.<br>Con e conteneza y conten | and no cooper<br>and managements        | 330 2010                                      |                  |          |               |     |   |          |                                                                                                    |  |
|                          | Name                                             | Source editions                                     | Sourceport                              | Destination address                           | Destination port | Protocol | Polloyanigaed |     |   |          |                                                                                                    |  |
|                          | wie jeneralit                                    |                                                     |                                         | 19210310225                                   |                  | al       | we any        | -   |   | н        | нен                                                                                                    |  |
| head for the second      | Nik, installe                                    |                                                     |                                         | 1010103034                                    | -                | wi l     | musly.        |     | ~ |          |                                                                                                    |  |
| Hamaranic Wondlor        | air birrail                                      |                                                     |                                         | 10.101.075                                    | -                |          | mark in       |     |   | ac.      | NO FIE                                                                                                    |  |
| and characterized on the |                                                  |                                                     |                                         |                                               |                  |          |               | _   |   |          |                                                                                                    |  |
| System Hanagement -      | Mape                                             |                                                     |                                         |                                               | 4-3              | 14       | Estanced      |     |   | н        | THE PLE                                                                                                    |  |
|                          | Service A                                        |                                                     |                                         | 10104                                         |                  | -        | Lake web      | × . | × | - B(*    | DELETE                                                                                                    |  |
|                          |                                                  | 4000                                                |                                         |                                               |                  |          |               |     |   |          |                                                                                                    |  |
|                          |                                                  |                                                     |                                         |                                               |                  |          |               |     |   |          |                                                                                                    |  |
|                          |                                                  |                                                     |                                         |                                               |                  |          |               |     |   | SWESHING | Y ILESET                                                                                                    |  |

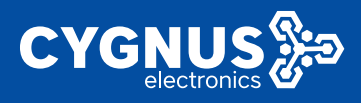

# 5.11Intranet penetration (optional)

The peanut shell software is embedded in the router device, which is mainly used for the peanut shell intranet penetration function, which is convenient for remotely accessing the equipment connected to the router through the account server registered on the peanut shell official website.

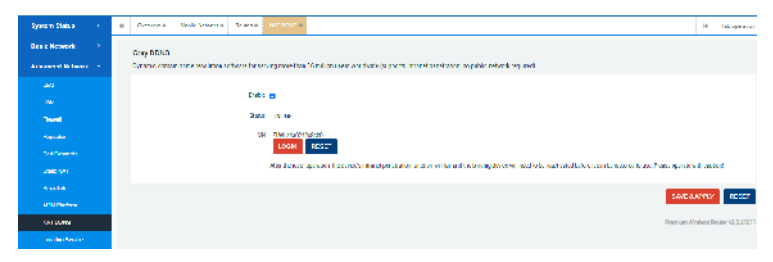

## 5.12 Network Monitoring

This function (enabled by default in subsequent versions) periodically detects and judges the continuity of the device's own network by setting specific conditions (2 conditions), thereby performing specific actions (such as restarting, etc.). details as follows:

#### 1) Restart after disconnection

This condition sets the device to periodically ping to detect the IP address of a specific network host (the default interval is 60s, and the period is 10min), and determines whether to restart the device by judging whether the network is on or off.

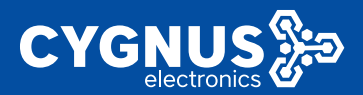

# MANUAL CY-LTE102/105

| System States    | gi Centres Indi-Marshi Provid | N277564. A School Martin a. (6)                                                          |
|------------------|-------------------------------|------------------------------------------------------------------------------------------|
|                  | Network Monitor               |                                                                                          |
| Advanced Retwork |                               |                                                                                          |
|                  | Demissionalism                |                                                                                          |
|                  | Dividinal Contraction         | D                                                                                        |
| 14.00            | t provide a provide           | Record on Information and on India                                                       |
|                  | INT 102                       | 2010/1021                                                                                |
|                  | Testgened                     | 14                                                                                       |
|                  |                               | New offer in divelopment and ensurement of a second                                      |
|                  | Receive period                | 0r                                                                                       |
|                  |                               | Totac for investments, you are new these the behavior analys, if for hours or 9 for lays |
|                  |                               |                                                                                          |
|                  |                               | Vale Vale A Text                                                                         |
|                  |                               |                                                                                          |

Note: For the scenario where the VPDN private network is used or the device's own network is not allowed to access the external network, you need to modify the ping host address to be a valid address, or disable the network monitoring function, otherwise the device will periodically restart abnormally.

#### 2) Periodic restart

Set periodic/timed restart for the device (default is 10min).

| Agalesi Alexan 💦 👌 | C. Vermer R. Packe Millov F.W. Douber R. | Mexik Number 10 - 74 aprole                                                            |
|--------------------|------------------------------------------|----------------------------------------------------------------------------------------|
| Horas Refusala 👘   | Network Monitor                          |                                                                                        |
| Advanced Retwork   |                                          |                                                                                        |
|                    | Configuration                            |                                                                                        |
|                    | - Mel                                    | <u>n</u>                                                                               |
|                    | uper ing make                            | Brookerman V                                                                           |
|                    | with the fact                            | Ba                                                                                     |
|                    |                                          | Defaults and a second, particle and the with the terminated in the basis of Miter days |
|                    |                                          |                                                                                        |
| Draitlink          |                                          | 2006 A.WHY 16-941                                                                      |
|                    |                                          | Providence Ville devention of 5 (2011)                                                 |
|                    |                                          |                                                                                        |
| Locates Carson     |                                          |                                                                                        |
| Halard Halana      |                                          |                                                                                        |

# **6.Virtual Private Network**

This chapter mainly introduces several different virtual private network functions and simple configuration and use. The virtual private network function is generally used to build a remote local area network between the user's field device network

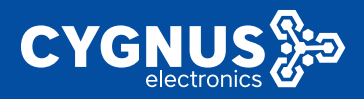

and the server network or different device network with different data transmission methods (such as PPTP/L2TP) or encryption strength (such as IPSec/Openvpn), To facilitate better and faster remote access and control of remote devices.

Note: For scenarios that use virtual private network functions (such as PPTP/2LTP/IPSEC, etc.), please turn off the device load balancing function to avoid causing the virtual private network to fail.

## 6.1 GRE Client

The premise of the main use scenario of the GRE network is that different nodes with access attributes of the public network or VPDN private network can realize mutual access communication between the subnet devices under the different nodes through the establishment of virtual tunnels.

1) Select "Virtual Private Network" --- "GRE" --- "GRE Tunnel", click the "Edit" button to proceed GRE related configuration, including tunnel source address, tunnel destination address, tunnel address, etc., are as follows:

| NYRINE SERIE. 1          | -4 | CONTRACT.         | HOCH     | ervox x         | 10,001   | 5.5      |                                                                                                    | н              | Magazan e  |
|--------------------------|----|-------------------|----------|-----------------|----------|----------|----------------------------------------------------------------------------------------------------|----------------|------------|
| Datic Network 3          |    | GRE VPN           |          |                 |          |          |                                                                                                    |                |            |
| Advantati Helenary II    |    |                   |          |                 |          |          |                                                                                                    |                |            |
| 0.997 and growth the 1.9 |    | Contemporte       |          |                 |          |          |                                                                                                    |                |            |
| an                       |    |                   |          | HARN            | ark.     |          | Sana Actions                                                                                                    |                |            |
|                          |    |                   |          |                 |          |          | 12 (H) H(K) (2244 H(K) (K) (K) (K) (K) (K) (K) (K) (K) (K)                                                                        | нн             |            |
|                          |    | 400               |          |                 |          |          |                                                                                                    |                |            |
| Prim                     |    | _                 |          |                 |          |          |                                                                                                    |                |            |
|                          |    |                   |          |                 |          |          |                                                                                                    |                |            |
| Section States - 2       | н  | 20040             | NOTE     | <b>1</b> 1000 P | HOLDER M | 1.00     |                                                                                                    | н              | Muperius - |
| Deale Howers             |    | rielace -         | anni -   |                 |          |          |                                                                                                    |                |            |
| AND DO DO DO DO          |    | On the page party | aca ea   | igae ben<br>e o | dvænta   | NUTL YOU | an ang oward nie tees sy asing the "angen stations" tief and site the rank and advade of elements protecting space. Ver annous as | e <u>tilak</u> |            |
| atter Goods produces and |    |                   |          |                 |          |          |                                                                                                    |                |            |
| 124                      |    | Serenal C         | icitus - | Advanced        | Sattingo |          |                                                                                                    |                |            |
|                          |    |                   |          |                 | 5-00     | 2 Rec31  | (CPVcc)<br>SPAco                                                                                                    |                |            |
|                          |    |                   |          |                 |          |          |                                                                                                    |                |            |
|                          |    |                   |          |                 |          | 1.00     |                                                                                                    |                |            |
|                          |    |                   |          |                 | Bends I  | 16.3     | 411.5                                                                                                    |                |            |
|                          |    |                   |          |                 | less1    | P 02.1   | 20-10-40                                                                                                    |                |            |
| Spe OLD                  |    |                   |          |                 | teres (  |          | n 14                                                                                                    |                |            |
| Destruction opposed (    |    |                   |          |                 |          | _        |                                                                                                    |                |            |
| Lagast                   |    | ILLE OV           | NING ST  |                 |          |          | contra-                                                                                                    | um.            | RNI        |

Among them, the description of each parameter is as follows:

[Tunnel destination address]: Fill in the public network IP address of the opposite

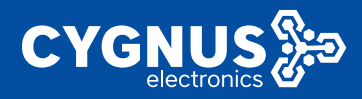

router, this example is the LAN WAN port address 192.168.10.23; [Tunnel source address]: Fill in the public network IP address of the local router, this example is the local LAN WAN port address 192.168.10.45; [Tunnel Address]: Fill in the virtual tunnel IP address of the local router, here is 11.11.11.13 (the opposite tunnel address is 11.11.11.14) as an example;

2) Set up the "Autostart" service as follows:

| System Sten a         | 4 Overlag K. Volahausk K. Toza K. CCC K. 🗎 Laureau                                                                                                    |
|-----------------------|----------------------------------------------------------------------------------------------------|
| Basichchenb           | harbow GE                                                                                                    |
| Advanced Network      | To the party in some from the device the second second stress of the second second |
| MMM Configurations    |                                                                                                    |
| A10                   | Convertibility where collaboration                                                                                                    |
|                       | Principanhat pp                                                                                                    |
|                       |                                                                                                    |
|                       |                                                                                                    |
|                       |                                                                                                    |
|                       |                                                                                                    |
|                       | BACKTO OVERVIEW BACKTO ALERT                                                                                                    |
|                       |                                                                                                    |
| STATE NAME            | H Meren i November Haar Jac 1                                                                                                    |
| David Mchwark         | CRT VPU                                                                                                    |
| Advantation of Helman | Bolgana                                                                                                    |

3) Take the local router subnet (192.168.3.0/24 as an example) to add the static routing table of the peer router network segment (take 192.168.4.0/24 as an example), as follows:

| System States 👘 🤞         | <ul> <li>Annotation and Mathematical</li> </ul> | a Antonio Alba Archeron                    |                        |                |      |     | 10         | 180 D)483087 * |
|---------------------------|-------------------------------------------------|--------------------------------------------|------------------------|----------------|------|-----|------------|----------------|
| Roser Roberts -           | NAMES                                           |                                            |                        |                |      |     |            |                |
|                           | sourcespecth over shirth meth                   | se an Equeron a series both or seriors can | le mattert             |                |      |     |            |                |
| Haloma                    | Static DV Evalue                                |                                            |                        |                |      |     |            |                |
| Kale Hadas                | the face                                        | 144                                        | In the Continue of     | Ext Salaray    | Mais | MIN | Roars type |                |
|                           |                                                 | Lost ID an Minurale                        | It trapition action is |                |      |     |            |                |
|                           |                                                 |                                            | Lin - diama            | t de monteny t |      |     |            |                |
|                           | ACD                                             |                                            |                        |                |      |     |            |                |
| Rock cale was             |                                                 |                                            |                        |                |      |     |            |                |
| Advanced Betwork          |                                                 |                                            |                        |                |      |     |            |                |
| VM - Configuration        | DIME OF BUILD                                   |                                            |                        |                |      |     |            |                |
| Name of States and States | In the Topoe                                    | Ext. Address of Sec.                       | ent CDDI               | Dig-Subray     | Harm | 012 | Poula (per |                |
|                           |                                                 |                                            | the test of the        | edu orași pros |      |     |            |                |
| Locosi                    |                                                 |                                            |                        |                |      |     |            |                |
|                           | A00                                             |                                            |                        |                |      |     |            |                |
|                           |                                                 |                                            |                        |                |      |     |            |                |

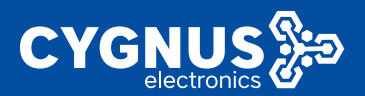

# MANUAL CY-LTE102/105

| System Status          | * | Average Average     | -Newski K., Andrew (1999 | Section 4.               |               |        |            |            | 0 INC CONTROL |
|------------------------|---|---------------------|--------------------------|--------------------------|---------------|--------|------------|------------|---------------|
| Name Barnes and        |   | toutes              |                          |                          |               |        |            |            |               |
|                        |   | a second real       | id in the adapted by the | à les controls automates |               |        |            |            |               |
| Nelsone.               |   | State Device and an |                          |                          |               |        |            |            |               |
| R. An Hundry           |   | arbatace.           | Target.                  | Put Hallowski            | Math Roberton | and in | <b>MIN</b> | Reals type |               |
|                        |   |                     | Libert JD or Network     | Energy is a salards      |               |        |            |            |               |
|                        |   | art 🛛 👻             | n.n.n.o                  | 255,256,255,8            |               | 5      | 1500       | unat N     | DELETE        |
|                        |   | get of              | 132103.40                | 212.222.224              | 1.11114       | 5      | 4500       | unicasi -  | COLCTE        |
|                        |   | 100                 |                          |                          |               |        |            |            |               |
| Activities Mathematics |   |                     |                          |                          |               |        |            |            |               |

4) Configure the corresponding parameters for GRE on the other router at the opposite end, as follows:

| Sevior Sides 🔹      | H During a su                               | al vizi i tete al Sidar Andre         | м                                      |                       |                                 |                          | 10 Tab coardier *                     |
|---------------------|---------------------------------------------|---------------------------------------|----------------------------------------|-----------------------|---------------------------------|--------------------------|---------------------------------------|
|                     | rterfaces - U-ta                            | 1                                     |                                        |                       |                                 |                          |                                       |
| Advanced Betweek 12 | the first page process<br>present resorting | nucleur de artaul, instan-<br>tionait | We can be imposed on the b             | فتحياشك مكرمتك والمعم | sheet felded with the constants | ensilarisakintekan opari | el levanes. You ana se a eVEN estatas |
| VEN Configuration   |                                             |                                       |                                        |                       |                                 |                          |                                       |
| 24                  | Direction of the state                      | when a lost logs                      |                                        |                       |                                 |                          |                                       |
|                     |                                             | 24.                                   | later, this is                         |                       |                                 |                          |                                       |
|                     |                                             |                                       | MACHER MARKEN FRANKER                  |                       |                                 |                          |                                       |
|                     |                                             |                                       | 10 9 5 10 7 (2)<br>PVK 11 11 11 14 (2) |                       |                                 |                          |                                       |
|                     |                                             | Peterd                                |                                        |                       |                                 |                          |                                       |
|                     |                                             | Serves P                              |                                        |                       |                                 |                          |                                       |
|                     |                                             |                                       |                                        |                       |                                 |                          |                                       |
| уулат жазаратат к   |                                             | Local P                               | P161-023                               |                       |                                 |                          |                                       |
|                     | _                                           | Lood P                                | 1.11.11.54                             |                       |                                 |                          |                                       |
|                     | REDE CONSISTER                              | - 14                                  |                                        |                       |                                 |                          | 329-5-89997 (IPAPE)                   |
|                     |                                             |                                       |                                        |                       |                                 |                          |                                       |
| Nysieus Status 💦 👌  | • Verse F - Fa                              | and Mark Reality                      | к                                      |                       |                                 |                          | te - Trioposter                       |
| Dask Retwork        | Doutes                                      |                                       |                                        |                       |                                 |                          |                                       |
|                     | Readed appenty over 5                       | which introduce and percently a con   | a a wat or notwork can be rea          | eched                 |                                 |                          |                                       |
| (Cateria)           | the set of the set                          |                                       |                                        |                       |                                 |                          |                                       |
| State 1-value       | interlace                                   | Terret                                | Dut-Satrade                            | Pol-Granes            | Mette                           | 10                       | Formation                             |
|                     |                                             | Post 17 or New M                      | Earph Sancingh                         |                       |                                 |                          |                                       |
|                     | apat w                                      | 0.000                                 | Distances of                           |                       | •                               | 5.1                      | anal M Deter                          |
|                     | art v                                       | 152 (55.5.0                           | 255,255,2550                           | 1.0.0.0               |                                 | 5X                       | ution + DELETE                        |
|                     |                                             |                                       |                                        |                       |                                 |                          |                                       |
| CONSIGNATION AND A  | 100                                         |                                       |                                        |                       |                                 |                          |                                       |

## 6.2 PPTP Client

The PPTP network is mainly used to connect different client router devices or PC computer clients to the VPN server through PPTP protocol dial-up configuration to achieve the following two main usage scenarios.

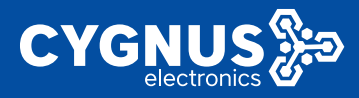

Scenario 1: The PC client can remotely access any subnet host in different router clients.

Scenario 2: Subnet hosts between client devices of different routers can communicate with each other at will.

The schematic diagram is as follows:

Specific operation: Select "Virtual Private Network" --- "PPTP" --- "PPTP Client", click the "Edit" button to configure specific parameters, as follows:

1) Select "Basic Settings" to start configuring server parameters and client account, password and other information, as follows:

| Review States         | * MDF         |             | 9 AD 509-0004                         |
|-----------------------|---------------|-------------|---------------------------------------|
| DID IT MENUTE 1       |               |             |                                       |
| Revenued Roberts 11   | PUDChes       |             |                                       |
| KTN Configuration - 1 | configuration |             |                                       |
|                       | Second.       | Asses       | Adapt                                 |
|                       | MID           | 88.62()P(0) | 2010/201 0200 070 10 070              |
|                       | 1,000         | T2.04(09/3) |                                       |
|                       | 480           |             |                                       |
|                       |               |             |                                       |
|                       |               |             | Presimen Vincieros Pancier (2.3.2008) |
| conten                |               |             |                                       |
| Egylen Maragament -   |               |             |                                       |
| Logina                |               |             |                                       |
|                       |               |             |                                       |

| ayram atos a         | a 1974 a la pointe-                               |
|----------------------|---------------------------------------------------|
| Real Releases        |                                                   |
| Advanced Network     | is to clied                                       |
| VESI Configuration   | Verhau-SF751                                      |
|                      |                                                   |
|                      | petitist beauty and petitist                      |
|                      | alleg sig or boot, 📷                              |
|                      | 6mm #655(FBm)                                     |
|                      | 10.00 p.400                                       |
|                      | HODS FALL A                                       |
|                      | VR.html addressed cont                            |
| Gestion Management ( | service uptor                                     |
|                      | RMAR sound                                        |
|                      |                                                   |
|                      | INCLOSURE INCLOSURE INCLOSURE INCLOSURE INCLUSION |
|                      | Promount Photos Produced 2 27 0011                |

[Startup]: After checking, the router will automatically start and connect to the PPTP service every time it restarts

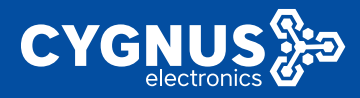

[VPN server]: Fill in the IP address of the remote server, generally the public network IP address;

[PAP/CHAP username, password]: Fill in the client account and password assigned by the VPN server;

2) Select "Advanced Settings" to configure some specific advanced parameters,

### as follows:

| System Status         | ( Avalesis Rulesis 977                                                                                                    | THE ODUINE OF |
|-----------------------|----------------------------------------------------------------------------------------------------|---------------|
| Susa Rehevala         |                                                                                                    |               |
|                       | POIN Seal                                                                                                    |               |
| vitti Configuration 👘 | internation - OPTP1                                                                                                    | Lectation     |
|                       |                                                                                                    |               |
|                       | Consilion de Consel-Définy                                                                                                    |               |
|                       | Bardela i anterez 👔                                                                                                    |               |
|                       | Environde que desta contrata en entre entre entr |               |
|                       | -segrence many                                                                                                    |               |
|                       | NITTER PLAN STATEMENT                                                                                                    |               |
| System Vanagement (   | Jac Del Starte and Age<br>Starte and Age<br>Starte and Age and Age                                                                                                    |               |
|                       | U2 edu tali valimati da j                                                                                                    |               |
|                       | Freaking posite policies and after given annual of LLP bette failure a use if long too taking                                                                                                    |               |
|                       | totalnianal g                                                                                                    |               |
|                       | send is exercisely watch the gives interval in restants, may effect with conjunction with table emergined.                                                                                                    |               |
|                       | taxing and p<br>Theorem to also be developed and the people and the people and the people and the people and the people and the                                                                                                    |               |
|                       | News Hotstein Institute Automation Institute Company                                                                                                    |               |
|                       | SPETION DE LOS DE LA COMPACTION DE LA COMPACTION DE LA COMPACTICA DE LA COMPACTICA DE LA CO |               |
|                       | Affirm Learning of the application (AFF                                                                                                    |               |

[Use default gateway]: After checking, the router can automatically address the server terminal network;

[MPPE encryption]: Fill in the encryption type consistent with the VPN server, otherwise you may not be able to connect to the server;

[LCP response failure threshold]: LCP response times, the default is 5;

[LCP response interval]: LCP response interval, the default is 3s;

[Activity timeout]: Inactive connection control with the server, the default is 0, which means that continuous connection is supported;

[Manually assign address]: You can specify the VPN address; set the format

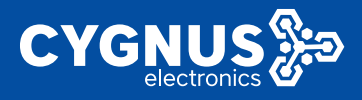

172.16.100.2 (client virtual IP): 172.16.100.1 (server gateway virtual IP);

[Additional parameters for PPP]: Customize PPP parameters, such as filling in the debugging command (debug) or specifying the client VPN IP address, etc. (If you need to specify the VPN address, the setting format: 172.16.100.2 (client virtual IP): 172.16. 100.1 (server gateway virtual IP));

3) The PPTP client connects to the server successfully, as follows:

| system stores 💦 🧳      | -11 | WWWW IDDE 1998                                                                                                    |  |
|------------------------|-----|----------------------------------------------------------------------------------------------------|--|
| Toels Henetist         |     |                                                                                                    |  |
| Advanced Network 2     |     | PPPC at:                                                                                                    |  |
| VPH Configuration 🔗    |     | Designation                                                                                                    |  |
| 1999                   |     | Nework Status Addres                                                                                                    |  |
| ana a                  |     | Interest in the second second se |  |
| Lan.                   |     | p/ al control (2010)<br>p/ al control (2010)<br>Control (2010)                                                                                                    |  |
| P24                    |     | 90                                                                                                    |  |
| 100                    |     |                                                                                                    |  |
| зулят чалах — >        |     | Werkers Date Statistic Recording to a second second s |  |
| Das o Network          |     | Network Disspecifies                                                                                                    |  |
| Advanced Balance (     |     |                                                                                                    |  |
| MIN Peological res - 2 |     | Nelscal Utilities                                                                                                    |  |
| Synem Management -     |     | 1//16/11                                                                                                    |  |
| ريم برد<br>ا           |     | IP/I V PRA                                                                                                    |  |
| Numerication           |     |                                                                                                    |  |
| A resp (First Press)   |     | AN IN MELLING MELL MELLING                                                                                                    |  |
| diam Digraphic         |     | el gran han ha ha ha ha an angal ha angal ha angal ha angal ha angal ha angal ha angal ha angal ha angal ha ang<br>Mangalan mangalan ha angal ha angal ha angal ha angal ha angal ha angal ha angal ha angal ha angal ha angal ha a                                                                                                    |  |
| To day To look         |     | Strephan From 17, 13 (11) from pri 19, 252 From 21, 751 or<br>50 prime From 17, 13, 15, in marks of 2020 From 25, 351 pri<br>50 prime From 17, 13, 15, in marks of 2020 From 25, 351 pri<br>51 prime                                                                                                    |  |
| Logout                 |     |                                                                                                    |  |

# 6.3 L2TP Client

The L2TP network is also mainly used to connect different client router devices or PC computers to the VPN server through the L2TP protocol dial-up configuration to achieve the following two main usage scenarios.

Scenario 1: The PC client can remotely access any subnet host in different router clients.

Scenario 2: Subnet hosts between client devices of different routers can communicate with each other at will.

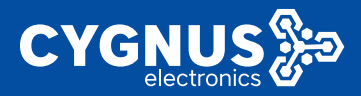

The specific configuration is as follows:

1) Select "Virtual Private Network" ---- "L2TP" ---- "L2TP Client", click the "Edit" button to perform "Basic Settings", and begin to configure server parameters and client account and password information, as follows:

| System Status (     |   | (i) Network Plantanix                    | Cranley X        | LIPT: H                |                                                                                                    | Mogenour-          |
|---------------------|---|------------------------------------------|------------------|------------------------|----------------------------------------------------------------------------------------------------|--------------------|
| Basic Network       | • |                                          |                  |                        |                                                                                                    |                    |
| Advanced Relation   | • | California.                              |                  |                        |                                                                                                    |                    |
| VPN Configuration   |   | Configuration                            |                  |                        |                                                                                                    |                    |
|                     |   |                                          | Sciwork.         |                        | Salan belave                                                                                                    |                    |
|                     |   |                                          | 12192            |                        |                                                                                                    | IT TT              |
| air a               |   |                                          | 12497            |                        | ike bij Pak                                                                                                    | _                  |
| I"Sec               |   | 400                                      |                  |                        |                                                                                                    |                    |
|                     |   |                                          |                  |                        |                                                                                                    |                    |
| System Status       |   | e) Network Monitor x                     | Overview N       | цатт н                 |                                                                                                    | (e) Mangesslage    |
| Basic Retwork       |   |                                          |                  |                        |                                                                                                    |                    |
| Advanced Network    |   | 120+Clas                                 |                  |                        |                                                                                                    |                    |
| VIN Configuration   | - | Interfaces - L211<br>Or fria page yeares | 2<br>coñgachen   | utvuk intela           | ee. Yee oor bridge seven linterforeely ticking the "bridge interforeet" field and enter the manual terroral network interforee reported | Бу храски, ток сан |
|                     |   | sico uce <u>2159</u> rotati              | on intravica. Ac | ans ( <u>1.0</u> , 220 | al de la constante de la constante de la constante de la constante de la constante de la constante de la const                          |                    |
|                     |   |                                          |                  |                        | • codes                                                                                                    |                    |
| Lattr               |   | Contraction (Contraction)                | 41,0091.0        | APPO.                  | wighter                                                                                                    |                    |
|                     |   |                                          |                  | Silon                  | 500 0 80 (Hdu)<br>Thi 0 80 (Hdu)                                                                                                    |                    |
|                     |   |                                          |                  | notical                | TP V                                                                                                    |                    |
|                     |   |                                          |                  | 1000                   |                                                                                                    |                    |
|                     |   |                                          |                  | The server             | 90/202/17/221                                                                                                    |                    |
| System Management : |   |                                          | MPO              | of warves              | 9695                                                                                                    |                    |
| Logout              |   |                                          | RAR/CI           | RVP prevent            |                                                                                                    |                    |

[Protocol]: Default protocol type: L2TP;

[VPN server]: Fill in the IP address of the remote server, generally the public network IP address;

[PAP/CHAP username, password]: Fill in the client account and password assigned by the VPN server;

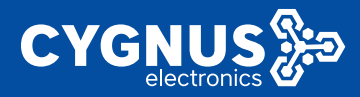

2) Select "Advanced Settings" to configure some specific advanced parameters, as follows:

| System Status       | (4) Normal March 2: December 2: December 2: De<br>December 2: December 2: December 2: December 2: December 2: December 2: December 2: December 2: December 2: December 2: December 2: December 2: December 2: December 2: December 2: December 2: December 2: December 2: December 2: Decembe |
|---------------------|----------------------------------------------------------------------------------------------------|
| Raelis Heinnels 💦 🤌 | Herfaces 1702                                                                                                    |
|                     | On the page work consorting on the ensured methods, that can be dependent interface by making the "brace interface" field and refer the sources or several methods, methods, separated by sprace. You are also use of all interfaces are source in the source of all interfaces are source in the source of all interfaces are source in the source of all interfaces are source in the source of all interfaces are source in the source of all interfaces are source in the source of all interfaces are source in the source of all interfaces are source in the source of all interfaces are source in the source of all interfaces are source in the source of all interfaces are source in the source of all interfaces are source in the source of all interfaces are source in the source of all interfaces are source of all interfaces are source     |
|                     |                                                                                                    |
|                     | Do ani teopi i wekaroot teotingvi i Eiroyation                                                                                                    |
|                     | Receiper boot g                                                                                                    |
| DOM:                | Xian Pré Adeux Automnte 🖌 🖌                                                                                                    |
| MAN.                | Finite PPUE regist Mixer was the PPP Inte                                                                                                    |
|                     | Usekšait pasnej 👩                                                                                                    |
|                     | Funchesied, no debuilt route in compared                                                                                                    |
|                     | professioning 0                                                                                                    |
| System Management / | Non of Actives 1/2/16.14 200.11 (216.12.1                                                                                                    |
| Locart              | i coli l'Renzivi l'                                                                                                    |
|                     | Las 163 annex advanced y per 👩                                                                                                    |
|                     | Fundwisked, the advections FDIG server addresses an opported                                                                                                    |
|                     | overškimu izvi                                                                                                    |
|                     | r të shu film fandall g                                                                                                    |
|                     | Pressure poor to be dead offer given amount of LCP action failures, care thorigane failures                                                                                                    |
|                     | 10Petholmenal 3                                                                                                    |
|                     | Sord (19) electroposteri la gloritismal e second, calp d'actoritorni prefer alcolado                                                                                                    |
|                     | Add bank command line and ments for 500                                                                                                    |

[Startup]: After checking, the router will automatically start and connect to the L2TP service every time it restarts;

[Obtain IPv6 address]: The default is automatic, you can choose to disable or manually;

[Use default gateway]: After checking, the router can automatically address the server terminal network;

[Manually assign address]: You can specify the VPN address; set the format 172.16.100.2 (client address): 172.16.100.1 (VPN server gateway address);

[MPPE encryption]: Fill in the encryption type consistent with the VPN server, otherwise you may not be able to connect to the server;

[LCP response failure threshold]: LCP response times, the default is 5;

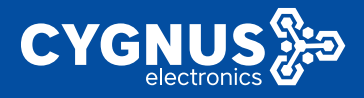

[LCP response interval]: LCP response interval, the default is 3s;

[Response timeout]: Inactive connection control with the server, the default is 0, which means continuous connection is supported;

[Additional parameters for PPP]: Customize PPP parameters, such as debug, etc.;

3) Select "Encryption Method" to set whether IPSec configuration is enabled (default is none), and the L2TP key is as follows:

| System Status (       | He Netorclaste H Certex H Ltm -                                                                                                    |
|-----------------------|----------------------------------------------------------------------------------------------------|
| Maria Natarah 1       |                                                                                                    |
| Advanced Network      | 17POse                                                                                                    |
| VPN Configuration - Y | Interfaces - 19779<br>On the page you can configure the referencements. You can be by exact interfaces by idencifier Bracket initiated exists in some of events interfaces reproducing sources. You can                                                                                                    |
|                       | alar and 2018 antidates in one (alg., car. 1)                                                                                                    |
|                       |                                                                                                    |
| LITTY                 | Senter Sellip - Zitzander Seitzip - Trangelan                                                                                                    |
|                       | Maddilling Freedo                                                                                                    |
|                       | Principal Cay                                                                                                    |
|                       | Total Green and Total Total Science 10                                                                                                    |
|                       | Ulgy: Address V                                                                                                    |
| System Management >   |                                                                                                    |
| Logost                |                                                                                                    |
|                       | INNOT 3                                                                                                    |
|                       | Bacayiny T                                                                                                    |
|                       | 1977 Avy Collonal                                                                                                    |
|                       |                                                                                                    |
|                       | INTERCONTINUE DE LA CONTINUE DE LA CONTI |

4) The L2TP client connects to the server successfully, as follows:

| System Status     | (4) Mitson Minde S. Overver 8 121118                                           | H This operation        |
|-------------------|--------------------------------------------------------------------------------|-------------------------|
| Resk: Hetwork     | L2TP-Clent                                                                     |                         |
| VPN Configuration | Configuration                                                                  |                         |
|                   | Network Status                                                                 | Adam                    |
|                   | Latente de San San San San San San San San San San                             |                         |
| 1916              | Dis2 address 170 04 04 29 00<br>Dis2 Balance 170 04 09 00<br>Balance 170 10 10 | COMMENT STOP EUT CELETE |
|                   | 4481                                                                           |                         |

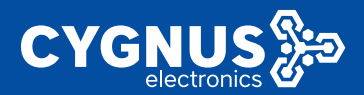

# MANUAL CY-LTE102/105

| System Status         | H Theorem Mindex B December 2 1919 8 Theorem Departments                                                                               |
|-----------------------|----------------------------------------------------------------------------------------------------|
| Haran Michaech 2      | Netzerk Disprostics                                                                                                    |
| Advanced Network      |                                                                                                    |
| VPR Configuration (2) | Narwa U Itas                                                                                                    |
| System Management -   | 473 (G (G)                                                                                                    |
| System                |                                                                                                    |
| the broad of a data   |                                                                                                    |
| Rates / He & Encoder  | 276 112 24 10.1 (111 26 00 2) 36 data sytaa<br>24 1.a. (2.1 20 10 11 11 11 11 10 10 11 11 11 11 11 11                                  |
| Hetwork Disgroutice   | (4) Eps. 5 = 13 (6.16)   Sept. 1 = 43 (2000)   10 = 1.<br>(4) Eps. 5 = 13 (6.16)   Sept. 1 = 43 (2000)   40 = 1.                       |
| Device Rebool         | 64 byte: from 121 10 10 1 koyek to1-851 tone-1 521 m.<br>64 byte: from 101 10 10 10 to serve ftt=105 tone-42 102 mm                    |
| Logest                | 101.10.0.1 toor anticities<br>v server momental, v provide moment. It polities can<br>makeling in Solitagian of 10 split 10(0). If the |

## 6.4 IPSec Client

The IPSec network is mainly used to connect different client router devices to the IPSec server through the IPSec protocol dial-up configuration so that the client router subnet devices and the server terminal network devices can communicate with each other at will.

The specific configuration is as follows:

#### 6.4.1 IPSec security strategy

The IPSec security strategy is mainly to set the server-related parameters, and configure the IKE/ESP security proposal, encryption algorithm, national secret SM3 algorithm and other parameter settings of phases 1 and 2 of the entire IPSEC communication.

#### 6.4.1.1 Basic Settings

Select "Virtual Private Network" --- "IPSec" --- "IPSec Security Policy" --- "Basic

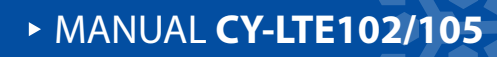

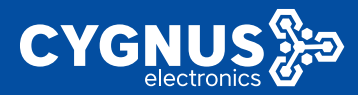

Settings" to configure specific parameters. Examples are as follows:

| System Status       | Operation Relation Relation Relations         Director Relations         Presenter         Presenter                                                                                                    |
|---------------------|----------------------------------------------------------------------------------------------------|
| Rusic Network 1     |                                                                                                    |
| Advanced Retwork    | Marsh Recruity                                                                                                    |
| VPN Configuration   | IPSec Policy<br>NPS                                                                                                    |
|                     |                                                                                                    |
|                     | General Sectorge                                                                                                    |
|                     | a adde Miller News 👩                                                                                                    |
|                     | Incliference to total to total to total to total to total                                                                                                    |
| 1-541               |                                                                                                    |
|                     | Land solution approximation of the solution of the solution of |
|                     | Local Vitabil Address 🛛 Eg. Ramete 🛁                                                                                                    |
|                     | Individual C                                                                                                    |
| System Nanagement - |                                                                                                    |
|                     | Terrols Catchay 02, 182, 10-3                                                                                                    |
| l rgout             | Hende Salvet Sector 10 PT                                                                                                    |
|                     | Tanix Scout/Trend []                                                                                                    |
|                     | internal Martin Martin Ma                                                                                                    |

[Enable IPSec service]: Check whether to enable;

[Local Security Gateway]: Fill in the local 4G dial-up IP interface (3GWAN1), the example is the local interface WAN;

[Local Subnet Range]: Fill in the client's local subnet range;

[Local virtual address]: The default is assigned by the opposite end (you can also choose to customize);

[Local security firewall]: Device local client security firewall parameters, check whether to enable;

[Peer End Security Gateway]: Fill in the server-side gateway IP (usually the public network or domain name address);

[Range of terminal network]: Fill in the range of server terminal network;

[Peer-end security firewall]: Device server-side security firewall parameters;

[Debug log]: After opening, you can view the specific connection debug log;

#### 6.4.1.1 Security proposal

Select "Virtual Private Network" --- "IPSec" --- "IPSec Security Policy" --- "Basic

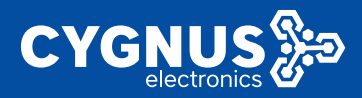

Settings" drop down to "Security Proposal" to configure specific parameters, as follows:

Phase 1 configuration: Mainly configure parameters such as working mode (aggressive mode/main mode), encapsulation mode (tunnel/transmission mode), pre-shared key, security proposal, IKE lifetime, and DPD peer detection.

| System Statue       | 44 Nesof Motor X Clerifer X L2TT X Nesore Elegenda X The X Method Science Clerence And                                                                                                    |
|---------------------|----------------------------------------------------------------------------------------------------|
| Basic Network       |                                                                                                    |
| Advanced Network    | Parker Scille. 102/120.1024                                                                                                    |
| VPH Configuration   | Pennik (kenny fizika)                                                                                                    |
|                     | Dehigi kg into 🗸                                                                                                    |
|                     |                                                                                                    |
|                     | Property                                                                                                    |
| 1966                | Have 1 Have 5 2011H Dation                                                                                                    |
|                     | hegenera a late a                                                                                                    |
|                     | taragadake Muk 🛛 tatari                                                                                                    |
|                     | Antherizative Media of Rev. M                                                                                                    |
| System Monagement - | Processe (M. J. Constanting of Constanting of Const |
| Logent              |                                                                                                    |
|                     |                                                                                                    |
|                     | 177 / 2000                                                                                                    |
|                     | IN U                                                                                                    |

Phase 2 configuration: Mainly configure the security proposal, PFS parameters, and ESP lifetime of this phase.

| Syntem Status         | ng Neber Marilana Georgiana 1779 K. Neber Stype de La 🗰 🗰 👘 180 georgiana 👘 180 georgiana 🖓                                                                                                    |
|-----------------------|----------------------------------------------------------------------------------------------------|
|                       | Les the second second sec                                                                                                    |
| Advanced Relayork (1) |                                                                                                    |
| VPN Configuration     | Usal Vital Alacsi 🖌 tarea- 🖌                                                                                                    |
|                       | Lost weakly wear                                                                                                    |
|                       | Family Granty 102, 102, 103, 103                                                                                                    |
|                       | Nonda Sched 1922 122 1 024                                                                                                    |
| PSec.                 | Mean Provide mode ()                                                                                                    |
|                       | Twing ing linits 🛶                                                                                                    |
|                       |                                                                                                    |
|                       | Normal Control of Control of Cont |
| System Management >   | Real Real (III) Select                                                                                                    |
| Logout                |                                                                                                    |
|                       | najuai ratsitan. 🗸                                                                                                    |
|                       | ** · · ·                                                                                                    |
|                       | TOPI many seas                                                                                                    |
|                       | (1721-07000) (Please enter a shine wat than the other and                                                                                                    |

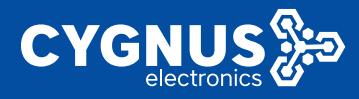

set.

#### XAUTH (extended authentication) configuration: User name/password can be

|                     | (Charles Markell, Charles & D.1938) | Network Dogunders 20  | · · · · · · · · · · · · · · · · · · · |
|---------------------|-------------------------------------|-----------------------|---------------------------------------|
| Harran Hadamash 🦷 🤊 | Crable If Sec Server                | a                     |                                       |
| Advanced Network 🕘  | LocalCatowy                         | 150.168.10.157(Web) 5 | *                                     |
| VIN Configuration   | Local Subset                        | 192 100 1 121         | •                                     |
|                     | Local Virtual Address               | By Romato S           | ·                                     |
|                     | Local Security History              | 7                     |                                       |
| Dire<br>Dire        | Remote Galeway                      | 192 100 10 3          |                                       |
| AND .               | Benow Subort                        | 182.129.1.0.24        |                                       |
|                     | Kanak Seculy Firewall               | 7                     |                                       |
| Oper/vTH            | Drive Log                           | into .                | ÷                                     |
| System Management > |                                     |                       |                                       |
|                     | (housed)                            |                       |                                       |
| Logart              | (Topone                             |                       |                                       |
| Logari              | Have Have AUF O                     | alan                  |                                       |
| Logart              | Have I Have 2 Route Contains        | olan<br>Optional      |                                       |

Custom settings: If both ends of the server-side settings are based on FQIN name ID authentication, you can configure specific authentication parameters, such as leftid (client authentication ID name) and rightid (server authentication ID name).

| System Status 💦 🗧   | 46 Nebuch Montor H Overview H LITTH Rebuch Disposition H Power |
|---------------------|----------------------------------------------------------------|
| Basic Hetwork       |                                                                |
| Artward Network     | cauterinise Server                                             |
| VPNConfiguration ~  | Total Gateway 182 160 10 157(Web) 😽                            |
|                     | 1 and 3 dates 162 163 1 324                                    |
| erene (             | Local Vitual Address By Henote Se                              |
| 1910                | Issa Sealing Prevail 📋                                         |
| 1984                | Remote Calency 152,168,10,3                                    |
|                     | Hereits failerst 192,125,12624                                 |
| ID'H SHK            | Fendle Sealiny Firewall                                        |
| Curley Management : | tolog toy http://www.sec.edu                                   |
| l annual            |                                                                |
| 1.000               | Perspecial                                                     |
|                     | Phys 1 Phys 2 24179 Oaktor                                     |
|                     | Custors                                                        |
|                     | kft/2+222                                                      |
|                     |                                                                |
|                     |                                                                |

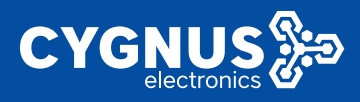

## 6.4.2 IPSec Security Alliance

Here you can view the tunnel establishment status and data flow at both ends of the IPSec. After the tunnel is successfully established, the following is as follows:

| System Status 🛛 🔸   | e) Network Monitor # Overview H L2TP H 3 | lebrok Disprositor IX POec X            | (i) Interpretation = |
|---------------------|------------------------------------------|-----------------------------------------|----------------------|
| Basic Relwork       |                                          |                                         |                      |
| Advanced Network    | Pacial Pacificity                        |                                         |                      |
| VPH Configuration 🔗 | Lot of PSec SA                           |                                         |                      |
|                     | Active Connection                        |                                         |                      |
|                     | 82.                                      | Tannal                                  | Data Nov             |
| 12104               |                                          | PSec Service in summing<br>No. extra et |                      |
| rse.                |                                          |                                         |                      |

# 6.5 EOIP Client

This function is similar to that used by the GRE VPN client, but the authentication parameter here is the tunnel ID (0-500), and the specific configuration refers to the use of GRE VPN. as follows:

| System States     | 5   |                        | Overview H 1  | штри ворж    |                    |  |         |              | H      | Dispediace       |
|-------------------|-----|------------------------|---------------|--------------|--------------------|--|---------|--------------|--------|------------------|
| Flads Network     | 8   | EOIP VPN               |               |              |                    |  |         |              |        |                  |
| Advanced Network  | *   |                        |               |              |                    |  |         |              |        |                  |
| VPB Configuration | ~   | Configuration          |               |              |                    |  |         |              |        |                  |
|                   |     |                        | Network       | Star         | •                  |  | *       | tions        | _      |                  |
|                   |     |                        | and a         | 53C 1        | B (OHA)<br>B (OPA) |  | CONNECT | STOP FDT     |        |                  |
|                   |     |                        |               |              |                    |  |         |              |        |                  |
|                   |     |                        |               |              |                    |  |         |              |        |                  |
| RIP               |     |                        |               |              |                    |  |         | Pranium Wird | eva Ro | eter v2.2.210114 |
|                   |     |                        |               |              |                    |  |         |              |        |                  |
| System States     | × . | H Nessons Monitor IX C | Cranilary H L | IZTEX DOC N  |                    |  |         |              |        | Mogenous         |
| Bure Newark       | ۰.  | EOIP TURNEL            |               |              |                    |  |         |              |        |                  |
| Advanced Relaters | ۶., |                        |               |              |                    |  |         |              |        |                  |
| VIW Configuration | -   | colp ou figure         |               |              |                    |  |         |              |        |                  |
|                   |     |                        |               | Sector 🖸     |                    |  |         |              |        |                  |
|                   |     |                        | See.          | uponibost 🛃  |                    |  |         |              |        |                  |
|                   |     |                        |               | House P 1024 | 23.10.154          |  |         |              |        |                  |
| 1-10-1            |     |                        |               | Send 10      |                    |  |         |              |        |                  |
| 500°              |     |                        |               | 1.11         | 11.6               |  |         |              |        |                  |
|                   |     |                        |               |              |                    |  |         |              |        |                  |
| Open/TH           |     | INCOME AND INTERVENT   |               |              |                    |  |         | SINTAN       | RIY.   | RESET            |

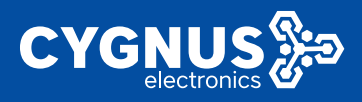

# 6.6 N2N VPN Client

The N2N network is mainly used to connect different client router devices or PC computer clients to the N2N super node server through the N2N protocol dial-up configuration to achieve the following two main usage scenarios.

Scenario 1: The PC client can remotely access any subnet host in different router clients.

Scenario 2: Subnet hosts between client devices of different routers can communicate with each other at will.

| System Status 🔷       | (i) Tartes & Mandar X Converse X (1919) X (2019) X (2019) | ration * |
|-----------------------|----------------------------------------------------------------------------------------------------|----------|
| Fordic Network        | s7n ms                                                                                                    |          |
| Arlvanzad Helwork     | A Layer live fear to the MM Indeed                                                                                                    |          |
| VPN Configuration     | Configuration                                                                                                    |          |
|                       | Natural Casta                                                                                                    |          |
|                       |                                                                                                    |          |
|                       |                                                                                                    |          |
|                       |                                                                                                    |          |
|                       | Theman Vincian Rooter -2.2                                                                                                    | 210114   |
| NONYTH                |                                                                                                    |          |
| Chestra 1             |                                                                                                    |          |
|                       |                                                                                                    |          |
| Simtem Status         | er heber Borton K. Overlag i 1931-771 a                                                                                                    | -        |
|                       |                                                                                                    |          |
| Bear Retwork          | K2N VPN                                                                                                    |          |
| Advanced Rebourk 2    | A Lager Two Steeds-Feer VPN                                                                                                    |          |
| VPR Configuration - * | Tdge                                                                                                    |          |
|                       | ta diki 🙍                                                                                                    |          |
|                       | Bring so on how a                                                                                                    |          |
|                       | Note of W                                                                                                    |          |
|                       |                                                                                                    |          |
| cor                   | x (44000) mrode addink com                                                                                                    |          |
| NON WHY               | Paul Seut                                                                                                    |          |
| Cperf/ITN             | Communer sept 1254b                                                                                                    |          |
| System Management >   | 57 mm .                                                                                                    |          |
| Logoul                | 10.16.102.0                                                                                                    |          |
|                       | Nuzz g                                                                                                    |          |
|                       |                                                                                                    |          |
|                       | INSERTION AND A STREET AND A STREET AND A ST | ••       |

The specific configuration is as follows:

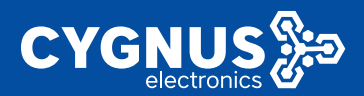

# MANUAL CY-LTE102/105

| Section Status (  | Network Ventor X                      | New H NEW YORK                                      |  |                    | b trapsdare           |  |  |  |
|-------------------|---------------------------------------|-----------------------------------------------------|--|--------------------|-----------------------|--|--|--|
| Busic Nideurk 1   | nên von                               |                                                     |  |                    |                       |  |  |  |
| Advanced Retwork  | A Taget Two Reento-Reent/RNI Protocol |                                                     |  |                    |                       |  |  |  |
| VTN Configuration | Configuration                         |                                                     |  |                    |                       |  |  |  |
| onc               | Metwork                               | Owne                                                |  | Antima             |                       |  |  |  |
|                   | \$2M                                  | Optime: Dr. 1m Rs<br>MAG-Address: Ab bb Exhluxer/20 |  |                    |                       |  |  |  |
|                   | at cel                                | 100 245 5 (SPEra)<br>13 765 8 (T PBrc)              |  | CONSIDET STOP ITAT |                       |  |  |  |
|                   |                                       | IPwe172.16.1.0.5724                                 |  |                    |                       |  |  |  |
|                   |                                       |                                                     |  |                    |                       |  |  |  |
| NENVEN            |                                       |                                                     |  | Premain Wire       | sa Router v2 2 210114 |  |  |  |

[Version]: Super node server optional protocol version V1 and V2;

[Super Node]: Fill in the IP address of the remote central server, generally the public network IP address;

[Port]: The service port of the super node server;

[Community]: N2N constitutes a point-to-point network identification name. Note: The names and passwords of the two client nodes must be exactly the same;

[Secret Key]: The verification password of the child node community network, the passwords of different nodes must be consistent;

[Address]: The virtual IP address in a peer-to-peer network, usually a private network;

[Routing and forwarding]: Used to automatically forward and access different sub-node routing networks;

## 6.7 OPEN VPN

The OPEN VPN network is mainly used to connect different client router devices to the OPEN server after dialing through a specified protocol, so as to realize the following two main usage scenarios.

Scenario 1: The PC client can remotely access any subnet host in different router clients.

Scenario 2: Subnet hosts between client devices of different routers can communicate with each other at will.

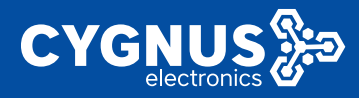

The specific configuration is as follows:

1) Select "Virtual Private Network" ---- "OPEN VPN" to configure related parameters. The default interface examples are given as follows:

| System Status     |      | *   | Sector 1 March 18  | Dorman we M   | ROVENS           | Sylamity 2           | Decidentia         |                                                                                                    |            |                |           | IN Tab spendor v                   |
|-------------------|------|-----|--------------------|---------------|------------------|----------------------|--------------------|----------------------------------------------------------------------------------------------------|------------|----------------|-----------|------------------------------------|
| Fasic Reheark     |      |     | OpenVPN            |               |                  |                      |                    |                                                                                                    |            |                |           |                                    |
| Advanced Reheart  |      |     |                    |               |                  |                      |                    |                                                                                                    |            |                |           |                                    |
| VPN Configuration |      |     | Relow is a list of | configured Op | WVFN1sstarpe     | s and their carre    | et etwa            |                                                                                                    |            |                |           |                                    |
| ons               |      |     |                    | 56.6          |                  | Brabled              | Part.              | Period                                                                                                    | Sector 1   | Salar          | AutoTap   |                                    |
|                   |      |     | opy1               | den () e      |                  | 00                   | 1:44               | in the second second se | m          | Discovers      | STARF     | rna -                              |
|                   |      |     |                    |               |                  |                      |                    |                                                                                                    |            |                |           |                                    |
|                   |      |     |                    |               |                  |                      |                    |                                                                                                    |            |                |           | Premium Winders Router vG.2.210/14 |
|                   |      |     |                    |               |                  |                      |                    |                                                                                                    |            |                |           |                                    |
|                   |      |     |                    |               |                  |                      |                    |                                                                                                    |            |                |           |                                    |
| DeviceN           |      |     |                    |               |                  |                      |                    |                                                                                                    |            |                |           |                                    |
|                   |      |     |                    |               |                  |                      |                    |                                                                                                    |            |                |           |                                    |
| System Status     |      | -44 | Network Nonitor H  | Overriev      | RENVEN           | Cystan Log           | орегисти           | *                                                                                                    |            |                |           | (i) the second                     |
| Dask Network      |      |     | орноми             |               |                  |                      |                    |                                                                                                    |            |                |           |                                    |
| Arkanced Reheark  |      |     | Onlyadan           |               |                  |                      |                    |                                                                                                    |            |                |           |                                    |
| VPN Configuration |      |     |                    |               | exile            |                      |                    |                                                                                                    |            |                |           |                                    |
| 0.00              |      |     |                    |               |                  | trabled              |                    |                                                                                                    |            |                |           |                                    |
|                   |      |     |                    |               | wt               | s -                  | ×                  |                                                                                                    |            |                |           |                                    |
|                   |      |     |                    |               |                  | Set output veri      | uuib               |                                                                                                    |            |                |           |                                    |
|                   |      |     |                    |               | per              | 104                  |                    |                                                                                                    |            |                |           |                                    |
|                   |      |     |                    |               |                  | TCHTUDPpart          | # for both local   | land randa                                                                                                    |            |                |           |                                    |
| HER NTH           |      |     |                    |               | 10,00            | • C                  | n d Daharana da ka |                                                                                                    |            |                |           |                                    |
| Question 1        |      |     |                    |               | rebro            |                      |                    |                                                                                                    |            |                |           |                                    |
| System Manupernet | nt : |     |                    |               |                  | Constlinits          | balaiitaaa         | ed part.                                                                                                    |            |                |           |                                    |
| Locout            |      |     |                    |               | conquire         | 200                  | ~                  |                                                                                                    |            |                |           |                                    |
|                   |      |     |                    |               |                  | Use fast L20 e       | нысойн             |                                                                                                    |            |                |           |                                    |
|                   |      |     |                    |               | preto po         | 5.60                 |                    |                                                                                                    |            |                |           |                                    |
|                   |      |     |                    |               |                  | Polyacciantia        | chan ning 27 th    | enginenistani' pi                                                                                                    | pod pigost | ationnenedered | quality a |                                    |
|                   |      |     |                    |               |                  |                      |                    |                                                                                                    |            |                |           |                                    |
|                   |      |     |                    |               | perio            | - unp                | *                  |                                                                                                    |            |                |           |                                    |
|                   |      |     |                    |               | peri             | LEP<br>Compositional | Ŷ                  |                                                                                                    |            |                |           |                                    |
|                   |      |     |                    |               | partie<br>client | Cargonical           | •<br>              |                                                                                                    |            |                |           |                                    |
|                   |      |     |                    |               | perio<br>cara    | Configuration        |                    |                                                                                                    |            |                |           |                                    |

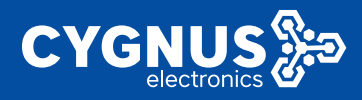

2) Then click the "Add" button to add the openvpn client CA certificate, cert certificate, and key key certificate generated in advance on the server side one by one, and correctly configure the server IP address and port number, use protocol (default is udp), etc., and save the application The post-connection conditions are as follows:

| rokon Slatan                                                                                                    |            |                                                                                                    |                                                                                                    |                                                                                                    |                                                                                                    |
|----------------------------------------------------------------------------------------------------|------------|----------------------------------------------------------------------------------------------------|----------------------------------------------------------------------------------------------------|----------------------------------------------------------------------------------------------------|----------------------------------------------------------------------------------------------------|
|                                                                                                    | 2 0        | $N_{0}(w,w) = M_{0}(w) = 0$                                                                                                    | on, a second second                                                                                                    | x                                                                                                    | 10 Tab spend                                                                                                    |
| esic Hetwork                                                                                                    | •          |                                                                                                    | Set Cepit of Solar                                                                                                    |                                                                                                    |                                                                                                    |
| deserved Network                                                                                                    |            |                                                                                                    | pail 1964                                                                                                    |                                                                                                    |                                                                                                    |
| W Configuration                                                                                                    | -          |                                                                                                    | normal in                                                                                                    | ene arrede                                                                                                    |                                                                                                    |
|                                                                                                    |            |                                                                                                    | Make tundense i Pili Sapable                                                                                                    |                                                                                                    |                                                                                                    |
|                                                                                                    |            | 3                                                                                                    | ndes d 👩                                                                                                    |                                                                                                    |                                                                                                    |
|                                                                                                    |            |                                                                                                    | Do not bind to local accrete an                                                                                                    | sdport                                                                                                    |                                                                                                    |
|                                                                                                    |            | 10                                                                                                    | what yes 🛛 🗸                                                                                                    |                                                                                                    |                                                                                                    |
|                                                                                                    |            |                                                                                                    | the first L20 comprission                                                                                                    |                                                                                                    |                                                                                                    |
|                                                                                                    |            | 54                                                                                                    | 2 b)                                                                                                    |                                                                                                    |                                                                                                    |
|                                                                                                    |            |                                                                                                    | HADE CERTING AND BY THE                                                                                                    | ediantic metallicate-studientic processing encoderation                                                                                                    |                                                                                                    |
| Ann Management                                                                                                    | 19.        |                                                                                                    | Deposies .                                                                                                    |                                                                                                    |                                                                                                    |
|                                                                                                    |            |                                                                                                    | Jai D                                                                                                    |                                                                                                    |                                                                                                    |
|                                                                                                    |            |                                                                                                    | ) had a to observe the stands                                                                                                    |                                                                                                    |                                                                                                    |
|                                                                                                    |            |                                                                                                    | NY 192 168 1009                                                                                                    | •                                                                                                    |                                                                                                    |
|                                                                                                    |            |                                                                                                    | Remittektol nameni ip widie                                                                                                    | r.e.                                                                                                    |                                                                                                    |
| ÷                                                                                                    |            | server todge<br>dister<br>socret<br>skort A                                                                                                    |                                                                                                    |                                                                                                    | Demam Wieless Touter vE.E.21011                                                                                                    |
|                                                                                                    |            | dr<br>Cott<br>Liver                                                                                                    |                                                                                                    |                                                                                                    |                                                                                                    |
| • 35.6e. •                                                                                                    | e Narv     | 07         07           07         07           07         07           07         07           07         07           07         07           07         07           07         07           07         07                                                                                                    | teg V Segurated 12                                                                                                    |                                                                                                    |                                                                                                    |
| n Salatan (m. 17)<br>Mereka (m. 17)<br>Mereka (m. 17)                                                                                                    | () Nerv    | Store 1 Summer National K Autor<br>Store 1 Summer National K Autor<br>Store 1<br>Store 1                                                                       | tag il agunosti V<br>en il a landi an an annan<br>Recci TVCepable                                                                                                    | 0.17                                                                                                    | · · · · · · · · · · · · · · · · · · ·                                                                                                    |
| n Staden (* 1.<br>Heren St. 1.)<br>Heref Stelen K. 1.<br>Heref genetien (* 1.                                                                                                    | (t) Padrow | Rola 1 Danne 2 H214412 Kake<br>State 1 Danne 2 H214412 Kake<br>V Dev 11<br>Rola 1<br>Rola 2                                                                                                    | ka il supervite la<br>ca il a facto accoratori<br>Rece Di Cospetito                                                                                                    | €-17*<br>4-3 × 1-1 = 2018882 - 4,0 × 1 × 1                                                                                                    | × 2) (87)(8) × 4                                                                                                    |
| n Dadae. 1<br>Nerva S. 1<br>Nerva S. 1                                                                                                    | e Natro    | Relat Summer Hall Mark                                                                                                    | tag ti sagarat ti<br>or a a bahlara an arana<br>Ross Di Gapala<br>In an arlaman dipat                                                                                                    | €-12+<br>€-2-12+<br>@e3-14-12=20058825-1-14-10-1-1-<br>@e3-14-14-20-5                                                                                                    | ۲ م                                                                                                    |
| r Status — 1<br>Annes St 1<br>Annes St 1<br>Annes Status = 1<br>F<br>F                                                                                                    | e Neve     | Content Summer Hallmers Success                                                                                                    | tag til gjennet i<br>19 av av holden om av til för<br>det til Fridagelik<br>19 det av Honsen dyre<br>19 det av Honsen dyre                                                                                                    | 0 m<br>0 m<br>0 m<br>0 m<br>0 m<br>0 m<br>0 m<br>0 m                                                                                                    | ۲ - ۲<br>- ۲<br>- ۲<br>- ۲<br>- ۲<br>- ۲<br>- ۲<br>- ۲                                                                                                    |
| e Skdav, e<br>Neres S. d<br>La E Salavis e<br>F<br>T<br>T<br>L<br>Ko                                                                                                    | 4 Nov      | And a second second sec                                                                                                    | tag ti uga anti uga anti uga anti uga anti uga anti uga anti uga anti uga anti uga anti uga anti uga anti uga a<br>Anti uga anti uga anti uga anti uga anti uga anti uga anti uga anti uga anti uga anti uga anti uga anti uga anti                                                                                                    | 17     17     17     17     17     17     17     17     17     17     17     17     17     17     17     17     17     17     17     17     17     17     17     17     17     17     17     17     17     17     17     17     17     17     17     17     17     17     17     17     17     17     17     17     17     17     17     17     17     17     17     17     17     17     17     17     17     17     17     17     17     17     17     17     17     17     17     17     17     17     17     17     17     17     17     17     17     17     17     17     17     17     17     17     17     17     17     17     17     17     17     17     17     17     17     17     17     17     17     17     17     17     17     17     17     17     17     17     17     17     17     17     17     17     17     17     17     17     17     17     17     17     17     17     17     17     17     17     17     17     17     17     17     17     17     17     17     17     17     17     17     17     17     17     17     17     17     17     17     17     17     17     17     17     17     17     17     17     17     17     17     17     17     17     17     17     17     17     17     17     17     17     17     17     17     17     17     17     17     17     17     17     17     17     17     17     17     17     17     17     17     17     17     17     17     17     17     17     17     17     17     17     17     17     17     17     17     17     17     17     17     17     17     17     17     17     17     17     17     17     17     17     17     17     17     17     17     17     17     17     17     17     17     17     17     17     17     17     17     17     17     17     17     17     17     17     17     17     17     17     17     17     17     17     17     17     17     17     17     17     17     17     17     17     17     17     17     17     17     17     17     17     17     17     17     17     17     17     17     17     17     17     17     17     17     17     17     17     17     17     17     17                                                                                                        |                                                                                                    |
| <ul> <li>&gt;&gt;&gt;</li> <li>&gt;&gt;&gt;&gt;</li> <li>&gt;&gt;&gt;</li> <li>&gt;&gt;&gt;</li> <li>&gt;&gt;</li> <li>&gt;&gt;</li> <li>&gt;&gt;</li></ul>                                                                                                    | 4 Here     | Sola 2<br>Sola 2<br>Sola 2 | tag ti japanti<br>an a ti bi kina an antari<br>bi sa pi kana da a<br>ti sa ana<br>ti sa ana<br>ti sa ana                                                                                                    | С. тр.<br>4. — с. р. — и 2015 642 - г. ул. н. х.<br>4. — с. р. — и 2015 642 - г. ул. н. х.<br>4. — с. р. — и 2015 642 - г. ул. н. х.<br>4. — с. р. — с. р. — с. р.<br>4. — с. р. — с. р. — с. р.<br>5. — с. р. — с. р. — с. р.<br>5. — с. р. — с. р. — с. р.<br>5. — с. р. — с. р. — с. р.<br>5. — с. р. — с. р. — с. р.<br>5. — с. р. — с. р. — с. р.<br>5. — с. р. — с. р. — с. р.<br>5. — с. р. — с. р. — с. р.<br>5. — с. р. — с. р.<br>6. — с. р. — с. р.<br>6. — с. р. — с. р.<br>6. — с. р. — с. р.<br>6. — с. р. — с. р.<br>6. — с. р. — с. р.<br>6. — с. р. — с. р.<br>6. — с. р. — с. р.<br>6. — с. р. — с. р.<br>6. — с. р. — с. р.<br>6. — с. р. — с. р.<br>6. — с. р.<br>6. — с. р.<br>7. — с. р.<br>7. — |                                                                                                    |
| n Dahan () ()<br>Meren S. ()<br>Meren S. ()<br>Meren ()<br>Meren ()<br>Meren ()<br>Meren ()<br>Meren ()<br>Meren ()<br>Meren ()<br>Meren ()<br>Meren ()                                                                                                    | 4 Nore     | And a second second sec                                                                                                    | tag e general p<br>to si Pricesta<br>to si Pricesta<br>(* to n Pricesta<br>(* to n Pricesta<br>(* to n Pricesta)<br>(* to n Pricesta)<br>(* t | C-TP     C → T     C → T     C                                                                                                    | ۲ - ۲<br>۲ - ۲<br>۲ - ۲<br>۲ - ۲<br>۲ - ۲<br>۲<br>۲<br>۲<br>۲<br>۲<br>۲<br>۲<br>۲<br>۲<br>۲<br>۲<br>۲<br>۲                                                                                                    |
| a Dahar, o<br>Retra S, o<br>an I Salar a<br>Salar a Salar a<br>Salar a Salar a<br>Salar a<br>Salar a                                                                                                    | 4 Nor      | the first of the first of the f                                                                                                    | ng Carrier<br>19 a Alakier on Anton<br>19 a a Alakier on Anton<br>19 a a Alakier<br>19 a a Alakier<br>19 a a a a a a a a a a a a a a a a a a a                                                                                                    |                                                                                                    | ■ 2<br>■ 100<br>100<br>1 |
| n Shine i i<br>Anne Shine Shi i<br>Lind ganhen i<br>Di di ganhen i<br>Di<br>Hundi i<br>Hundi i<br>H | 8 Patro    | And a second second sec                                                                                                    | ing second second secon                                                                                                    | -Tr     -     -     -     -     -     -     -     -     -     -     -     -     -     -     -     -     -     -     -     -     -     -     -     -     -     -     -     -     -     -     -     -     -     -     -     -     -     -     -     -     -     -     -     -     -     -     -     -     -     -     -     -     -     -     -     -     -     -     -     -     -     -     -     -     -     -     -     -     -     -     -     -     -     -     -     -     -     -     -     -     -     -     -     -     -     -     -     -     -     -     -     -     -     -     -     -     -     -     -     -     -     -     -     -     -     -     -     -     -     -     -     -     -     -     -     -     -     -     -     -     -     -     -     -     -     -     -     -     -     -     -     -     -     -     -     -     -     -     -     -     -     -     -     -     -     -     -     -     -     -     -     -     -     -     -     -     -     -     -     -     -     -     -     -     -     -     -     -     -     -     -     -     -     -     -     -     -     -     -     -     -     -     -     -     -     -     -     -     -     -     -     -     -     -     -     -     -     -     -     -     -     -     -     -     -     -     -     -     -     -     -     -     -     -     -     -     -     -     -     -     -     -     -     -     -     -     -     -     -     -     -     -     -     -     -     -     -     -     -     -     -     -     -     -     -     -     -     -     -     -     -     -     -     -     -     -     -     -     -     -     -     -     -     -     -     -     -     -     -     -     -     -     -     -     -     -     -     -     -     -     -     -     -     -     -     -     -     -     -     -     -     -     -     -     -     -     -     -     -     -     -     -     -     -     -     -     -     -     -     -     -     -     -     -     -     -     -     -     -     -     -     -     -     -     -     -     -     -     -     -     -     -     -     -     -     -     -     -     -                                                                                                    | и и и<br>и одинати и и и и и и и и и и и и и и и и и и                                                                                                     |
| n Shine III III<br>ANNES III III<br>ANNES IIII III<br>ANNES IIII<br>IIIIIIIIIIIIIIIIIIIIIIIIIIIIIIII                                                                                                    | 6 Pairs    |                                                                                                    | ing a second of the second of the second of                                                                                                    | -7e     - 2 × 1 = 2(55 8 ± 2 × × × + + + + + + + + + + + + + + + +                                                                                                    | 4 2) (157) (157) (157)<br>4 2) (157) (157) (157)<br>4 3) (157) (157) (157) (157)<br>81(5)(7) (157) (157) (157)<br>81(5)(7) (157) (157) (157)<br>81(5)(7) (157) (157) (157)<br>81(5)(7) (157) (157) (157) (157)<br>81(5)(7) (157) (157)                                                                                                    |
| a Shiha a a a a a a a a a a a a a a a a a a                                                                                                     | 4. Faire   | And a second second sec                                                                                                    | in control of the second second secon                                                                                                    | (a) - tar     (b) - tar     (c) - tar     (c) - tar                                                                                                    |                                                                                                    |
| <ul> <li>2 Mare 1</li> <li>2 Mare 2</li> <li>4 Mare 2</li> <li>4 Mare 2&lt;</li></ul>                                                                                                    | • Pairs    | And a second second sec                                                                                                    | ing growth<br>is a book of the second<br>of the second of the<br>of the second of the<br>distance of the second of the<br>distance of the<br>distance of the second of the<br>distance of the<br>distance of the second of the<br>distance of the second of the<br>distance of the distance of the second of the<br>distance of the distance of the distance of the distance of the<br>distance of the distance of the distance of the distance of the distance of the distance of the<br>distance of the distance of the distanc                                                                | -17                                                                                                    | × ×<br>× 0 100 × 100 × 10                                                                                                    |

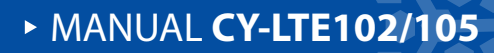

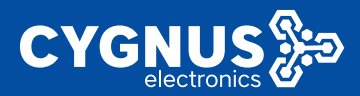

| Andrew Galaxy - 2         |                   | Brandfold Second MRMAX Tyle ga Second                                                                                                    | an sparstore   |
|---------------------------|-------------------|----------------------------------------------------------------------------------------------------|----------------|
| USEC NIVER 4              |                   | The of out to set a few and out                                                                                                    | -              |
|                           |                   | • ma, ci ano                                                                                                    |                |
| AND A DECISION OF         |                   | Low Lot 120 years provide                                                                                                    |                |
|                           |                   |                                                                                                    |                |
|                           |                   |                                                                                                    |                |
|                           |                   | Legitimit                                                                                                    |                |
|                           |                   | 50% <mark>8</mark>                                                                                                    |                |
|                           |                   | Ann operation of an ar-                                                                                                    |                |
|                           |                   | ***** (22.60x80.00 *                                                                                                    |                |
| r para na                 |                   | book of a constant of a constant of a consta |                |
| Sealon Management /       |                   | Projection (1990) (1997) Head (1997) Head (1977) Head (1977) He    |                |
| Lassel                    |                   | III LULA LANDA STATISTICS                                                                                                    |                |
|                           |                   | In our characteristic and a second second seco                                                                                                    |                |
|                           |                   | In taken 0 and Identification                                                                                                    |                |
|                           |                   | E conference de la conferencia de la conferencia de la conferenc                                                                                                    | - 1            |
|                           |                   | - Accilianal Faite - 👻 🗛 Alao                                                                                                    |                |
|                           |                   |                                                                                                    |                |
|                           |                   |                                                                                                    |                |
|                           |                   |                                                                                                    |                |
|                           |                   |                                                                                                    | and the second |
| Realized 1                |                   | Cperi/PH                                                                                                    |                |
| Advantation Reference of  |                   |                                                                                                    |                |
| V W Desligen has 12       |                   | We wanted data ingending with others at these same data. The second data is a second data in the second data is a second data in the second data is a second data in the second data is a second data in the second data in the second data is a second data in the second data in the  |                |
|                           |                   |                                                                                                    |                |
|                           |                   |                                                                                                    | _              |
| 1977                      |                   |                                                                                                    |                |
|                           |                   |                                                                                                    |                |
| System Salars             |                   | (i) Marcela Marcela M. Chamara M. Aparton and M. Chamara M. Marcela Marcela Marcela Default Approximation of The Control of Physics (Control of Physics (Control of    | t colerado v   |
| Dask: Hetwork             |                   |                                                                                                    |                |
|                           |                   | Nerbourk Diegenreeling                                                                                                    |                |
| ORGOSEL NAMES             |                   | bilank Hiller                                                                                                    |                |
| VPN Configuration         |                   |                                                                                                    |                |
| System Monagement         |                   | 50501                                                                                                    |                |
|                           |                   | ES4 V THE PS4 V TRUETOU E RECORD                                                                                                    |                |
|                           |                   |                                                                                                    |                |
| As well-suffer            |                   |                                                                                                    |                |
| Holey / Herbit Hores      | 8-11 <sup>-</sup> | 705 10.4 0.1 (0.0.0); of usia pross                                                                                                    |                |
| Helwark Diegnastics       |                   | 66 Types Francis 6 & C. L. Agent (11-16) Tames 162 as<br>66 Types Francis 6 & C. L. Agent (11-16) Tames 453 as                                                                                                    |                |
| Description of the second |                   | 01 Autor Francis (0.0.0) - sured: 111-01 - 100-000 autor (0.00) -<br>06 Autor from 00.000 - sector orthody tomark2.440 mm                                                                                                    |                |
| La cont                   |                   | 68 bries from 10.0.0.1; ser+ th1+54 tose1.111 ns                                                                                                    |                |
|                           |                   |                                                                                                    |                |
|                           |                   | stand trip min/sectman = 1.000/2.256/2.440 ms                                                                                                    |                |
|                           |                   |                                                                                                    |                |

# 7.System Management

This chapter mainly introduces some system Settings of the router, such as system language, time zone, NTP server Settings and configuration of several network access modes.

At the same time, you can modify some system default management, such as login user name, password, shell background login access, etc. Finally, you can

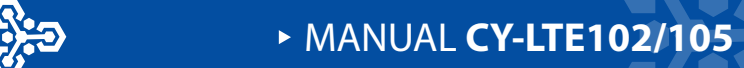

perform instant/timed restarts, firmware updates, configuration file backups, and more.

# 7.1 System

## 7.1.1 System property

In this section you can configure the system host name, time zone and language Settings, or change the WAN mode Settings, etc. You can also update the system local time by clicking "Synchronize Browser Time".

## 7.1.1.1 General Settings

As shown in the figure below, you can change the host name (M2M by default), time zone, language, etc.

| Sectors States 5        | vi MashNada K. Danas Y. Dalasi                        | or T. Yang Danach H.                                              | Autor M  |                                  | H  | Number - |
|-------------------------|-------------------------------------------------------|-------------------------------------------------------------------|----------|----------------------------------|----|----------|
| Dark Hereaft            |                                                       |                                                                   |          |                                  |    |          |
|                         | System<br>Non-response on the ball of strength of the | de sta blants hartensta                                           |          | <b>N</b>                         |    |          |
|                         |                                                       |                                                                   |          |                                  |    | _        |
| VIN CONTRACTOR          | System Properties                                     |                                                                   |          |                                  |    | - 1      |
| System Narogement -     | to analise lage                                       |                                                                   |          |                                  |    |          |
| diga kanan              | t and it                                              | * WebBay Difessora                                                | 2 51901  | MET HERAYDER                     |    |          |
|                         | - Hotha                                               | NEW 1                                                             |          |                                  |    |          |
| Renday ("Privile Second | 1000 C                                                | <ul> <li>Ash Sheghal</li> </ul>                                   |          | v                                |    |          |
| Ender Erlend            | Lange                                                 | <ul> <li>Onglah</li> </ul>                                        | ~        |                                  |    |          |
| Locat                   | WE W                                                  | <ul> <li>NUMBER AND AND AND AND AND AND AND AND AND AND</li></ul> | ~        |                                  |    |          |
|                         |                                                       | Recorded pages                                                    | al de la | des the average low incercharged |    |          |
|                         |                                                       |                                                                   |          |                                  |    | - 1      |
|                         | Time Synchronisation                                  |                                                                   |          |                                  |    |          |
|                         | institute to                                          | er 🕫                                                              |          |                                  |    |          |
|                         | Proveds NTP as:                                       | a                                                                 |          |                                  |    |          |
|                         | Hitsowa za doa                                        |                                                                   | 1.1      |                                  |    |          |
|                         |                                                       | Largestripus                                                      |          |                                  |    |          |
|                         |                                                       | a pholoso na s                                                    |          |                                  |    |          |
|                         |                                                       | part shows                                                        |          |                                  |    |          |
|                         |                                                       |                                                                   |          |                                  | _  | _        |
|                         |                                                       |                                                                   |          | SRIESA                           | w. | 16:31    |

## 7.1.1.2 Modification of WAN mode

The router supports three different "WAN modes", as described below:

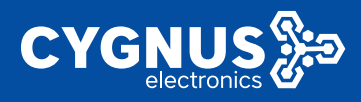

### 7.1.1.2.1 3G/4G and Wired (default)

It means that the device supports both WAN port network access (cascaded to the LAN port of the upper router, and the network segment of the two routers cannot be the same) and 3G/4G mobile network.

| System Salars           | 6 Normaline Strategy Stategy Stategy Stategy Strategy Stategy Stat                                                                                                    |
|-------------------------|----------------------------------------------------------------------------------------------------|
| Beste Network           | (yolum                                                                                                    |
| Advanced Babwek         | Heregon can control to the basic appoint of your device life its heats mattern.                                                                                                    |
| уны солориятов          | System Over Line                                                                                                    |
| System Menadement -     | Second to Super-                                                                                                    |
| April 1                 | Treat time investigation of the section of the sect |
| Al and store            | But any MEV                                                                                                    |
| De Krig / Doch Dissumer | Triase Aratheytal v                                                                                                    |
| Padra Citoy esta:       | Loncase: Upper                                                                                                    |
| Laper                   | Without assurance v                                                                                                    |
|                         | and y 2000<br>and y 2014<br>with a set to a make a two hauged                                                                                                    |

#### 7.1.1.2.2 only 3G/4G

It means that the router only supports the SIM card mobile network and no longer supports the WAN network access (even if the WAN is connected to the superior network, it does not work);

You can further switch the WAN port to LAN by checking "WAN to LAN", so that you can connect to two user devices at the same time.

| Svalom Slassa 👘 🕐           | H Know Breizelli Zondorali Tyresciegli Werchesolula Optimica (Spring)                           |
|-----------------------------|-------------------------------------------------------------------------------------------------|
| Base Belevak 1              | 200m                                                                                            |
| Advanced Referator 1        | Functional controls to the basic subsects of year (see call for the structure of the function). |
| WHICE States and the second | Sydem Department                                                                                |
| System Mangement -          | Converte la pr                                                                                  |
| Nyske n                     | tool fire, wattie to be point. While work in the time to                                        |
|                             | Protection activation                                                                           |
|                             | Torston universities                                                                            |
| Hearth Data value           | Tright Explore v                                                                                |
| Derve Paloet                | With the set Ward and                                                                           |
| Logons                      | Protect techning exponential (n°10) non-the reader violation or world.                          |
|                             | Fraids Watcher at an                                                                            |
|                             | Sweet York and to LM                                                                            |

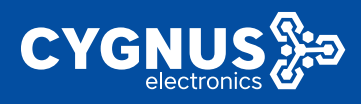

#### 7.1.1.2.3 Only Wired

It means that the router only supports wired WAN network access and no longer supports SIM card mobile network (it will not work even if the SIM card is inserted and the network is successfully connected).

| Sprime Status         | (i) Normalization a Commission Applied by Arrithments Area (in a commission of the commission of the                                                                                                    |
|-----------------------|----------------------------------------------------------------------------------------------------|
| Base Rowald 2         | 9 <sub>20</sub> km                                                                                                    |
| ABARCED BRACE         | The course contract in the second of war device if the has an explored were not                                                                                                    |
| VPR Contras store (2) | System Properties                                                                                                    |
| System Management -   | Dross fortige                                                                                                    |
| Sec. 1                | wall fire Walley to tokat acc ante with anowacce                                                                                                    |
|                       | Network (VO)                                                                                                    |
| сарорит вет тимате    | Second Surflamme                                                                                                    |
|                       |                                                                                                    |
|                       | Tempor Begins O                                                                                                    |
| Logan                 | Although the state of the state of the state |
|                       | From of edge proceeding to a second Physical according to be engineering                                                                                                    |

## 7.1.2 Time synchronization

The router system supports the NTP network timing service, and the device has several default NTP servers. You can also customize to add or modify other NTP servers.

| Stature Sarba                                                                                                  | 8 Neuro Masterii Samitalii Pysicalogii Merikawariii Samue                                                                                                    |
|----------------------------------------------------------------------------------------------------|----------------------------------------------------------------------------------------------------|
| Depic Holaya N                                                                                                 |                                                                                                    |
|                                                                                                    | System the average                                                                                                    |
| the second second second second second second second second second second second second second second second s | terms with p                                                                                                    |
|                                                                                                    | Modeline we to a structure to the control of the structure of the structure of the structur |
| Apriler Banagerers -                                                                                           | Historie az s                                                                                                    |
| Arabiti aka                                                                                                    | Treate Another a                                                                                                    |
| Darlog / Dash Donama                                                                                           |                                                                                                    |
| New Conception                                                                                                 |                                                                                                    |
| Exercise Produced                                                                                              | Recomment page minoral (VR), when the name in definit been stranged.                                                                                                    |
| ( spec                                                                                                    |                                                                                                    |
|                                                                                                    | Time by divadual or                                                                                                    |
|                                                                                                    | DabaKradur g                                                                                                    |
|                                                                                                    | Deale STEpana III                                                                                                    |
|                                                                                                    | TT-service candidates - sendprogram                                                                                                    |
|                                                                                                    | f struppe linghouge 🔹                                                                                                    |
|                                                                                                    | ng2xijeron Z                                                                                                    |
|                                                                                                    |                                                                                                    |
|                                                                                                    | DV MMM MOL                                                                                                    |
|                                                                                                    |                                                                                                    |

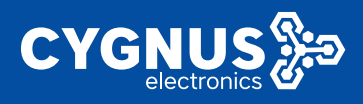

# 7.2 Administration

In this chapter, you can modify the system's Web login password (default admin), Web access port (default 80), background SSH access (default LAN access, port 402) and other management permissions (in order to use the device safely, it is suggested that customers should change the default parameters when using the device).

| System Status 1      | a) Neversitational Conversity Poles Legis Poles Legis Conversity Distributions (0) Labouration                                                                                                    |
|----------------------|----------------------------------------------------------------------------------------------------|
| Reserve Redenands    | Rester Peerword                                                                                                    |
| Advanced Metande     | Charges I statin research provided in accessing the Konze                                                                                                    |
|                      |                                                                                                    |
| sea corrigination 11 | Fitter d a                                                                                                    |
| System Bangement of  | Continuation                                                                                                    |
| Tentera .            |                                                                                                    |
| Administration       | Web Access                                                                                                    |
| Lease and man        | Changes the perified accessing dispand shows                                                                                                    |
| Network Disgraphie   |                                                                                                    |
| Decard History       |                                                                                                    |
| Logent               | SSILAccerr                                                                                                    |
|                      | Englise of Exy 104 is board discharges and an objected 624 source                                                                                                    |
|                      | Diverbal Indenia                                                                                                    |
|                      | OLLITE                                                                                                    |
|                      | towar engodied v                                                                                                    |
|                      | Entre an provident de la constitución de la constitución de la const                                                                                                    |
|                      | 1%1 400                                                                                                    |
|                      | type all with the distance point of the strangely section to any                                                                                                    |
|                      | Proventinal extention g                                                                                                    |
|                      | 2 heavy to provide a both or first inc.                                                                                                    |
|                      | Alley sublique entipozenoti g                                                                                                    |
|                      | Alterational contribution of the second second |

# 7.3 Backup/flush Firmware

In this chapter, you can perform the following operations on the device system,

such as firmware upgrade, backup parameters, reset, etc.

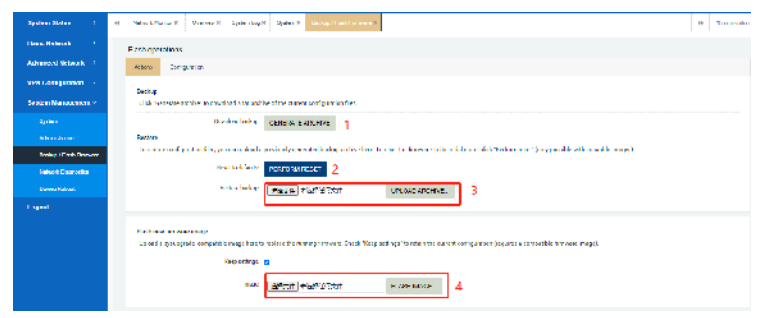

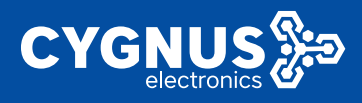

## 7.3.1 Generate Archive

For this part, you can download some of the current configurations by clicking the 'Generate Archive ' button of the router for backup so that you can use it for the next time.

| April 10 March 1         | 1 Part Control Concerns a francos                                                                                                    | - and and and a                  |
|--------------------------|----------------------------------------------------------------------------------------------------|----------------------------------|
| Hara (National) S        | First spectrum                                                                                                    |                                  |
| паляска нисках и         | Landers Strate sales                                                                                                    |                                  |
| energian a               |                                                                                                    |                                  |
| Apalasa Masa parasil -   | Pauline<br>2019 The state action The instrumentation and states the research and approximation                                                                                                    |                                  |
| - and -                  | powritised bandware weater and a more strength and a more strength |                                  |
| An other days            | Project                                                                                                    |                                  |
| Universities of the same | In reductor (particular systems darks present) preside the logical to have been worked to and Advardat Polancian? (my produced to preduce grid                                                                                                    |                                  |
| Herceni - Disgramika     | Control Anterior Industrial Action                                                                                                    |                                  |
| Device Relation          | Training and Table 1 and the second                                                                                                    |                                  |
| LODGE                    |                                                                                                    |                                  |
|                          | Record Encode Fing.<br>Biblief grapped respective sequences and the second encoder (free first and active second configure a base of active second configure a base of a second base of a second base of                                                                                                    |                                  |
|                          | and States and the second second                                                                                                    |                                  |
|                          |                                                                                                    | Prantary vindess House V23201014 |
| ess samu ngagishi dariyi | a hii war afining                                                                                                    |                                  |
| a hacap MOM              |                                                                                                    | 2/827 ×                          |

## 7.3.2 Perform Reset

The router system supports two ways to reset. Refer to the following instructions.

Method 1: Log in to the device Web page, and click "Execute Reset" to restore the routing system to the factory Settings. Please perform this operation carefully.

|                           |                                                              | 192.168.10.157 46m                                                                                             |                                               |                      |                    |
|---------------------------|--------------------------------------------------------------|----------------------------------------------------------------------------------------------------|-----------------------------------------------|----------------------|--------------------|
| M2M wireless              | terminal                                                     | Really reset all changes?                                                                                      | era Rot                                       |                      | Collular Router    |
| Epiden Makes 1            | <ol> <li>Houses Bride R. Vischer R. Yahar Lip</li> </ol>     | ·                                                                                                    |                                               |                      | (i) To specifier - |
| Deale Hotwark 1           | Hade questions                                               |                                                                                                    |                                               | G.                   |                    |
| Advanced Network          | And see                                                      |                                                                                                    |                                               |                      |                    |
| VFH Configuration 3       | Index                                                        |                                                                                                    |                                               |                      |                    |
| Svalara Management -      | thick the entrandice to devolved a terms                     | in alteration light in the                                                                                     |                                               |                      |                    |
| 1,000                     | LOW DIE Nachsp                                               | 0110-021-2003-041                                                                                              |                                               |                      |                    |
| Annaberedan               | Reduce<br>Transmission of an loss on a set                   | the second second second second second second second second second second second second second second second s | To according to the second state of the Party |                      |                    |
| Desire / Desk Disease     | Net full also                                                |                                                                                                    |                                               |                      |                    |
| For Lond + Thing results  | and the latter                                               | T DIS DIST RESULT                                                                                              |                                               |                      |                    |
| lines and a second second |                                                              | ACAL HEADAW                                                                                                    | ONDERE ASSESSED                               |                      |                    |
|                           |                                                              |                                                                                                    |                                               |                      |                    |
|                           | Rohney finnes inces<br>Rohn a superior the solid his and the | a solar location feature (lock Sec                                                                             | a ethnol to stain be a set on family of soils | a and definition and |                    |
|                           | AND OF 10                                                    |                                                                                                    |                                               |                      |                    |
|                           |                                                              |                                                                                                    |                                               |                      |                    |
|                           | rage                                                         | EALS +EALANS                                                                                                   | PLACE DOTA                                    |                      |                    |

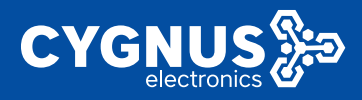

Method 2: When the router is powered on, long press the black RST button for about 10 seconds and then release it (all the lights except the PWR power lamp are on and off to complete the reset).

## 7.3.3 Upload Archive

For this part, you can upload the backup configurations file by clicking the 'Upload Archive ' button of the router so that you have no need to configure it again manual ly. It takes about 2-3 mins, so just be patient .You can handle it like below.

| Spring Kales 💦 🗧        | Normal Monte X - Course X - Make Kay X - Maker X - Monte X - Maker X - Maker X -          | ¢t# ×                                                                                                    |
|-------------------------|----------------------------------------------------------------------------------------------------|----------------------------------------------------------------------------------------------------|
| Hassa Believa N         | Hash operations                                                                                                    | $\label{eq:eq:entropy} \left. \begin{array}{c c} \leftarrow & \rightarrow & \gamma \end{array} \right  = \left. \begin{array}{c c} & & & \\ \hline & & & \\ \hline & & \\ \hline & & & \\ \hline & & & \\ \hline \\ \hline$                                                                                                    |
| Admance Beiwerk         | Action: Ombgaabon                                                                                                    | +#+ ###1# 21 • 1 0                                                                                                    |
| VIN Delignation - 1     | John                                                                                                    | = #Z 725 110 1                                                                                                    |
| System Management 9     | Lick's events and locito control and a target block of the pure to particular                                                                                                    | Key State     Key State        |
| Update                  | constant where development were                                                                                                    | Enklis 2000 2000 100 2000 100 2000 2000 100 2000 200000 2000 2000 2000 2000 2000 2000 2000 2000 2000 2000 2000 2000 2000 2000 2000 2000 2000 2000 2000 2000 2000 2000 2000 2000 2000 2000 2000 2000 2000 2000 2000 2000 2000 2000 2000 2000 2000 2000 2000 2000 2000 2000 2000 2000 2000 2000 2000 2000 2000 2000 2000 2000 2000 2000 2000                                                                                                    |
| Administration          | Sectory<br>to more reading at in the system of the lagership is an entity being a mixed are to ever<br>the sector of the system of the system of the lagership is a sector of the system of the system of | a WNRE anthreadly and a with the second second seco |
| Desire / Food Parameter | And involve preprote baset                                                                                                    |                                                                                                    |
| Large Habor             | Referencing Page 10276000 UR                                                                                                    | _ 2600 S /                                                                                                    |
| l agent                 | ā                                                                                                    | D 711820 holog MOV 20101 Drugs (* 14870 (*)) *     Million (*) *                                                                                                    |

#### 7.3.4 Flash Image

For this part, you can upgrade the router device by clicking 'Flash Image 'button. The upgrade process takes 2-3mins. Do not power off the device during this time, otherwise the upgrade will be abnormal and the system cannot be logged in again.

| System Nates            | (6) Nexash Mexile R. Umemori R. Myslen Lag R. Myslan R. Henner Herd Pressure R                                                                                                    | © ti# ×                                                                                                    |
|-------------------------|----------------------------------------------------------------------------------------------------|----------------------------------------------------------------------------------------------------|
| Ramin Richmark 5        | Flash operations                                                                                                    | ψ → + ↑ 📙 = referent + 46.8210114 v Ο (400°+2.2.2.0114) β                                                                                                    |
| Advanced Rebeark        | Actors Configuration                                                                                                    | 100 - 100 100 100 100 100 100 100 100 10                                                                                                    |
| WPA Configuration       | 144                                                                                                    | at hat hat                                                                                                    |
| Nyalasa Managasara di - | City, "Dennate a cline" to download a tar anchive of the control configuration lifes.                                                                                                    | WPSdgg     print server v2.2.210114 sysepgrede bin 2021,     print server v2.2.210114 sysepgrede bin 2021,     print server v2.2.210114 sysepgrede bin 2021,                                                                                                    |
| Reden                   | Developition and RATE ARCINE                                                                                                    | ▲ Administrator<br>□ qca9531-frpc-v2.2.210114-factory.bin 2001,                                                                                                    |
|                         | Bedary .                                                                                                    | WPSRA     Gradini Herekani Politika Politika Politik |
|                         | To restore configuration files, you can upland a promotily generalize bedrup antivechere. To reset it                                                                                                    | L 本均量度 (C) C 1 cca9531 full v2.2.210114 festorybin 2021.                                                                                                    |
| Herwork Disgnoetics     | Read Review Reserves Reserves                                                                                                    |                                                                                                    |
| Denice Philosof         | Rectar charlese MURTER 32942027-54 104                                                                                                    | 文件编图: qcx9531-6a4-92.213116-sytapge > 新有文件 (**) >                                                                                                    |
| Logent                  |                                                                                                    | d N77101 1626                                                                                                    |
|                         | Flash new terminani image<br>Tyrinal a comparate normatible imagebee to replace the maxing froware, check "Keep settings"                                                                                                    | to result to only ration treplies a surgable finavae muse).                                                                                                    |
|                         | Real Contract Contract Contrac | Se BADIe                                                                                                    |

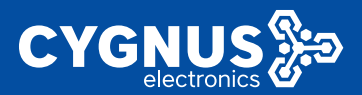

| System Status                | 後 National Review & Chandler & Channeller 使 Channeller (Channeller) (Channeller)      | 14 | Taksoarabers |
|------------------------------|----------------------------------------------------------------------------------------------------|----|--------------|
| Barb Howers                  | Data Investor Works                                                                                                    |    |              |
| Analog Manager               | the lock is any one given of the solution and the device lock paragraph is with the signal field ensure don't top by<br>Sim the world also a most the field conservation                                                                                                    |    |              |
| MINE Provide providence (17) | 1960m                                                                                                    |    |              |
| System Nonagement -          | <ul> <li>Market a Construction Statement Account</li> <li>Market and Account Account A</li></ul> |    |              |
| 2 prime :                    | device the terrary encodered                                                                                                    |    |              |
| A secolar                    | Configuration allowed field get                                                                                                    |    | _            |
| Rodge Fick Rosen             | roe:                                                                                                    | •  | NICK-60      |

Note: Select the "Keep settings" button, and the system will retain the user's original configuration parameters after upgrade. When upgrading firmware across versions, it is recommended not to check this option to prevent incompatible use of some system functions.

## 7.4 System diagnostics

This chapter mainly introduces and instructs users how to confirm whether the router network is unblocked by using 'ping'(to test whether the Internet is accessible ) and 'traceroute' (to track and view the network routing table) tools.

In particular, if you can ping an external network address (such as <u>www.yahoo.com</u>) successfully, the network is reachable. Otherwise, it indicates that the current network is abnormal and cannot be connected to the Internet, which requires further investigation and processing.

| Sealan Share 🦳 🤞        | (i) Nonem Mertin K. Zerekowk - Syderchypk - Syderck Mercek Superior a                                                                                                    | • | 180-008180-0111 |
|-------------------------|----------------------------------------------------------------------------------------------------|---|-----------------|
| Notes Branch 2          | Network Disgrouties                                                                                                    |   |                 |
| Advance d Network       | Name Hiller                                                                                                    |   |                 |
|                         |                                                                                                    |   |                 |
| Sealers Names and 12    |                                                                                                    |   |                 |
| 201300                  |                                                                                                    |   |                 |
|                         | AN AN AN AN AN AN AN AN AN AN AN AN AN A                                                                                                    |   |                 |
| Science The participant | (4) Igits a marked SM DE 2011 could be concelled down. (4) Igits a marked SM DE 2011 could be concelled down.                                                                                                    |   |                 |
|                         | (4) year two (b) (b) (b) (b) (b) and (b) (c) (c) (c) (b) (b) (c) (c) (c) (c) (c) (c) (c) (c) (c) (c                                                                                                    |   |                 |
| Logent                  | en en en el la catalita en el la catalita en el la parte de la catalita en el la catalita en el la c |   |                 |

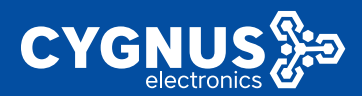

| System Status         | a) Breenfloodenal Create a Devent g a Devent a Indexe Report o                                                  | 10 Information |
|-----------------------|----------------------------------------------------------------------------------------------------|----------------|
| Busic Holesoft        | Balaak Jaguzin                                                                                                  |                |
| Advanced Behands      |                                                                                                    |                |
| ATM Configuration (1) | MENTE (2) ME                                                                                                    |                |
| System Vanagement -   | and being the second second second second second second second second second second second second second second |                |
|                       | IPVL V PRVA                                                                                                    |                |
|                       |                                                                                                    |                |
| Relays Red Resources  | 978 www.gagarine. (de 20.36 1a) - Likimita Istan                                                                |                |
| Manual Tegeration     | mail the sea bulk approximate                                                                                   |                |
| Lance ratios          | 5 TROAD TARGETER, O BEDAD PROVING 100 BEDR 108                                                                  |                |

# 7.5 Device Reboot

## 7.5.1 Reboot now

Here you can restart the router immediately by clicking the Execute button if you need to.

## 7.5.2 Reboot timer

With this feature, you can set a specific time to restart the router system by date, hour, or minute.

| Svaka Slava 🦟 👘      | 4 Heradd Alexies a Samola at System Lygin Cystem in Source School at 10 and School at 10 and 10 and 10 and 10 and 10 and 10 and 10 and 10 and 10 and 10 and | energy - |
|----------------------|----------------------------------------------------------------------------------------------------|----------|
| Barachabarah 1       | Device Reboxi                                                                                                    |          |
| deficience) In taxak | Here a high framework a whard frame                                                                                                    |          |
| MNR Configuration 🔅  | HINKETERV                                                                                                    |          |
| System Management -  | Heldowron I a com                                                                                                    |          |
| States -             |                                                                                                    |          |
| Adversibilities      | Pexet Text                                                                                                    |          |
| Balajo Balificana    | Palet -                                                                                                    |          |
| Heuris Digende.      |                                                                                                    |          |
| Denore Dehover       | kees , o                                                                                                    |          |
| Looset               | tend the address of teaching in the article sector and                                                                                                    |          |
|                      | Next o Sudur o Hade I Taxie o Nutzie I Tuxie I Febr o Service                                                                                                    |          |
|                      |                                                                                                    |          |
|                      | 2016-02/07 1                                                                                                    | -10-1    |
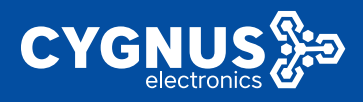

## **Appendix: Network Abbreviations**

The following abbreviations are only listed based on the current router system (the order is not limited), and hope to provide basic help for you to understand some network terms.

| abbreviation                    | describe                                 |  |
|---------------------------------|------------------------------------------|--|
| Host network access related:    |                                          |  |
| M2M                             | Machine to Machine                       |  |
| IP                              | Internet Protocol                        |  |
| IPv4                            | Internet Protocol version 4              |  |
| IPv6                            | Internet Protocol version 6              |  |
| MAC                             | Media Access Control Address             |  |
| TTL                             | Time To Live                             |  |
| MTU                             | Maximum Transmission Unit                |  |
| DHCP                            | Dynamic Host Configuration Protocol      |  |
| DNS                             | Domain Name System                       |  |
| ARP                             | Address Resolution Protocol              |  |
| Device/SIM card identification: |                                          |  |
| IMEI                            | International Mobile EquIPment Identity  |  |
| IMSI                            | International Mobile Subscriber Identity |  |
| ICCID                           | Integrate Circuit Card Identity          |  |
| USIM                            | Universal Subscriber Identity Module     |  |
| SIM                             | Subscriber Identity Module               |  |
| APN                             | Access Point Name                        |  |
| Operator network standard:      |                                          |  |
| LTE                             | Long Term Evolution                      |  |
| TDD                             | Time Division Duplexing                  |  |
| TD-SCDMA                        | Time Division-Synchronous                |  |
|                                 | Code Division MultIPle Access            |  |

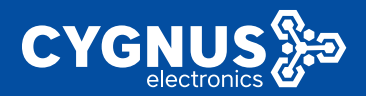

## MANUAL CY-LTE102/105

| GSM/GPRS/EDGE             | Global System for Mobile Communications |
|---------------------------|-----------------------------------------|
|                           | General packet radio service            |
|                           | Enhanced Data Rate for GSM Evolution    |
| FDD                       | Frequency Division Duplexing            |
| CDMA2000/HDR              | Code Division MultIPle Access 2000      |
|                           | High Data Rate                          |
| CDMA                      | Code Division MultIPle Access           |
| WCDMA/HSDPA/              | Wideband Code Division MultIPle Access  |
| HSUPA/HSPA+               | High Speed Downlink Packet Access       |
|                           | High Speed Uplink Packet Access         |
|                           | Enhenced High-Speed Packet Access       |
| Common network domains:   |                                         |
| WAN                       | Wide Area Network                       |
| LAN                       | Local Area Network                      |
| VLAN                      | Virtual Local Area Network              |
| MGT                       | Management                              |
| WLAN                      | Wireless Local Area Network             |
| WWAN                      | Wireless Wide Area Network              |
| 3GWAN1                    | 3G/4G Wide Area Network                 |
| PPPoE                     | Point-to-Point Protocol Over Ethernet   |
| РРР                       | Point to Point Protocol                 |
| Common network protocols: |                                         |
| НТТР                      | Hyper Text Transfer Protocol            |
| HTTPS                     | Hyper Text Transfer Protocol            |
|                           | over SecureSocket Layer                 |
| ТСР                       | Transmission Control Protocol           |

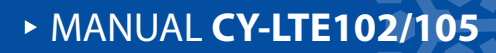

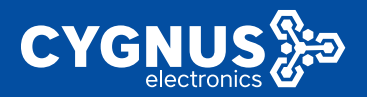

| UDP                               | User Datagram Protocol                  |  |
|-----------------------------------|-----------------------------------------|--|
| ICMP                              | Internet Control Message Protocol       |  |
| PING                              | Packet Internet Groper                  |  |
| Wireless WiFi use and encryption: |                                         |  |
| АР                                | Access Point                            |  |
| STA                               | Station                                 |  |
| SSID                              | Service Set Identifier                  |  |
| ESSID                             | Extended Service Set Identifier         |  |
| BSSID                             | Basic Service Set Identifier            |  |
| WMM                               | Wi-Fi Multi Media                       |  |
| WEP                               | Wired Equivalent Privacy                |  |
| WPA                               | Wi-Fi Protected Access                  |  |
| WPA-PSK                           | WPA-Preshared Key                       |  |
| WPA2-PSK                          | WPA2-Preshared Key                      |  |
| ткір                              | Temporal Key Integrity Protocol         |  |
| AES                               | Advanced Encryption Standard            |  |
| Firewall related use:             |                                         |  |
| QoS                               | Quality of Service                      |  |
| DMZ                               | Demilitarized Zone                      |  |
| NAT                               | Network Address Translation             |  |
| SNAT                              | Source Network Address Translation      |  |
| DNAT                              | Destination Network Address Translation |  |
| UpNp                              | Universal Plug and Play                 |  |
| ACL                               | Access Control Lists                    |  |
| Positioning/timing service:       |                                         |  |
| GPS                               | Global Positioning System               |  |
| LBS                               | Location Based Services                 |  |
| мсс                               | Mobile Country Code                     |  |
| MNC                               | Mobile Network Code                     |  |

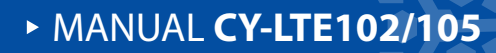

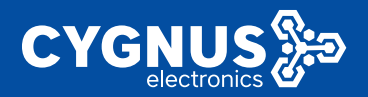

| LAC                                  | Location Area Code                  |  |
|--------------------------------------|-------------------------------------|--|
| CID                                  | Cell ID                             |  |
| SID                                  | System ID                           |  |
| NID                                  | Network ID                          |  |
| BID                                  | Base station ID                     |  |
| BD                                   | BeiDou                              |  |
| NTP                                  | Network Time Protocol               |  |
| Virtual private network use:         |                                     |  |
| VPN                                  | Virtual Private Network             |  |
| VPDN                                 | Virtual Private Dial Network        |  |
| GRE                                  | Generic Routing Encapsulation       |  |
| РРТР                                 | Point-to-Point Tunneling Protocol   |  |
| L2TP                                 | Layer 2 Tunneling Protocol          |  |
| IPSec                                | Internet Protocol Security          |  |
| EoIP                                 | Ethernet over IP                    |  |
| N2N                                  | Node to Node                        |  |
| LCP                                  | Link Control Protocol               |  |
| PAP                                  | Password Authentication Protocol    |  |
| СНАР                                 | Challenge Handshake Authentication  |  |
|                                      | Protocol                            |  |
| MPPE                                 | Microsoft Point-to-Point Encryption |  |
| Algorithm and verification protocol: |                                     |  |
| MD5                                  | Message-Digest Algorithm            |  |
| DES                                  | Data Encryption Standard            |  |
| 3DES                                 | TrIPle Data Encryption Algorithm    |  |
| SHA                                  | Secure Hash Algorithm               |  |
| DH                                   | Diffie-Hellman                      |  |
| SM3                                  | /                                   |  |
| IKE                                  | Internet Key Exchange               |  |

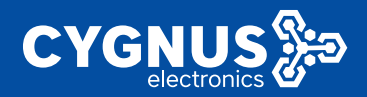

## MANUAL CY-LTE102/105

| DPD   | Dead Peer Detection            |
|-------|--------------------------------|
| PFS   | Perfect Forward Secrecy        |
| ESP   | Encapsulating Security Payload |
| XAUTH | Extended Auth                  |

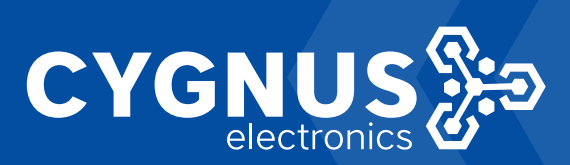